# Habitat Websites

User Guide

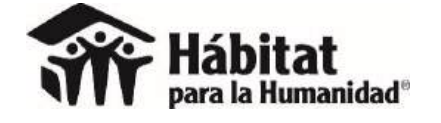

• Updated October 2024

# "A brand is only as strong as the weakest link in the chain."

Quelch & Laidler, 2006

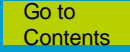

# Why was the website designed?

To support the Regional Communication Strategy through:

- Visibility: strengthen brand presence in the region
- Consistency: unify brand presence throughout the entire region

Our home page is the face we show the world. Each home page of Habitat for Humanity Latin America and the Caribbean should look the same.

## **Important warning**

#### **NEVER change:**

- The template of your web site
- The plugins installed

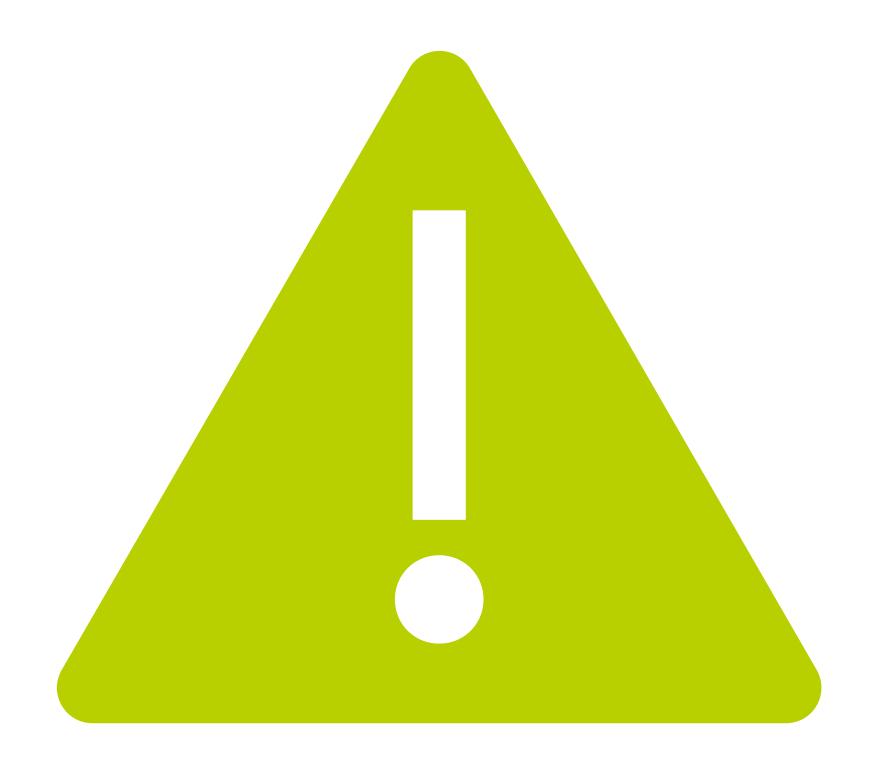

#### Do not update plugins, server PHP version or WordPress

version. The Area Office should be notified in advance.

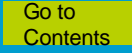

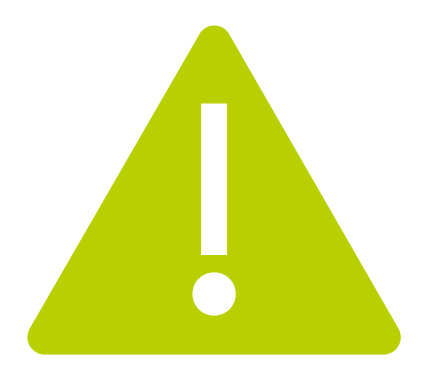

# Important warning

#### Always:

- Keep your hosting service up to date, with a valid security certificate, server-wide antivirus updated, and automatic backups at least once a month.

- Never make changes to the hosting server's settings without first communicating them to the area office for validation.

- Twice a year, prepare/update/share with the area office a list of individuals in the organization who require access to the website's administrative section. Submit this list no later than February 1st and August 1st.

- Twice a year, prepare/update/share with the area office the updated administrative access details for your hosting account (e.g., HostGator) and domain account manager (e.g., GoDaddy).

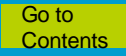

## **Do not change**

- Menu titles (The titles on your top menu bar should be: Who we are, What we do, Companies, Volunteer, News and an optional last menu item.)
- T Make sure to include '+70 countries worldwide have HFH presence' in the statistics box on the home page (the numbers should be updated annually according to the country profiles)
- Elements of the partnerships carrousel (only change logos if necessary)
- The footer at the bottom
- Header elements (modify only links to social networks and telephone numbers, if required)

# Do not delete

- Any contact form already placed
- Header images on current pages

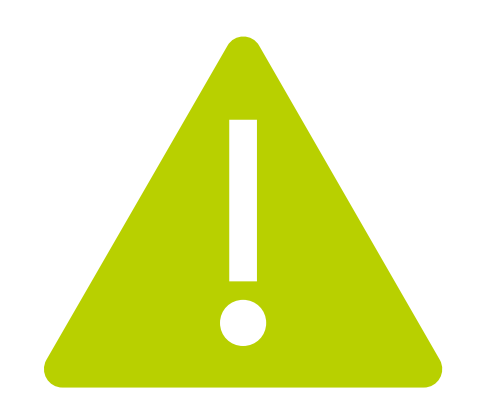

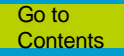

# **Disclaimer**

- Websites, in general, should always be dynamic and constantly evolving to meet the communication needs of the organization. This dynamism may occasionally lead to visual, technical, or functional changes, so when consulting this guide, some elements may not behave in the exact manner described here.
- If you encounter any questions, please contact the regional office's communications department, Digital section, immediately.

## Guarding

• The communications department of each national office is responsible for safeguarding all information contained on its website and holds full responsibility for its use and administration.

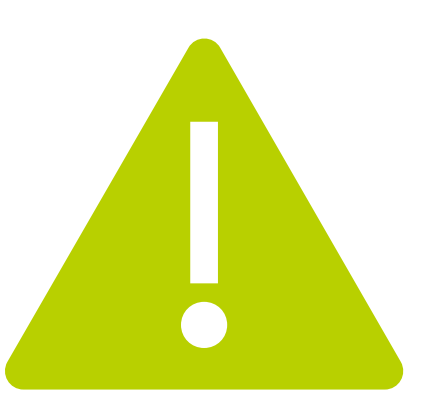

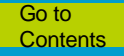

#### **PRIMARY COLORS**

Our primary palette was selected to help the brand feel vibrant, friendly and optimistic.

Bright blue and bright green are influenced by the traditional blue and green of our Habitat logo; these new shades infuse a bold energy into the brand. These colors are often used as solid backgrounds with reversed copy or can appear as large, transparent callouts and display text treatments over brand photography.

White, gray and black round out the primary palette and are typically used for typography and support messaging. White also is incorporated as a background color to contain text and graphics and to provide a bright, uncluttered space to ensure legibility. Gray can be tinted to meet user interface and print needs.

| BRIGHT BLUE  | BRIGHT GREEN |             |             |             |
|--------------|--------------|-------------|-------------|-------------|
|              |              | WHITE       | GRAY        | BLACK       |
| PANTONE® 638 | PANTONE® 382 | White       | Cool Gray 8 | Black       |
| C: 86        | C: 28        | C: 0        | C: 23       | C: 0        |
| M: 0         | M:D          | M:0         | M:16        | M: 0        |
| Y: 9         | Y: 100       | Y: 0        | Y: 13       | Y: 0        |
| K: 0         | K: 0         | K: 0        | K: 46       | K: 100      |
| R: 0         | R: 196       | R: 255      | R: 136      | R: 0        |
| G: 175       | G: 214       | G: 255      | G: 139      | G: 0        |
| B: 215       | B: D         | B: 255      | B: 141      | B: 0        |
| HEX: 00AFD7  | HEX: C4D600  | HEX: FFFFFF | HEX: 888B8D | HEX: 000000 |
| VINYL: 1016  | VINYL: 1030  | VINYL: 74   | VINYL: 95   | VINYL: 72   |

#### SECONDARY COLORS

| HABITAT BLUE                    | HABITAT GREEN                  | ORANGE                          | BRICK                            |
|---------------------------------|--------------------------------|---------------------------------|----------------------------------|
| PANTONE® 294                    | PANTONE® 361                   | PANTONE® 165                    | PANTONE® 1807                    |
| C: 100<br>M:53<br>Y: 2<br>K: 21 | C: 77<br>M:0<br>Y: 100<br>K: 0 | C: 0<br>M: 70<br>Y: 100<br>K: 0 | C: 10<br>M: 93<br>Y: 71<br>K: 33 |
| R: 56<br>G: 89<br>B: 136        | R: 67<br>G: 176<br>B: 42       | R: 255<br>G: 103<br>B: 31       | R: 164<br>G: 52<br>B: 58         |
| HEX: 385988                     | HEX: 43B02A                    | HEX: FF671F                     | HEX: A4343A                      |
| VINYL: 80                       | VINYL: 61                      | VINYL: 79                       | VINYL: 70                        |

# Contents

Site entry News (posts) Photos <u>Slider</u> **Numbers Stories Comments** Pages Menu Forms <u>Header</u> Footer **Partnerships** 

Click on the titles to go to a specific section.

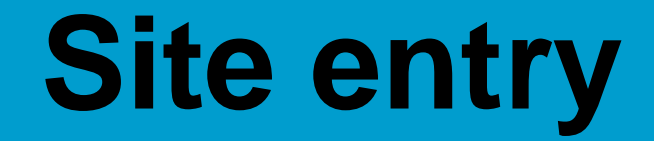

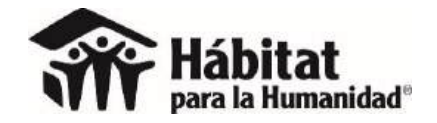

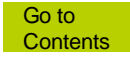

#### www.yourdomain.com/wp-admin

| 🖀 Habitat panà la humanidas 🛛 🗙 🕂                                                             |                                                                                  |           |         |       | × |
|-----------------------------------------------------------------------------------------------|----------------------------------------------------------------------------------|-----------|---------|-------|---|
| 🕒 🛈 🖉 www.habitatnicaragua.org/wp-login.php?rodirect_to=http%3A%2F%2Fwww.habitatnicaragua.org | g%2Fwp-admin%2F&reauth=1 C                                                       | Q, Search | 🕸 🗈 🔮 🏦 | 🗢 👄 🔊 |   |
|                                                                                               |                                                                                  |           |         |       |   |
|                                                                                               |                                                                                  |           |         |       |   |
|                                                                                               |                                                                                  |           |         |       |   |
|                                                                                               |                                                                                  |           |         |       |   |
|                                                                                               | Nombre de usuario o dirección de correo<br>electrónico                           |           |         |       |   |
|                                                                                               | luc1@zun1g@                                                                      |           |         |       |   |
|                                                                                               | Contraseña                                                                       |           |         |       |   |
|                                                                                               | *****                                                                            |           |         |       |   |
|                                                                                               | Recuérdame Acceder                                                               |           |         |       |   |
|                                                                                               |                                                                                  |           |         |       |   |
|                                                                                               | Has perdido tu contraseña?                                                       |           |         |       |   |
|                                                                                               | – Volver a Habitat para la humanidad                                             |           |         |       |   |
|                                                                                               | ende og up                                                                       |           |         |       |   |
|                                                                                               |                                                                                  |           |         |       |   |
|                                                                                               |                                                                                  |           |         |       |   |
|                                                                                               |                                                                                  |           |         |       |   |
|                                                                                               |                                                                                  |           |         |       |   |
|                                                                                               | :Has perdido 1u contraseña?<br>– Volver a Habitat para la humanidad<br>Nicaragua |           |         |       |   |

# Requirements

- Control who has access to the site
- If a person leaves the organization, transfer their content to another user and delete the user from the website. Also, change any other passwords that this person had access to.
- Only three incorrect attempts can be made to enter the site. Once over the limit, access to your IP will be blocked for 5 minutes.

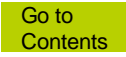

# News (posts)

#### Editing a news article

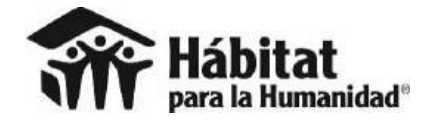

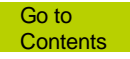

### **Posts/ All posts**

| 🖌 🗃 Escritorio - Hite Int para | 13. × +                                                                                             | 생활되었는데 동안을 가지 않는다.                                                                                 |                                              | - a ×                     |
|--------------------------------|----------------------------------------------------------------------------------------------------|----------------------------------------------------------------------------------------------------|----------------------------------------------|---------------------------|
| (C) (D) www.habitatnicar       | agua.org/wp-admin/index.php                                                                         | C C                                                                                                | R, Search 🏠 🖨                                | 🗆 🔸 👻 🕋 🦉 🗏               |
| 🔞 🖀 Habitat para la hur        | nanidad Nicaragua 🖸 5 📮 0 🕂 Nuevo Smart Slider WPlo                                                 | ook Panel                                                                                          |                                              | Hola, Lucia Zúñiga 🥅      |
| 🚳 Escritoria 🔸                 | Escritorio                                                                                          |                                                                                                    | Opcior                                       | nes de pantalia 🔻 Ayuda 🔻 |
| Inicio<br>Actualizaciones 🚳    | 'Hi! We saw you have been us<br>better.We just need a minute                                        | sing Responsive Accordion And Collapse plugin for<br>e of your time to rate the plugin. Thank you! | a few days and wanted to ask for your help t | to make the plugin 🛛 🗍    |
| 🖈 Entradas                     | Todas las entradas 🛛 🖉 ~ wpshopmart                                                                 |                                                                                                    |                                              |                           |
| Responsive<br>Accordion        | Añadir nueva<br>Categorías                                                                          | naybe later   already did                                                                          |                                              |                           |
| Tabs Responsive                | Étiquetas                                                                                           |                                                                                                    |                                              |                           |
| Medios                         | "Hi! We saw you have been using                                                                     | Tabs Responsive plugin for a few days and wanted                                                   | to ask for your help to make the plugin bett | er.We just need a         |
| 📕 Páginas                      | minute of your time to rate the p                                                                   | liugin. Thank you!                                                                                 |                                              | -                         |
| Comentarios                    | TABS ~ wpshopmart                                                                                   |                                                                                                    |                                              |                           |
| 🛗 Events                       | Rate the plugin Nope, may                                                                           | be later Lalready did                                                                              |                                              |                           |
| 🖏 Staff                        |                                                                                                    |                                                                                                    |                                              |                           |
| 🐵 Slides                       | The following recommended plugin is currently inactive: WooCom                                      | emrce.                                                                                             |                                              | 0                         |
| 🐨 Owl Carousel                 | There are updates available for the following plugins: <u>Contact For</u>                           | m 7 and <u>Widget Importer &amp; Exporter</u> .                                                    |                                              |                           |
| 🖈 Testimonials                 | Begin updating plugins   Begin activating plugin   Dismiss this not                                 | ice                                                                                                |                                              |                           |
| 🖾 Contacto                     | Deve dates                                                                                          | Barris and a state                                                                                 |                                              |                           |
| Content Views                  | De un vistazo                                                                                       | <ul> <li>Borrador rapido</li> </ul>                                                                | - 1<br>1                                     | 1                         |
|                                | 🖈 32 entradas 📗 40 páginas                                                                          | Título                                                                                             |                                              | 1                         |
| Apariencia                     | WordPress 4.7.3 funciona con el tema Charity WPL<br>Motores de bisqueda disuadidos                  | ¿Qué te está pasarido por la cabeza?                                                               | 1                                            |                           |
| W OptionTree                   |                                                                                                    | www.ele-diador/entropenetral.de/to-bitedmap/invite                                                 | Arrastra aqui                                | las cajas                 |
| 🖉 Plugins 🔕                    | Akismet bloquea el spam que aparezca en tu blog.<br>En este momento no hay nada en la cola de spam. |                                                                                                    |                                              |                           |
| 🛓 Usuarios                     |                                                                                                    | 56lo guardar                                                                                       |                                              |                           |
| 🖗 Herramientas                 | Actividad                                                                                           |                                                                                                    |                                              | 1                         |
| www.habitatnicaragua.org/wp-a  | dmin/edit.php                                                                                       |                                                                                                    | h = = = = = = = = = = = = = = = = = = =      |                           |

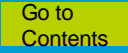

### Select the post / Edit

| 🕋 Intradas- Habital gari                          | alat. × +                                                                              |                               |                              |                                                      |         | - • ×                   |
|---------------------------------------------------|----------------------------------------------------------------------------------------|-------------------------------|------------------------------|------------------------------------------------------|---------|-------------------------|
| ( www.habitatnica                                 | aragua.org/wp-admin/edit.php                                                           |                               | 🖾 C 🔍 Search                 | \$                                                   | ê 🕹 🕯   | ) v 💁 🗉 =               |
| 🔞 🙆 Habitat para la h                             | umanidad Nicaragua 📀 5 📮 0 🕂 Nuevo Verentradas Smart Slider WPlook P                   | anel                          |                              | - 200 - 2003 - 100 Min - 200 Min                     |         | Hola, Lucia Zúñiga 🕅    |
| 📕 Pāgīnas                                         | Acciones en lote - Aplicar Todas las fechas - Todas las categorías                     | <ul> <li>✓ Filtrar</li> </ul> |                              | 33 element                                           | os « (  | 1 de 2 > >              |
| 🛡 Comentarios                                     | Titulo                                                                                 | Autor                         | Categorias                   | Etiquetas                                            | •       | Fecha                   |
| 🛗 Events                                          | Descarga nuestro Reporte Anual del Año Fiscal 2016                                     | h@bit@tni                     | Noticias                     | 200                                                  | 77.1    | Publicada               |
| 锚 Staff                                           |                                                                                        |                               |                              |                                                      |         | 31/10/2016              |
| 💷 Slides                                          | [SE BUSCA] Asistente de Aldea Global     Editar Edición rápida   Papelera   Ver        | h@bit@tni                     | Noticias                     | -                                                    | -       | Publicada<br>25/08/2016 |
| 🌹 Owl Carousel                                    | La Eustral lecnico/a de brigadas                                                       | h@bit@tni                     | Noticias                     | -                                                    | <u></u> | Publicada               |
| 📌 Testimonials                                    |                                                                                        |                               |                              |                                                      |         | 25/98/2016              |
| Contacto                                          | Convocatoria al PARK(ing) Day 2016                                                     | h@bit@tni                     | Noticias                     | Actividades, nicaragua, Parking Day,<br>Voluntariado | (T. 1)  | Publicada<br>18/08/2016 |
| Content Views                                     | Boletin Informativo "The Nica Block" Julio 2016                                        | h@bit@tni                     | Noticias                     |                                                      |         | Publicada               |
| 🔊 Apariencia                                      |                                                                                        |                               |                              |                                                      |         | 21/97/2016              |
| OptionTree                                        | Hábitat Nicaragua invita a Venta de Patio                                              | h@bit@tni                     | Noticias                     | 100                                                  |         | Publicada               |
| Plugins 🥹                                         |                                                                                        |                               |                              |                                                      |         | 20/07/2016              |
| <ul> <li>Usuanos</li> <li>Herramientas</li> </ul> | [TDR] Consultoria para la formación de empresa juvenil de saneamiento                  | h@bit@tni                     | Noticias                     | -                                                    |         | Publicada<br>29/05/2016 |
| 🖬 Ajustes                                         | Recomendaciones durante la época lluviosa                                              | h@bit@tni                     | Noticias                     | consejos, lluvias, seguridad                         | -       | Publicada<br>21/06/2016 |
| MailChimp for WP                                  | Club de Amigos: beneficios para nuestros donantes                                      | h@bit@tni                     | Noticias                     | _                                                    | -       | Publicada               |
| Contact Form DB                                   |                                                                                        |                               |                              |                                                      |         | 15/01/2016              |
| PHP Code                                          | Nos unimos y juntos logramos más                                                       | h@bit@tni                     | Noticias                     | bk, burger king, donaciones, habitat                 | -       | Publicada               |
| Revolution Slider                                 |                                                                                        |                               |                              | nicaragua, movistar, un piso para<br>jugar           |         | 407.197231.15           |
| Smart Slider                                      | Dia Internacional de la Reducción de Riesgos y Desastres                               | h@bit@tni                     | Gestión del riesgo, Noticias | gestion del riesgo                                   | 72      | Publicada               |
| RoyalSlider                                       |                                                                                        |                               |                              |                                                      |         | 15/19/2014              |
| www.habitatnicaragua.org/wp                       | Nuestra historia. 30 años construyendo esperanzas -admin/post.php?post=862&action=edit | h@bit@tni                     | Noticias                     | Aniversario, habitat.<br>HabitatCumple30, nicaragua  | -0      | Publicada<br>06/10/2014 |

### Modify and then click on "Update" (actualizar)

| 🐨 Editar entrada + Habitat                           |                                                                                                    |                                                                                          | - 0' ×                                                               |
|------------------------------------------------------|----------------------------------------------------------------------------------------------------|------------------------------------------------------------------------------------------|----------------------------------------------------------------------|
| (c) (i) www.habitatnica                              | ragua.org/wp-admin/post.php?post=854&action=edit                                                                                                    | 🖾 😋 🤉 Search                                                                             | 🗌 🏚 🗴 🕯 👻 💁 🔤 🚍                                                      |
| 🛞 🏦 Habitat para la hu                               | manidad Nicaragua 💿 5 📮 0 🕂 Nuevo Ver entrada Smart Slider WPlook Panel                                                                                                    |                                                                                          | Hola, Lucia Zúñiga 🧾                                                 |
| 📕 Páginas                                            |                                                                                                    |                                                                                          |                                                                      |
| Comentarios                                          | Nos unimos y juntos logramos más                                                                                                    |                                                                                          | Publicar 🔺                                                           |
| 🛗 Events                                             | Enlace permanente: http://www.habitatnicaragua.org/nos-unimos-y-juntos-logramos-mas/ Editar                                                                                                    |                                                                                          | Vista previa de los cambios                                          |
| 🗰 Staff                                              | 🗣 Añadir objeto 🗧 Responsive Accordion Shortcode 🔚 Tabs Responsive Shortcode Shortcode                                                                                                    | v Visual HTML                                                                            | P Estado: Publicada Editar                                           |
| The Sildes                                           | Párrafo 🔻 B I 🗄 🗄 🖆 🖆 🖉 🖏 🚍 🚟 🏹 🔕                                                                                                    | ×                                                                                        | Visibilidad: Público Editar     Publicada el: 28 Oct de 2014 @ 11:14 |
| ★ Testimonials                                       | <ul> <li>La campaña pretende recolectar más de C\$100,000 entre la población para contribuir<br/>concretos de viviendas en 2015.</li> </ul>                                                                                                    | al financiamiento de pisos de                                                            | Editar                                                               |
| Content Views                                        | <ul> <li>Burger King ubicará alcancías de recolecta en sus establecimientos y todos los clientes<br/>internet gratis por cada C\$30 de donación.</li> </ul>                                                                                                    | Movistar recibirán un cupón de                                                           |                                                                      |
| 🔊 Apariencia                                         | Por su parte, Voluntarios Telefónica se sumarán a una jornada de construcción de vivi                                                                                                    | iendas en Estelí.                                                                        | Formato *                                                            |
| OptionTree Plugins                                   | Movistar a través del Club Movistar se une a Burger King para apoyar la Campaña por el 30 aniversario de<br>una organización sin fines de lucro que convoca a la gente para construir viviendas, que pretende recolecta<br>de pisos de concretos de viviendas en 2015.                          | e Hábitat para la Humanidad en Nicaragua,<br>ar más de C\$100,000 para financiamiento    | A Estándar     Galería                                               |
| 👗 Usuarios<br>🏄 Herramientas                         | Gracias a esta alianza, alcancías de Hábitat estarán ubicadas en los establecimientos de Burger King en too<br>pueden agrandar su combo gratis con sólo enviar la palabra BK al 2582. Además, por cada C\$30 o más de                                                                           | do el país, donde los clientes de Movistar<br>donación que el cliente realice recibirá   | O 🗈 Video                                                            |
| Cii Ajustes                                          | graus un cupon de internet.                                                                                                    |                                                                                          | Categorias *                                                         |
| MailChimp for WP                                     | "En esta ocasión, el Club Movistar está dando un beneficio adicional como agradecimiento a la donación d<br>que transforma la vida de miles de personas con dificultades habitacionales, lo que agrega un valor más a                                                                           | le nuestros clientes a la campaña de Hábitat,<br>nuestro programa de beneficios" expresó | Todas las categorías Más utilizadas                                  |
| Contact Form DB                                      | Sanjay Abbi, Gerente de Mercadeo Pospago.<br>"En BK de Nicaragua estamos comprometidos con el desarrollo de la comunidad que nos rodea apoyando                                                                                                    | esta campaña y preparando y sirviendo las                                                | Noticias Gestión del riesgo Sala de Prensa                           |
| Revolution Slider                                    | mejores hamburguesas del país con el respaldo de una marca de calidad mundial. En los próximos días est<br>través de tarjetas de crédito."                                                                                                    | taremos habilitando la opción de donar a                                                 | + Añadir nueva categoria                                             |
| <ul> <li>RoyalSlider</li> <li>Cerrar menú</li> </ul> | Además, Voluntarios Telefónica también se sumarán a la celebración participando de una jornada de cons<br>Diciembre. En esta ocasión, los Voluntarios aportarán con horas de trabajo para la construcción de una vir<br>en un proyecto de mejoramiento de viviendas para mujeres emprendedoras. | trucción que se realizará en Estelí para<br>vienda semilla de 18 metros cuadrados (m2)   | Etiquetas 🔺                                                          |

#### The edit option appears for each post.

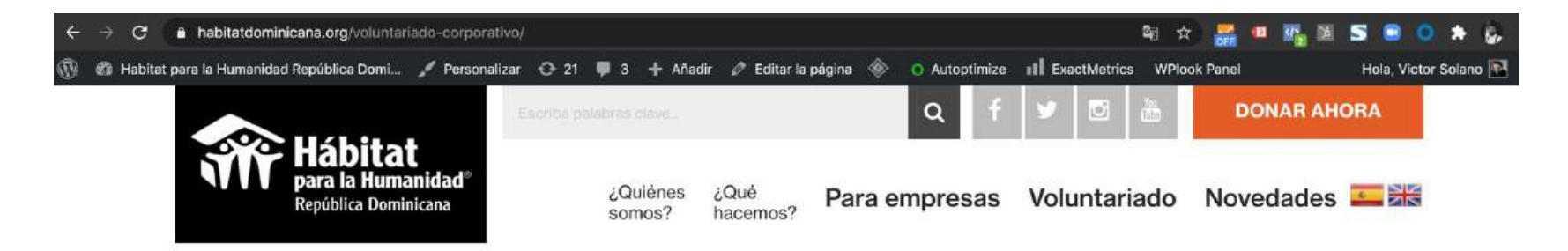

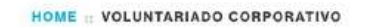

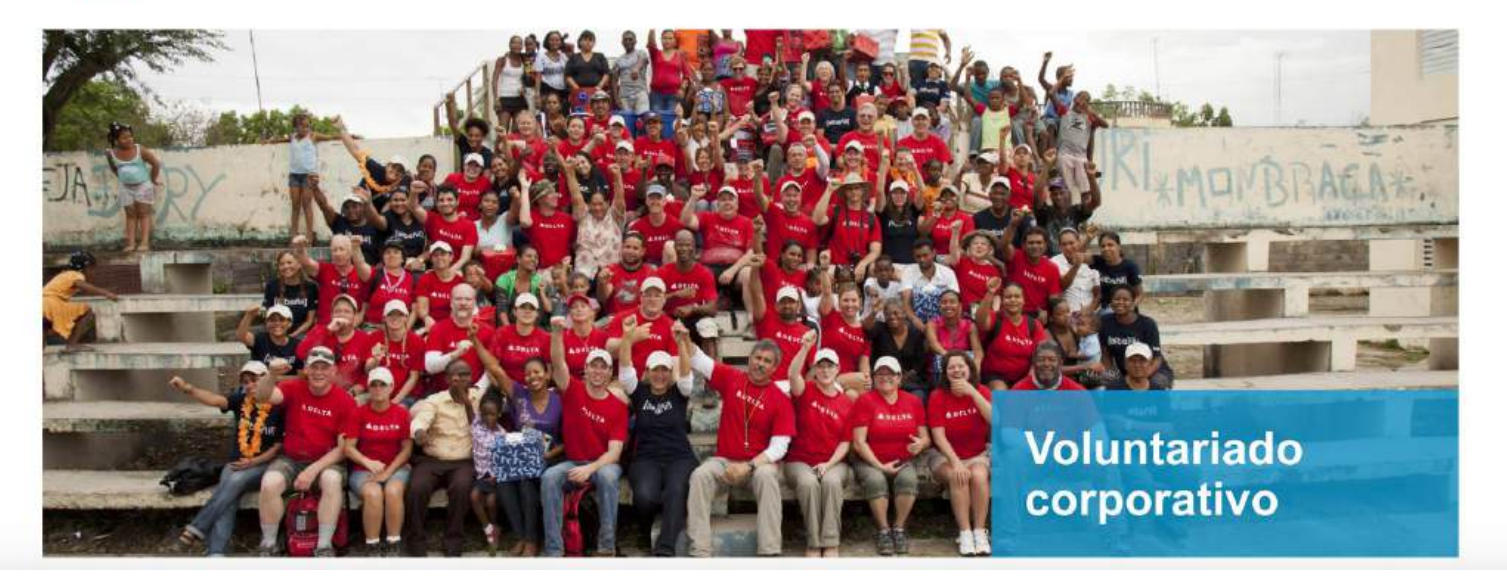

# News (posts)

#### Creating a new post

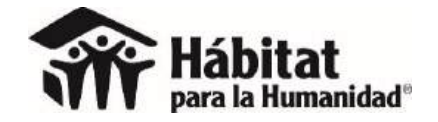

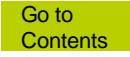

#### "Entradas" (entries) / "Añadir nueva" (Add new)

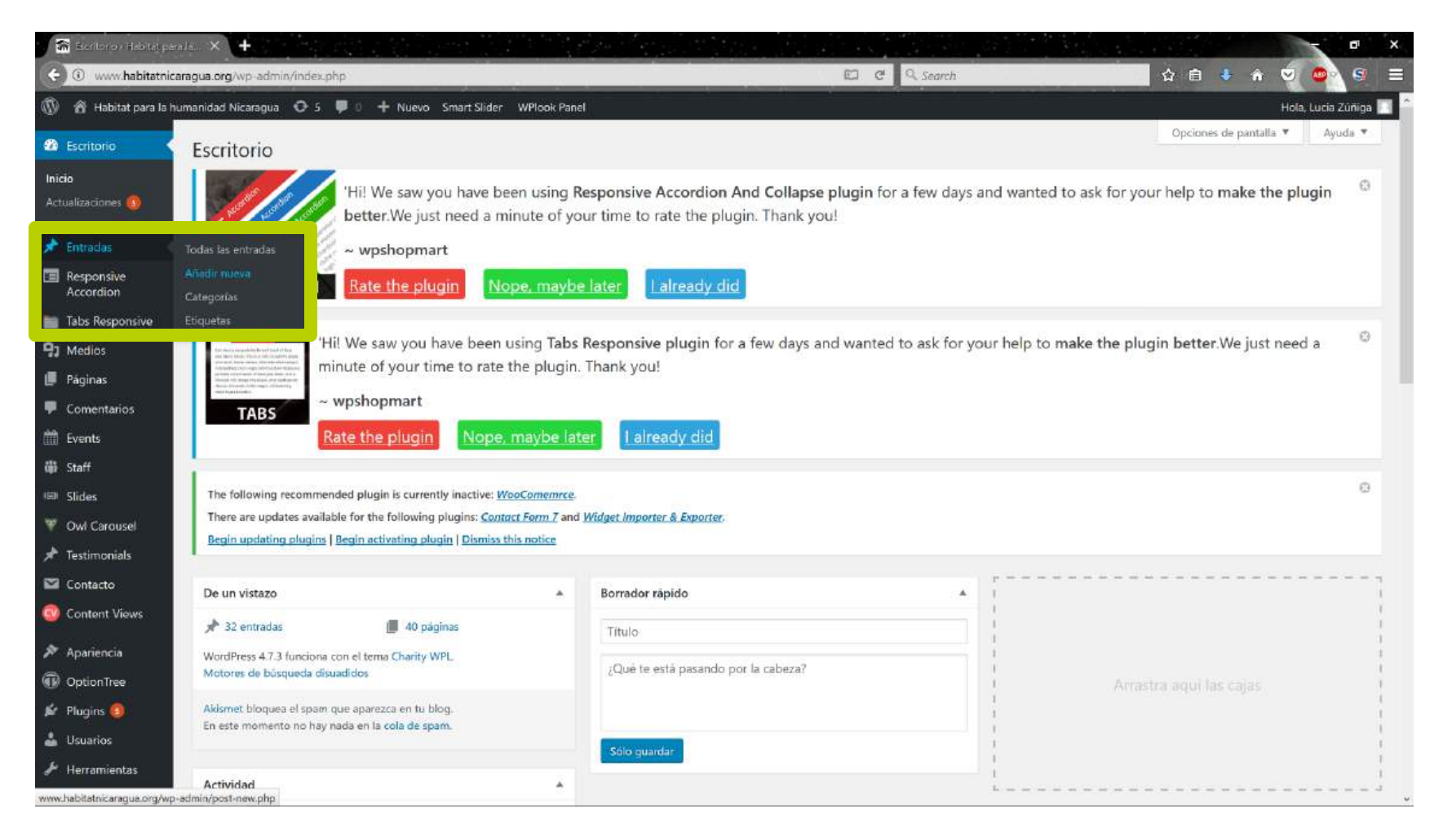

#### **Requires name, content and photo**

| 🕋 Alfadir nueva entrada i i             |                                                                                                    |                                               |                                 | - • ×                  |
|-----------------------------------------|----------------------------------------------------------------------------------------------------|-----------------------------------------------|---------------------------------|------------------------|
| C 🛈 www.habiti Añadii                   | nueva entrada - Habitat para la humanidad Nicaragua — WordPress                                                                                                    | C Q Search                                    | 📩 🛍 👶 🙃 🖞                       | 9 💿 S =                |
| 🚯 🕋 Habitat para la hur<br>🗐 Responsive | anidad Nicaragua 📀 5 🌹 0 🕂 Nuevo Smart Slider WiPlook Panel                                                                                                    |                                               | 1                               | Hola, Lucia Zúniga 🔲 📍 |
| Accordion                               | The process of the state of the state of the | and wanted to ask for your help to make the p | l <b>ugin better</b> .We just n | eed a 🔍                |
| Medios                                  | the second second secon |                                               |                                 |                        |
| 📕 Páginas                               | TABS                                                                                                    |                                               |                                 |                        |
| Comentarios                             |                                                                                                    |                                               |                                 |                        |
| <ul><li>Events</li><li>Staff</li></ul>  | The following recommended plugin is currently inactive: <u>WooComemrce</u> .<br>There are updates available for the following plugins: <u>Contact Form 7</u> and <u>Widget Importer &amp; Exporter</u> .                                                                                                    |                                               |                                 | 0                      |
| 👄 Slides                                | Begin updating plugins   Begin activating plugin   Dismiss this notice                                                                                                    |                                               |                                 |                        |
| 🐺 Owl Carousel                          |                                                                                                    |                                               |                                 |                        |
| 🖈 Testimonials                          | Nueva entrada                                                                                                    |                                               | Publicar                        |                        |
| 🖾 Contacto                              | Enlace permanente: http://www.habitatnicaragua.org/nueva-entrada/                                                                                                    |                                               | Sólo guardar                    | Vista previa           |
| 🚳 Content Views                         | P3 Anadir objeto         ■ Responsive Accordion Shortcode         ■ Tabs Responsive Shortcode         Shortcodes                                                                                                    | - Visual HTML                                 | P Estado: Borrador Edita        | E.                     |
| 🔊 Apariencia                            | Párrafo 🔹 B I 🗄 🗄 🛍 🗮 🗮 🖉 🐼 🗮 🚟 🂱 😡                                                                                                    | ×                                             | Visibilidad: Público Ed         | itar                   |
| OptionTree                              |                                                                                                    |                                               | III Publicar inmediatame        | nte Editar             |
| 🖆 Plugins 🔕                             | Hola, soy una nueva entrada creada para una demostración.                                                                                                    |                                               | Mover a la papelera             | Publicar               |
| 📥 Usuarios                              | Un placer.                                                                                                    |                                               |                                 |                        |
| 🖋 Herramientas                          |                                                                                                    |                                               | Formato                         |                        |
| 🕼 Ajustes                               |                                                                                                    |                                               | 🖲 🖈 Estândar                    |                        |
| MailChimp for WP                        |                                                                                                    |                                               | 🔘 🔛 Galería                     |                        |
| Contact Form DB                         |                                                                                                    |                                               | O 66 Cita                       |                        |
| PHP Code                                |                                                                                                    |                                               | O 🕞 Vídeo                       |                        |
| 🛱 Revolution Slider                     |                                                                                                    |                                               | Categorias                      |                        |
| Cmart Clidar                            |                                                                                                    |                                               |                                 | ~                      |

#### All new must have a header image.

| () www.habitatnic                                                                                                    | ragua.org/wp-admin/post.php?post=863&action=edit                                        | C Q Search                                                    | 🔜 🕁 🖻 🐥 A 🥏 💁 🧐 🗏                                                                                                    |
|----------------------------------------------------------------------------------------------------|-----------------------------------------------------------------------------------------|---------------------------------------------------------------|----------------------------------------------------------------------------------------------------|
| 🛞 🕱 Habitat para la h                                                                                                    | imanidad Nicaragua 📀 5 🌹 🛛 🕂 Nuevo Verentrada Smart Slider WPlook Panel                 |                                                               | Hola, Lucia Zùñiga 🔝                                                                                                    |
| <ul> <li>Paginas</li> <li>Comentarior</li> </ul>                                                                                                    | 91 Añadir objeto 🗮 Responsive Accordion Shortcode 📄 Tabs Responsive Shortcode Shortcode | v Visual HTM                                                  | Gilleria<br>Galeria                                                                                                    |
| <ul> <li>Events</li> <li>Staff</li> </ul>                                                                                                    |                                                                                         |                                                               | Categorias                                                                                                    |
| <ul> <li>Slides</li> <li>Owl Carousel</li> <li>Testimonials</li> <li>Contacto</li> <li>Content Views</li> </ul>                                                                                                    | 1,480 100<br>Personas capacitadas Cobaños<br>instalados                                 | 28,286<br>horas<br>de voluntariado                            | Todas las categorias Más utilizadas           Más utilizadas           Noticias           Gestión del riesgo           Sala de Prensa |
| <ul> <li>Apariencia</li> <li>OptionTree</li> <li>Plugins</li> <li>Usuarios</li> </ul>                                                                                                    | Descargá el Reporte Anual AF16 aquí.                                                    |                                                               | Etiquetas                                                                                                    |
| ℋ Herramientas<br>Ajustes     Ajustes     Ajuste | Número de palabras: 6                                                                   | Última edición por h@bit@tni el 31 Enero, 2017 a las 11:07 pr | September and Englished Con Contract                                                                                                  |
| MailChimp for WP Contact Form DB                                                                                                    | Post Options<br>Header Image                                                            |                                                               | Imagen destacada                                                                                                    |
| <ul> <li>PHP Code</li> <li>Revolution Slider</li> <li>Smart Slider</li> </ul>                                                                                                    |                                                                                         | The image will display in the header of the post.             |                                                                                                    |
| 🕼 RoyalSlider<br>3 Cerrar menü                                                                                                    | Gracias por crear con <u>WordPress</u>                                                  |                                                               | Versión 4.7.3                                                                                                    |

#### Always tick the news category ("Noticias).

| www.habitatnicaragua.org/wp-admin/post.php?post=13628/action=edit                             | E C Q Search                                           | ☆ 🗈 🔹 🎓 🔜 💁                              |
|-----------------------------------------------------------------------------------------------|--------------------------------------------------------|------------------------------------------|
| 🕅 😤 Habitat para la humanidad Nicaragua 🗢 5 📮 0 🕂 Nuevo: Ver entrada Smart Slider WPlook Pani | N                                                      | Hola, Lucia Zūňiga                       |
| Paginas Un placer.                                                                            |                                                        | Mover a la papelera Actualizar           |
| Comentarios                                                                                   |                                                        |                                          |
| Events                                                                                        |                                                        | Formato                                  |
| Staff                                                                                         |                                                        | 🖲 🖈 Estandar                             |
| <sup>av</sup> Slides                                                                          |                                                        | Galeria<br>Galeria                       |
| P Owl Carousel                                                                                |                                                        | O 💽 Vídeo                                |
| Testimonials                                                                                  |                                                        |                                          |
| Contacto                                                                                      | Última edición por Lucia Zúñica el 8 Merzo. 2017 a las | 7:56 pm                                  |
| Content Views                                                                                 |                                                        | Todas las categorias Más utilizadas      |
| Post Options Post Options                                                                     |                                                        | Sala de Prensa                           |
| OptionTree Header Image                                                                       |                                                        | Gestión del riesgo                       |
| Plugins 🗿                                                                                     |                                                        | Moticias                                 |
| Usuarios                                                                                      | The image will display in the header of the post.      | + Añadir nueva categoría                 |
| 6 Herramientas                                                                                |                                                        |                                          |
| 🖬 Ajustes                                                                                     |                                                        | Etiquetas *                              |
| MailChimp for WP                                                                              |                                                        | Añadir                                   |
| Contact Form DB                                                                               |                                                        | Separa las etiquetas con comas.          |
| PHP Code                                                                                      |                                                        | Elige entre las etiquetas más utilizadas |
| Revolution Slider                                                                             |                                                        |                                          |
| Smart Slider                                                                                  |                                                        | Imagen destacada                         |
| 문 RoyalSlider                                                                                 |                                                        | Asignar imagen destacada                 |
| Cerrar menú                                                                                   |                                                        |                                          |

\*

Blog: Content that **educates**, for example, about tips, recommendations. Historias: **Motivating** content, for example, Testimonials. Newsletter: **Report-type** content, for example, Annual reports. Noticias: Content that **informs**, for example, about an event or signing of agreements.

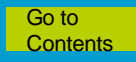

#### Publications appear in the News section.

← → C 🔒 habitatdominicana.org/noticias/

#### ି ଭ 🛧 🚟 💷 🌇 📓 🔙 🔵 🗯 👔

🚯 🕸 Habitat para la Humanidad República Domi... 💉 Personalizar 📀 21 📮 3 🕂 Añadir 🖉 Editar la página 🚸 📀 Autoptimize 💵 ExactMetrics 🛛 Whook Panel

Hola, Victor Solano 🎑

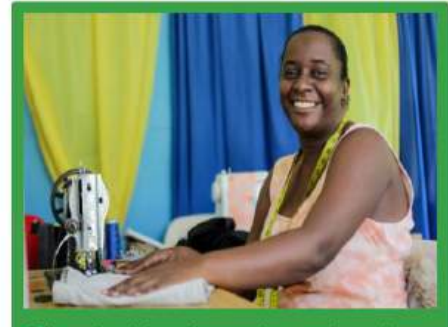

Cómo la vivienda puede ayudar a las economías de mercados emergentes a recuperarse de COVID-19

Hábitat para la Humanidad publicó el informe "Cornerstone of Recovery" en el cual la organización logra reflejar la contribución real de la vivienda...

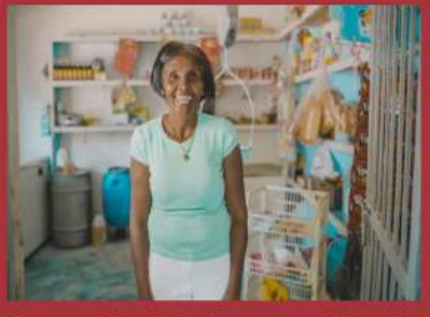

Sector vivienda debe ser considerado en planes de recuperación económica nacionales

Hace más de 30 años, cuando las Naciones Unidas designó el primer lunes de cada octubre como el Día Mundial del Hábitat, jamás hubiésemos imaginado ...

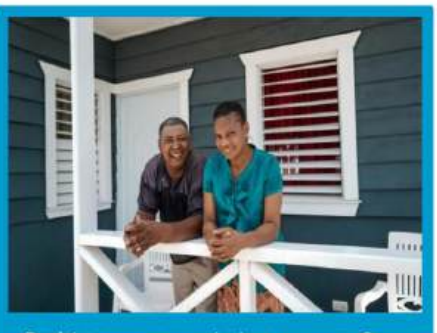

¿Qué hacer antes de la tormenta?

La temporada ciclónica comenzó el pasado 1 de junio y se prevé que se extienda hasta el próximo 30 de noviembre. De acuerdo con los meteorólogos de ...

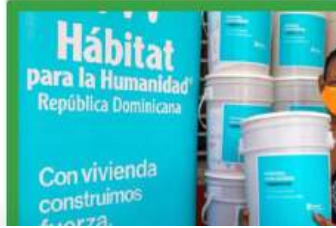

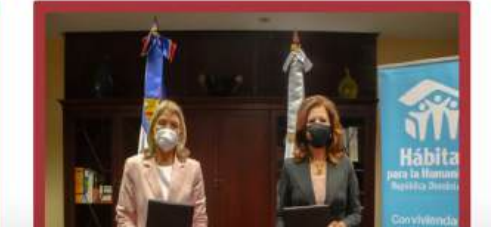

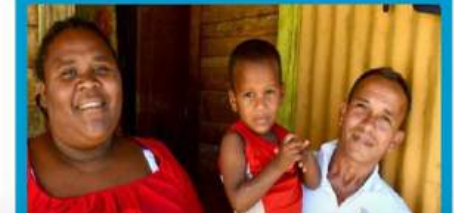

# Requirements

- All news items must have a header image (1200x447).
- When writing news, refer to the Habitat for Humanity brand handbook.
- End the post with **direct request for support**, aimed at volunteers or donors.

# **Photos**

#### Adding photos to the library

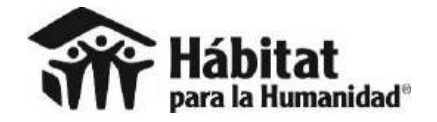

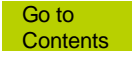

#### Media / Add New

| 🛛 Recibidos - miolucia@gm 🗙 🕈                                     | 🖻 Deshlopard'i Habitarfor H. 🗙 🕂                                                                                             | 방법 이상의 그는 것 같은 것이 물질을 얻는 것이 많이 많이 많이 많을 것                                                               | - • ×                                                        |
|-------------------------------------------------------------------|----------------------------------------------------------------------------------------------------|----------------------------------------------------------------------------------------------------|--------------------------------------------------------------|
| () () www.habitat-tt.org/wp-admi                                  | n/index.php                                                                                                    | C Q Search                                                                                              | ▲ · · · · · · · · · · · · · · · · · · ·                      |
| 🔞 者 Habitat for Humanity Trinidad                                 | & Toba 🗿 1 📮 1 🕂 New WPlook Panel                                                                                            |                                                                                                    | Hi, Lucía Zúñiga 🥅                                           |
| Dashboard Dashb                                                   | poard                                                                                                    |                                                                                                    | Screen Options 🔻 Help 🔻                                      |
| Home<br>Updates 1                                                 | 'Hi! We saw you have been using R<br>better.We just need a minute of yo<br>~ wpshopmart                                      | esponsive Accordion And Collapse plugin for a few days and wa<br>ur time to rate the plugin. Thank you! | anted to ask for your help to make the plugin 🛛 <sup>©</sup> |
| Responsive Accordion                                              | CORDION Rate the plugin Nope, maybe                                                                                          | later lalready did                                                                                      |                                                              |
| Media Library     Pages Add New     Proceedings      Re-order     | rended plugin is currently inactive: <u>WooComemrce</u> .<br>    <u>Begin activating plugin</u>   <u>Dismiss this notice</u> |                                                                                                    | ©                                                            |
| 🛗 Events 🛛 🗛 At a Gla                                             | ance A                                                                                                    | Quick Draft                                                                                             |                                                              |
|                                                                   | Posts 📕 52 Pages                                                                                                    | Title                                                                                                   | 1<br>1<br>1                                                  |
| VordPre     WordPre     Contact     Search B                      | ess 4.7.3 running Charity WPL theme.<br>Ingines Discouraged                                                                  | what's on your minur                                                                                    | Drag boxes here                                              |
| Content Views Akismet                                             | has protected your site from 12 spam comments already.<br>= 10 comments in your spam queue just now.                         | Save Draft                                                                                              | 1                                                            |
| Appearance                                                        |                                                                                                    |                                                                                                    | 1                                                            |
| OptionTree     Activity                                           |                                                                                                    | 10 m                                                                                                    |                                                              |
| Plugins Users                                                     | y Published                                                                                                    |                                                                                                    |                                                              |
| F Tools 28 Mar, 27 Mar,                                           | 12:27 @Home with Habitat January 2017<br>10:34 Shelter Report 2016                                                           |                                                                                                    |                                                              |
| Settings 23 Mar,<br>Tobago                                        | 18:32 Leaders Build 2017 with the Trinidad and<br>Chamber of Industry and Commerce                                           |                                                                                                    |                                                              |
| MailChimp for WP 23 Mar, www.habitat-tt.org/wp-admin/media-new.ph | 16:40 #habitattnt20 – Why we do what we do<br>Pp:19 20 years of service in Trinidad and Tobago                               |                                                                                                    |                                                              |

#### Drag and drop files or select the folder.

| Recibidos - miolucia@                                                                                               | gm 🗙 🕋 Uproad Nelv Medra - Hao 🛛 🗙 🕂                                                                                                    |                                                                         |                                  | di X       |
|----------------------------------------------------------------------------------------------------|----------------------------------------------------------------------------------------------------|-------------------------------------------------------------------------|----------------------------------|------------|
| (C) (i) www.habitat-tta                                                                                             | org/wp-admin/media-new.php Upload New Media - Habitat for Humanity Trinidad & Tobago — WordPress                                                                                               | C Q. Search                                                             | 📄 🗘 🗈 🔸 n 😒 🚭                    | . 🧐 🗏      |
| 🕼 🔞 Habitat for Huma                                                                                                | anity Trinidad & Toba 🔿 1 👎 1 🕂 New WPlook Panel                                                                                                    |                                                                         | Hi, Lucía                        | Zúniga 📃 🍐 |
| 🆚 Dashboard                                                                                                    | Upload New Media                                                                                                    |                                                                         | н                                | elp 🔻      |
| <ul> <li>✓ Posts</li> <li>☑ Responsive<br/>Accordion</li> <li>☑ Media</li> <li>☑ Ubrary</li> <li>Add New</li> </ul> | Hi! We saw you have been using Responsive Accordion And C<br>better.We just need a minute of your time to rate the plugin. The<br>wpshopmart<br>Rate the plugin Nope, maybe later Laiready did | . <b>ollapse plugin</b> for a few days and wanted to ask l<br>hank you! | for your help to make the plugin | 0          |
| Re-order                                                                                                    | The following recommended plugin is currently inactive: <u>WeeComemrce</u> .                                                                                                    |                                                                         |                                  | 0          |
| 📕 Pages                                                                                                    | Begin updating plugin   Begin activating plugin   Dismiss this notice                                                                                                    |                                                                         |                                  |            |
| 루 Comments 🗿                                                                                                    |                                                                                                    |                                                                         |                                  |            |
| 🛗 Events                                                                                                    |                                                                                                    |                                                                         |                                  |            |
| 👄 Slides                                                                                                    | Dran                                                                                                    | files here                                                              |                                  |            |
| 🕎 Owl Carousel                                                                                                    | Diop                                                                                                    | ar ar                                                                   |                                  |            |
| 🖈 Testimonials                                                                                                    | Se                                                                                                    | lect Files                                                              |                                  |            |
| Sontact                                                                                                    |                                                                                                    |                                                                         |                                  |            |
| 🚳 Content Views                                                                                                    |                                                                                                    |                                                                         |                                  |            |
| Appearance                                                                                                    | You are using the multi-file uploader. Problems? Try the <u>browser uploader</u> instead.                                                                                                    |                                                                         |                                  |            |
| OptionTree                                                                                                    | Maximum upload file size: 250 MB.                                                                                                    |                                                                         |                                  |            |
| 🖉 Plugins 🔕                                                                                                    | MEXI-16-11814-JA_496413.JPG                                                                                                    |                                                                         |                                  |            |
| Lusers                                                                                                    |                                                                                                    |                                                                         |                                  |            |
| ≠ Tools                                                                                                    |                                                                                                    |                                                                         |                                  |            |
| Settings                                                                                                    |                                                                                                    |                                                                         |                                  |            |
| MailChimp for WP                                                                                                    |                                                                                                    |                                                                         |                                  | ~          |

# **Photos**

#### Delete photos from the library

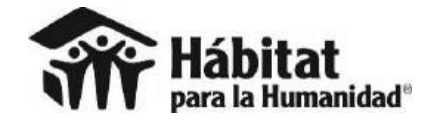

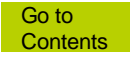

### Media / library

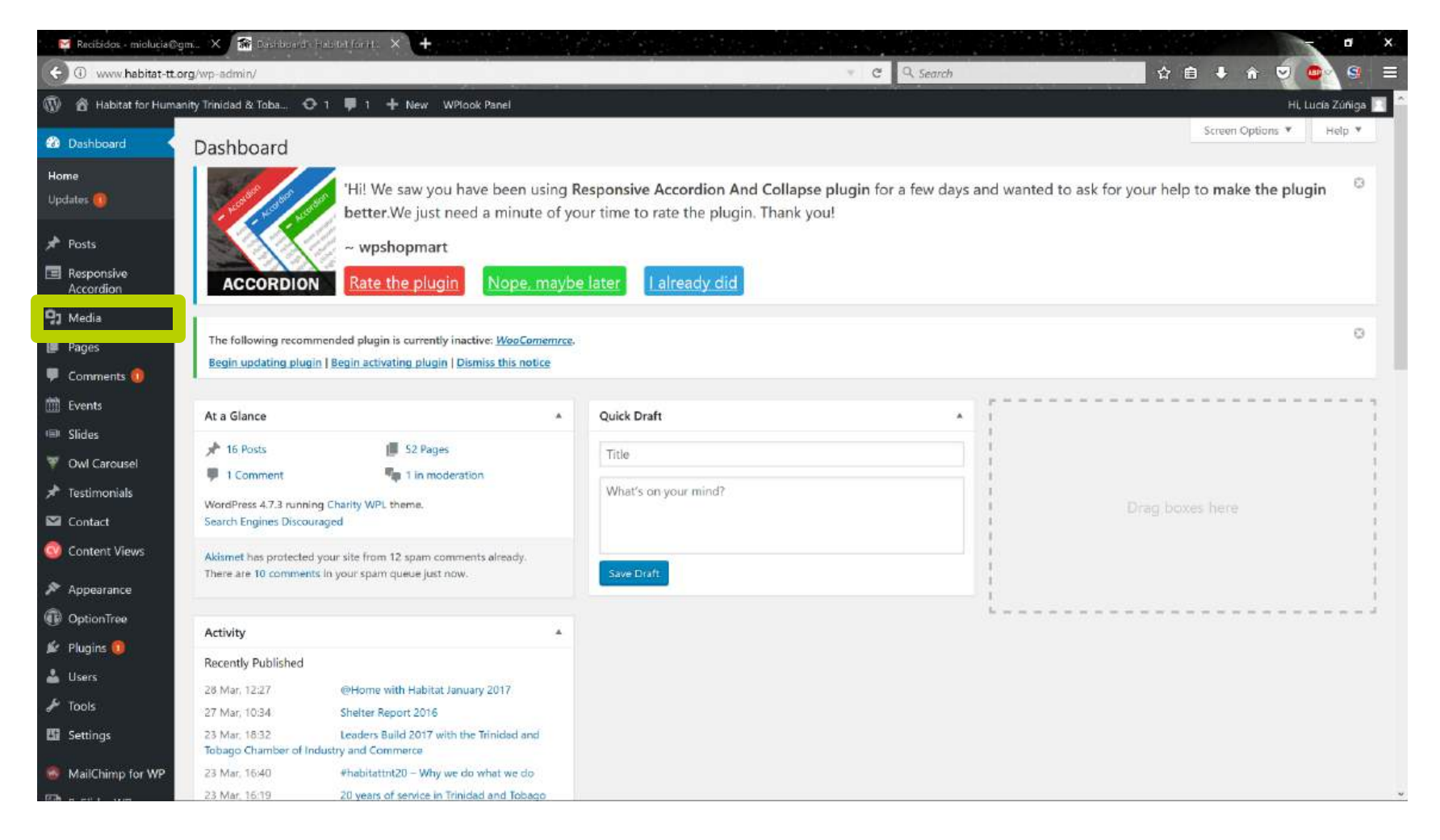

#### Select the photo.

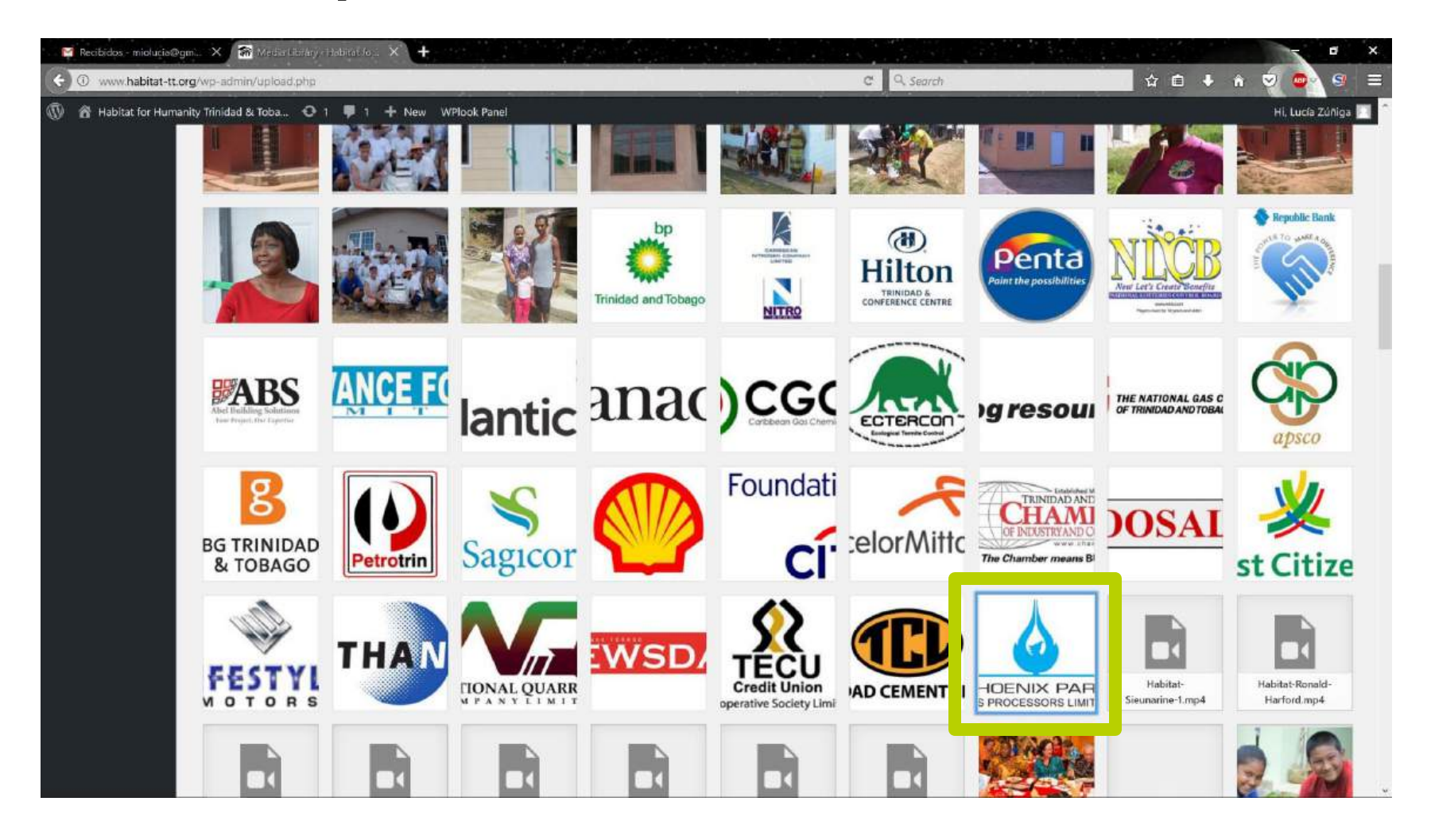

### **Click on "Delete Permanently"**

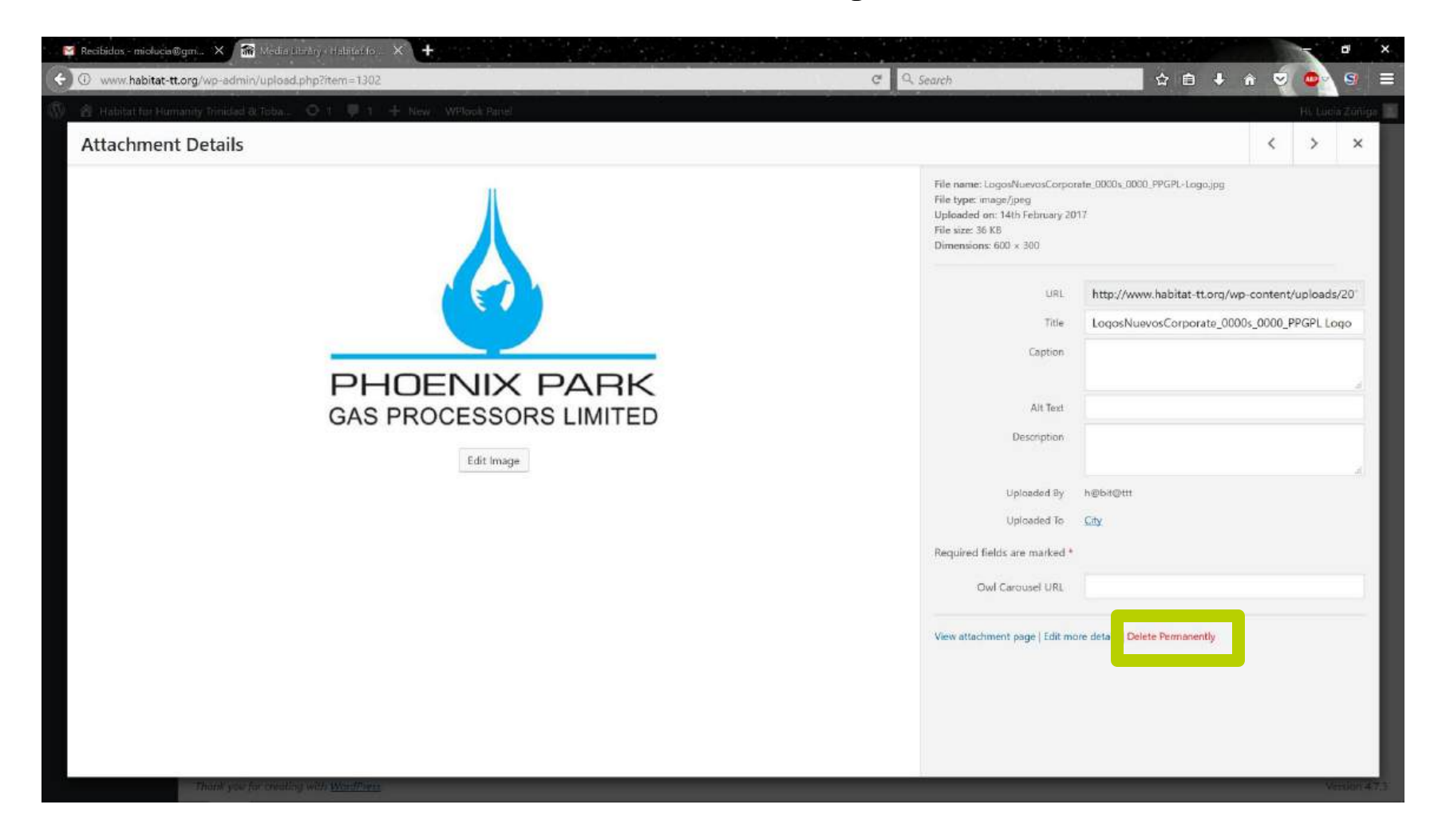

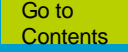

# **Things to Consider**

- All photos that have been added to our site are stored in the library.
- Uploading very heavy photos or uploading photos more than once can take up a lot of space in the hosting service.
- An image for the web that exceeds 800KB is considered too large. Consider editing it to reduce its size without sacrificing dimensions or resolution.

# Requirements

- Use photos that meet the Habitat for Humanity brand criteria.
- Take center and sidebar text into account when choosing the photo.
- Review your web photos at least once a year and delete any that are not in use to avoid consuming unnecessary server space.

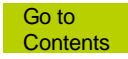

# **Photos**

#### Adding photos to a publication

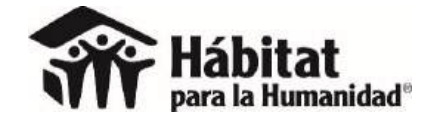

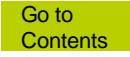

#### "Add New" allows you to insert pages.

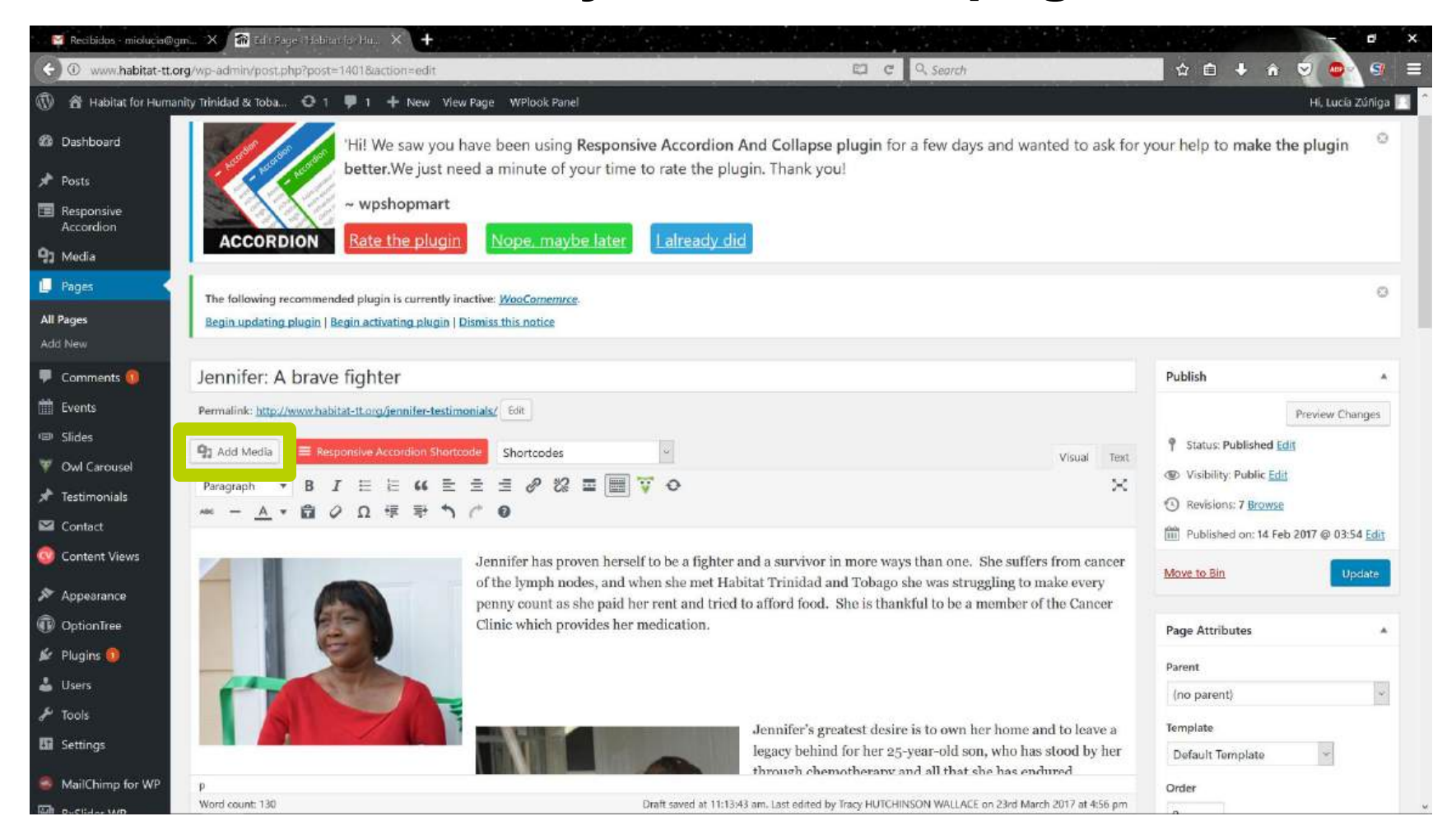

#### Select the uploaded photo or upload one.

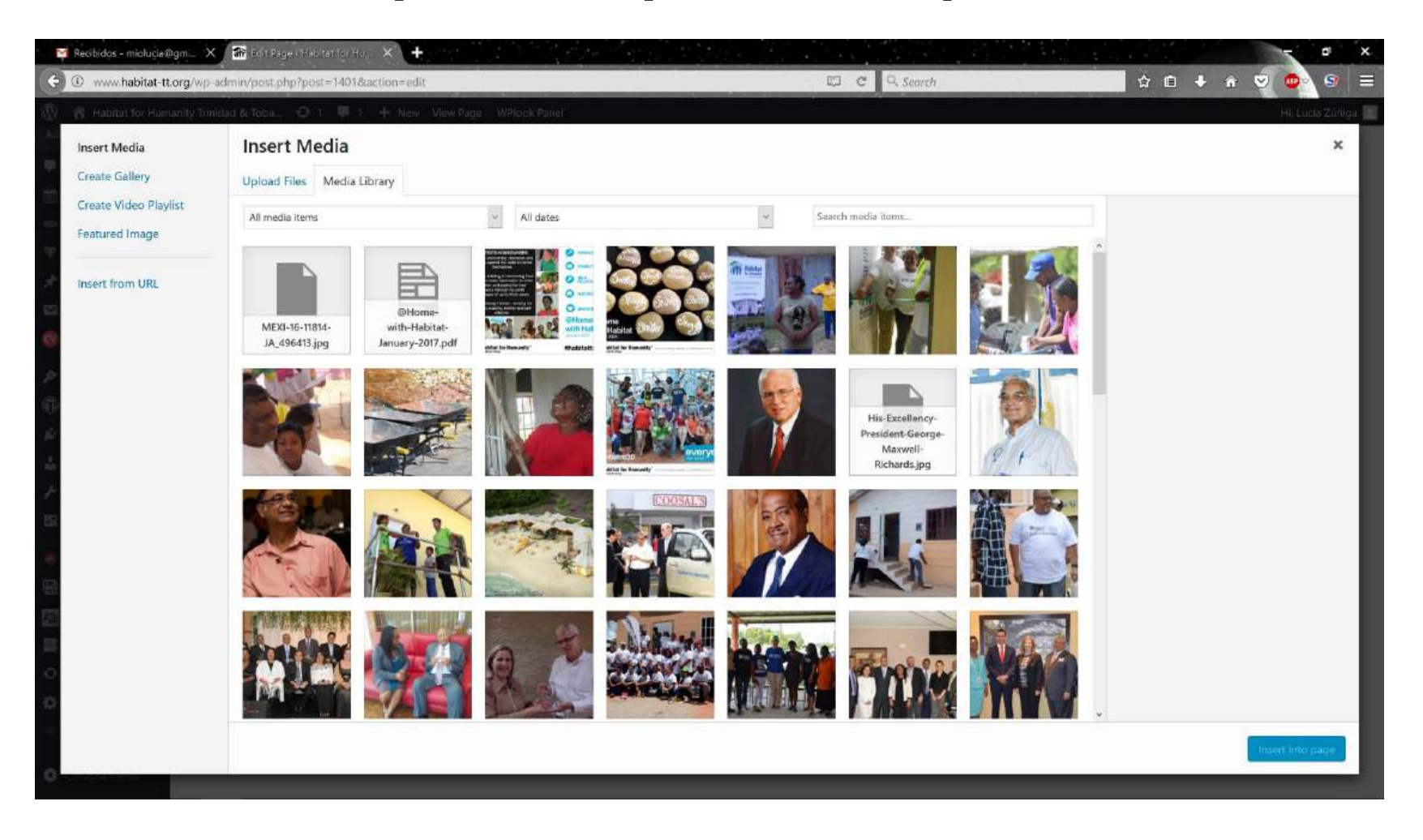

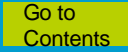
## Click on "Insert into Page".

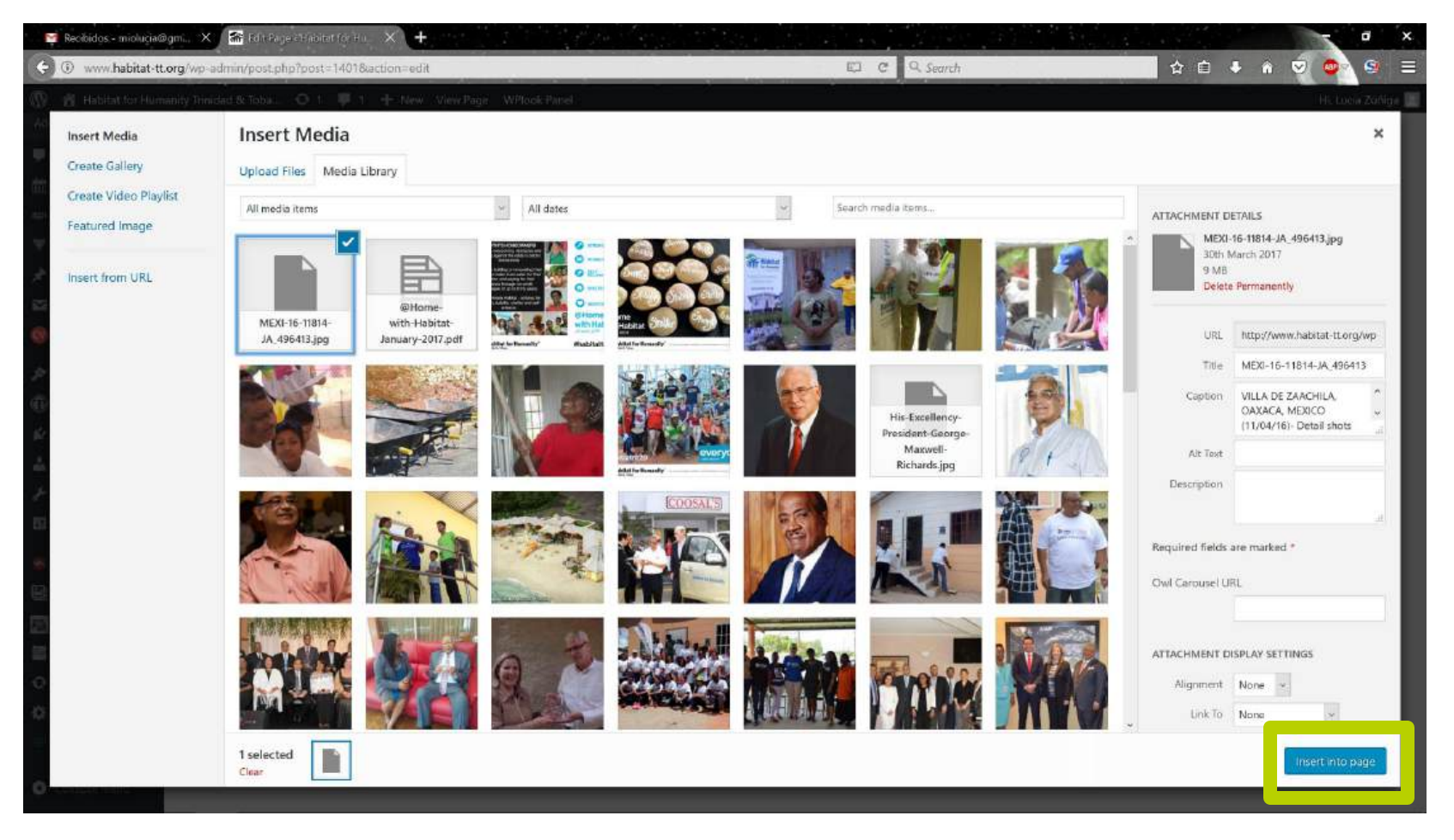

### The photo will remain in the content.

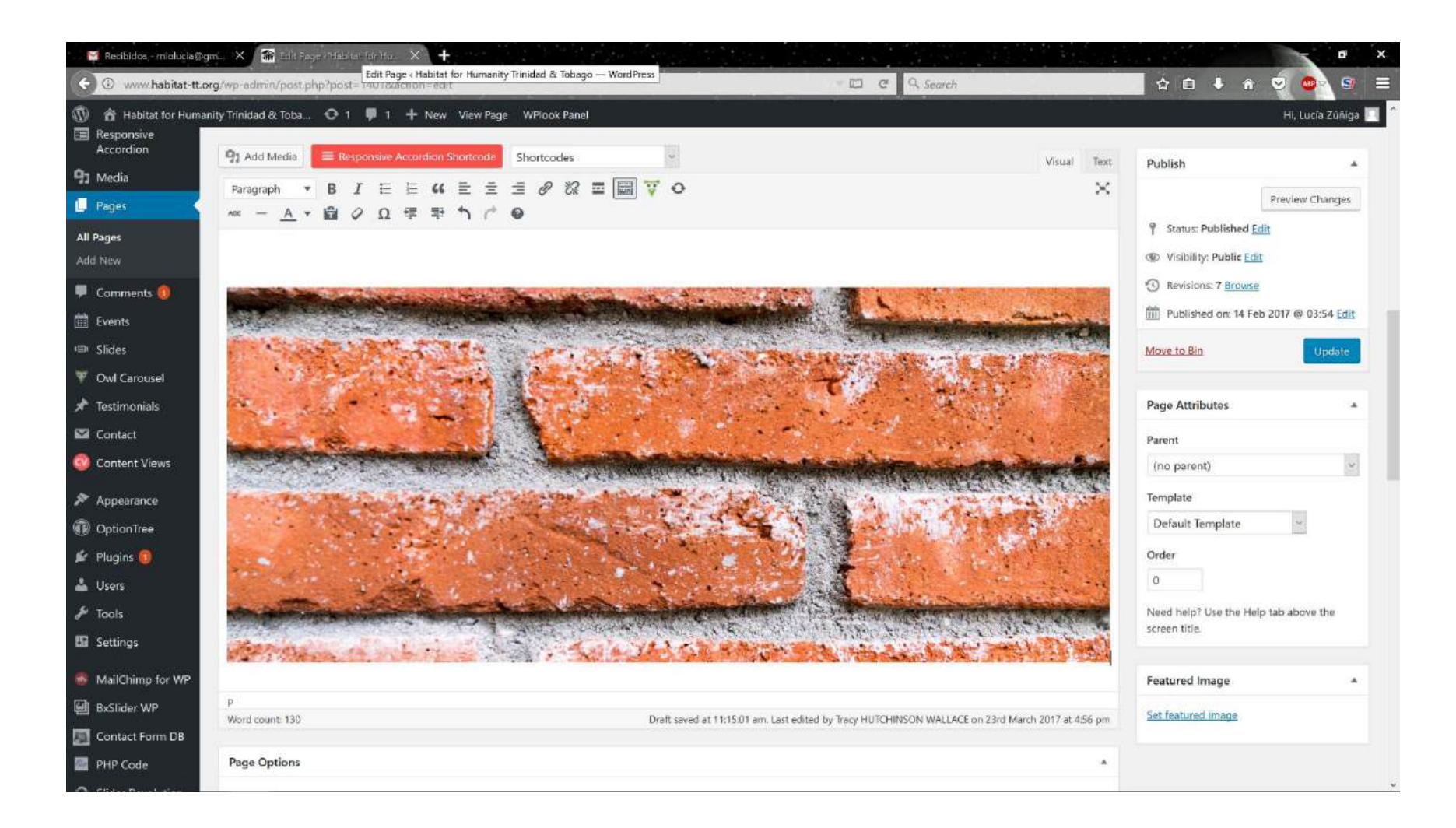

## **Photos**

## Adding photos to a gallery (photo gallery)

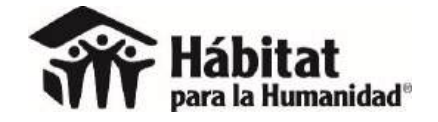

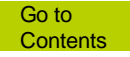

#### There are photos that are displayed in galleries.

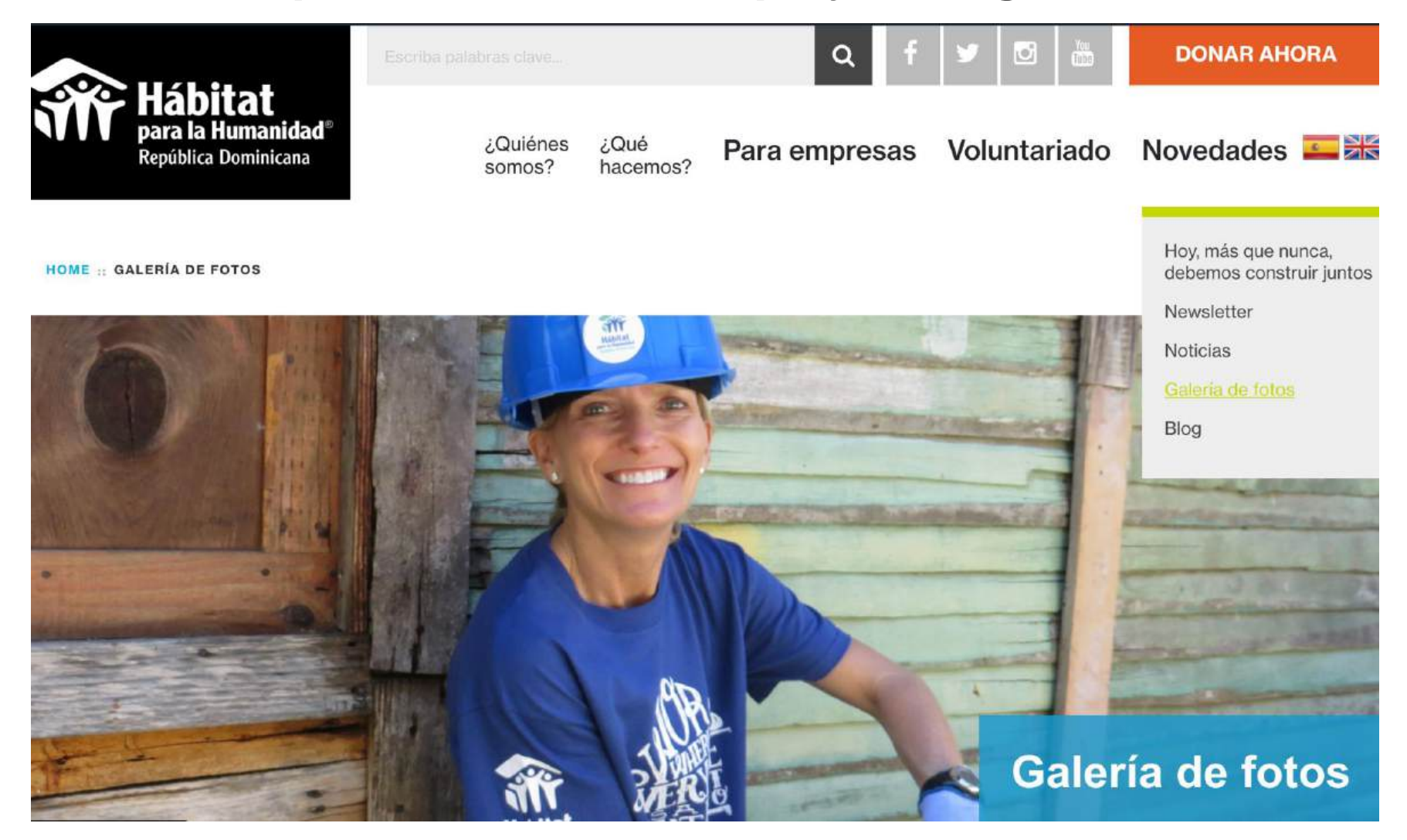

The gallery plugin can be different depending on the needs of each website.

The name of your plugin is in a list on the right side of the screen:

**Final Tiles Gallery** 

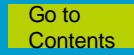

## If your gallery is "Final Tiles Gallery".

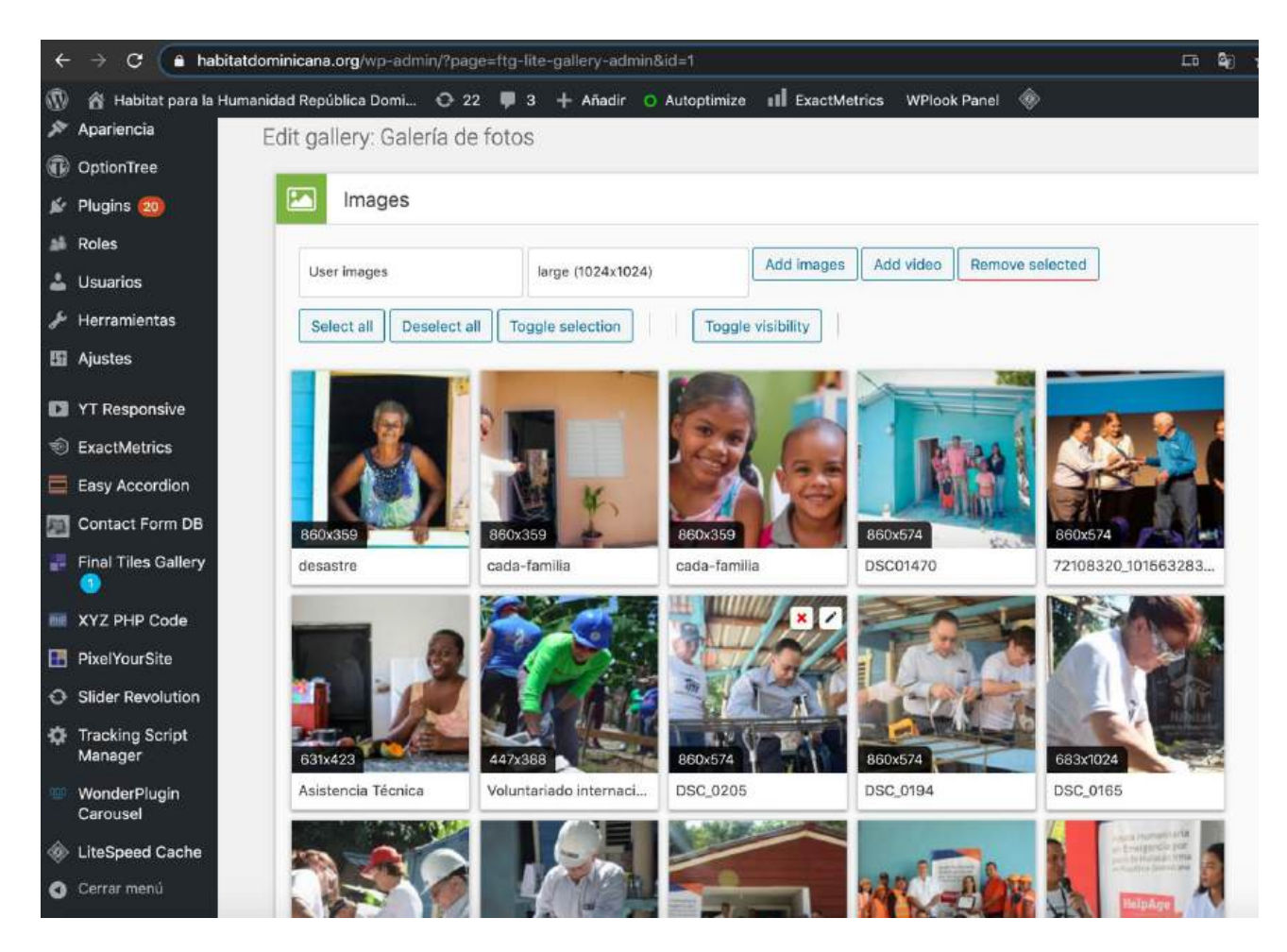

## Select picture from gallery or upload one

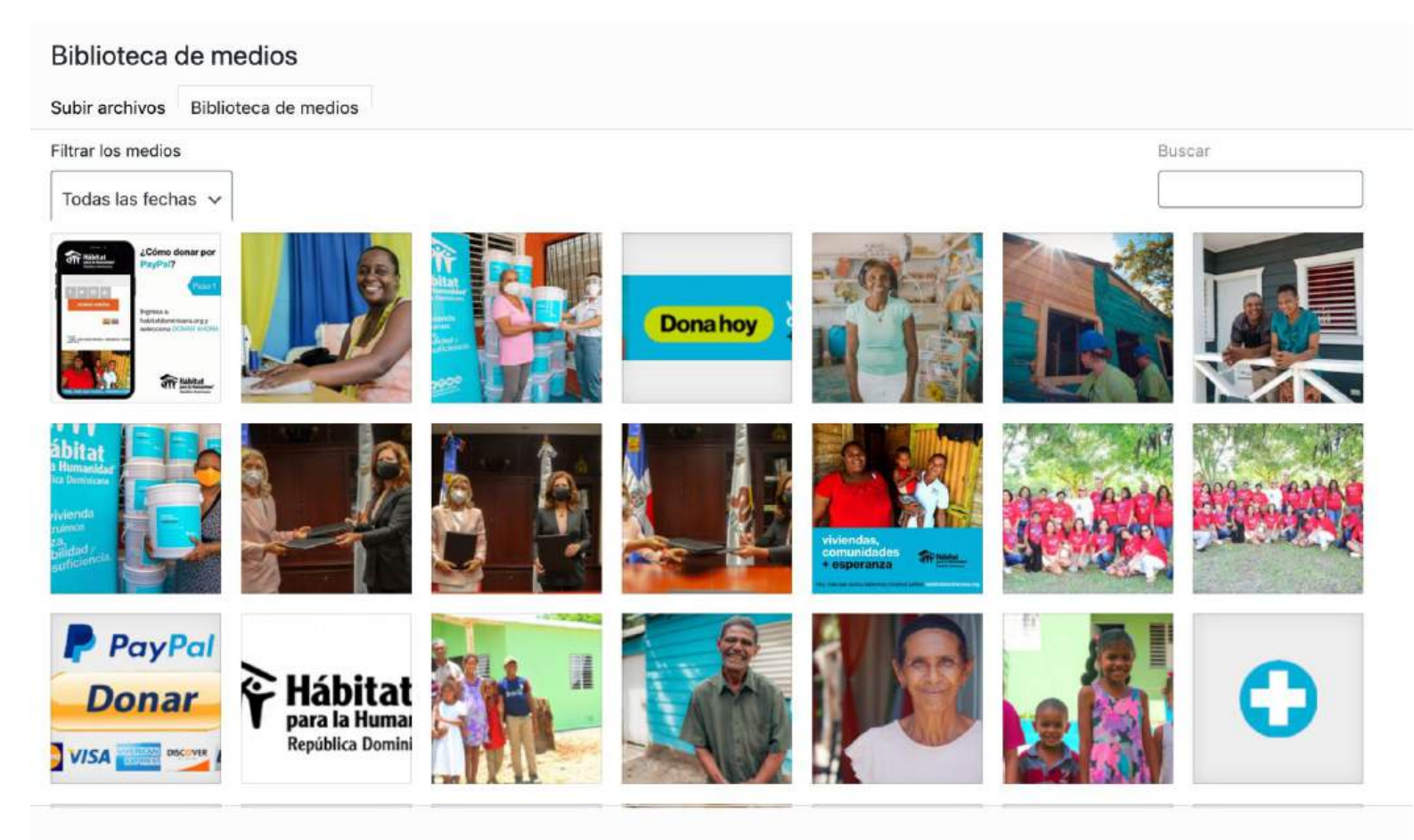

### Click on "Save gallery".

00

- 🔊 Apariencia
- DotionTree
- Plugins 20
- Roles
- 🝰 Usuarios
- 差 Herramientas
- II Ajustes
- YT Responsive
- ExactMetrics
- Easy Accordion
- Contact Form DB
- 📕 Final Tiles Gallery **a**
- M XYZ PHP Code
- PixelYourSite
- O Slider Revolution
- Tracking Script Manager
- WonderPlugin Carousel
- LiteSpeed Cache
- Cerrar menú

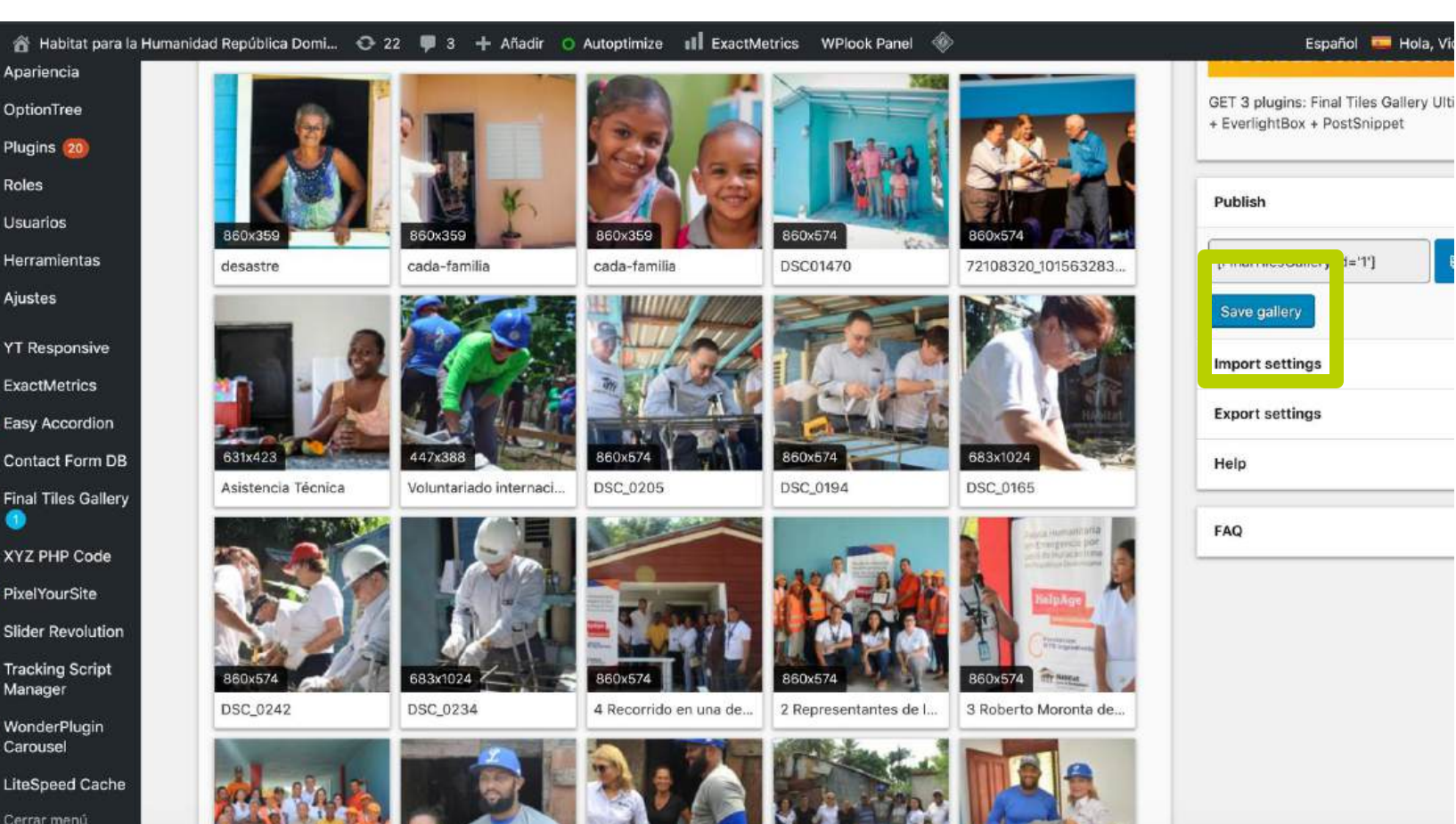

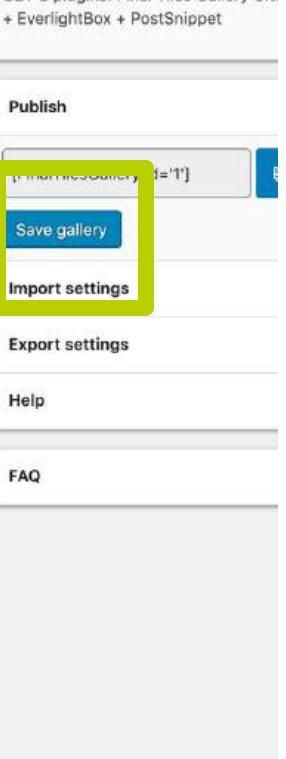

Go to Contents

### Your new photo will be in the gallery.

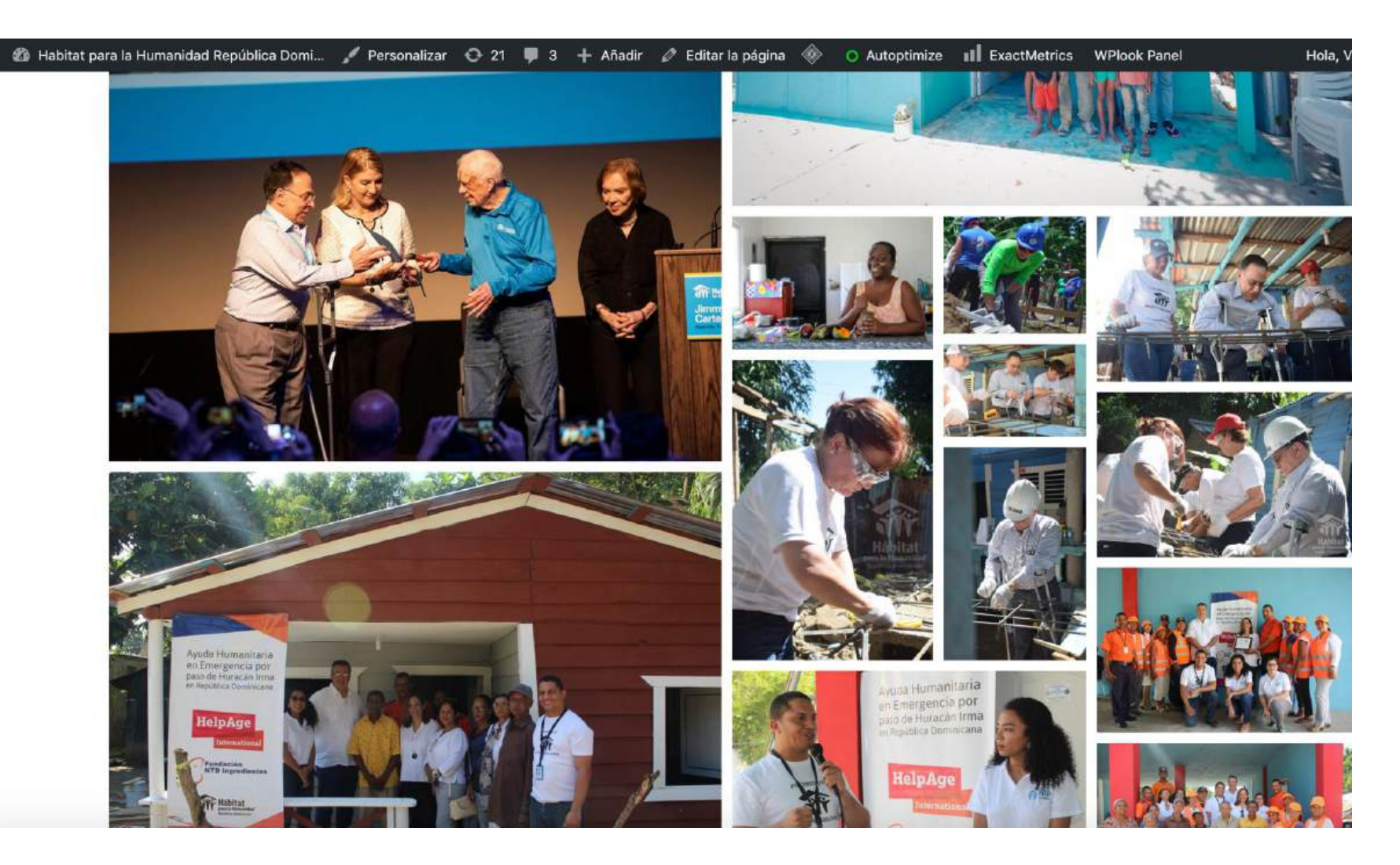

# Slider

### Changing a home page slider

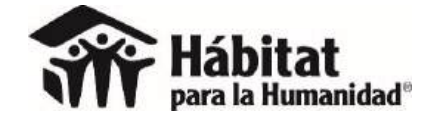

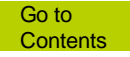

### We call this part of the site slider.

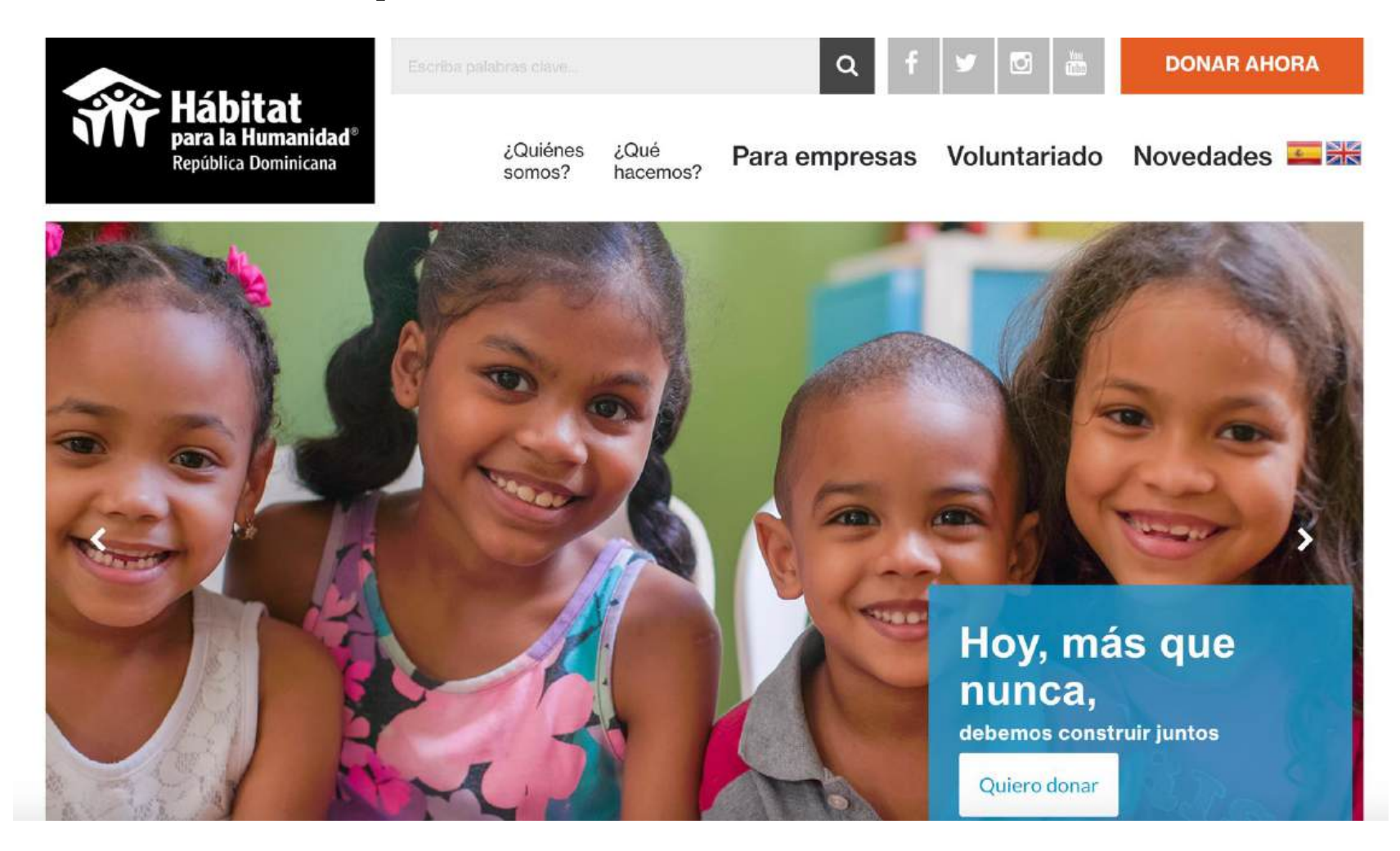

### **Slides / All slides**

| 🔞 宿 Habitat para la Hu                                            | ımanidad República Domi 😋 22 🏓 3 🕂 Añadir                                                                         | O Autoptimize 💵 ExactMetrics WPlook Panel 🚸                                                                                                    | Español 🛛 🛄 Hola, Victor So                                                        |
|-------------------------------------------------------------------|----------------------------------------------------------------------------------------------------|----------------------------------------------------------------------------------------------------|------------------------------------------------------------------------------------|
| 9 Medios                                                          | Autoptimize: Tu cuota de optimización de imágenes y<br>suficientes créditos entonces puede que necesites asc      | CDN de ShortPixel se ha consumido, <u>añade más créditos</u> para seguir sirviendo imágenes opt<br><u>iciar tu dominio</u> a tu cuenta de Shortpixel. (basado en los datos recuperados previamente, ha | mizadas y rápidas en tu sitio. Si ya tienes<br>z clic <u>aquí para recargar</u> ). |
| Paginas The Post Grid                                             | Hey! ¿Qué te pareció Final Tiles Grid Gallery - Image<br>por 14 días - ¡cancelar en cualquier momento!            | Sallery basta abora? Prueba todas questras funciones premium de increíble con una prueba g<br>enzar el período de prueba gratuito →                                                                    | ratuita de 14-días. Sin compromiso 🛛 🗶 Desc                                        |
| ✗ Slider Slider                                                   | al Tiles Grid Gallery - Image Gallery Free PIXELYOURSITE HACKS: Improve you Victor                                | r ads return and website tracking - LAST CALL                                                                                                    |                                                                                    |
| Añadir nueva<br>+ Tab sets<br>Contacto                            | PixelYourSite: Learn how to do Facebook Dynamic Ads                                                               | for NORMAL WordPress posts: CLICK HERE                                                                                                    |                                                                                    |
| <ul> <li>Apariencia</li> <li>OptionTree</li> </ul>                | This theme recommends the following plugins: <u>Widg</u><br>Begin installing plugins   <u>Dismiss this notice</u> | et Importer & Exporter, WooComemrce and WordPress Importer.                                                                                                    |                                                                                    |
| <ul> <li>Plugins (20)</li> <li>Roles</li> <li>Usuarios</li> </ul> | Todos (5)   Míos (2)   Publicadas (5)       Acciones en lote       V       Aplicar   Todas las fect               | as 🗸 Filtrar                                                                                                    | Buscar entr<br>5 eler                                                              |
| →<br>≁ Herramientas                                               | 🗌 Título                                                                                                    | Idiomas                                                                                                    | Fecha                                                                              |
| G Ajustes                                                         | Hoy, más que nunca,                                                                                               | Español                                                                                                    | Publicada<br>22/06/2020                                                            |
| <ul> <li>YT Responsive</li> <li>ExactMetrics</li> </ul>           | 🗋 cada familia                                                                                                    | Español, English                                                                                                    | Publicada<br>02/11/2017                                                            |
| Easy Accordion                                                    | 📄 cada familia                                                                                                    | Español, English                                                                                                    | Publicada                                                                          |

### Select the slider you want.

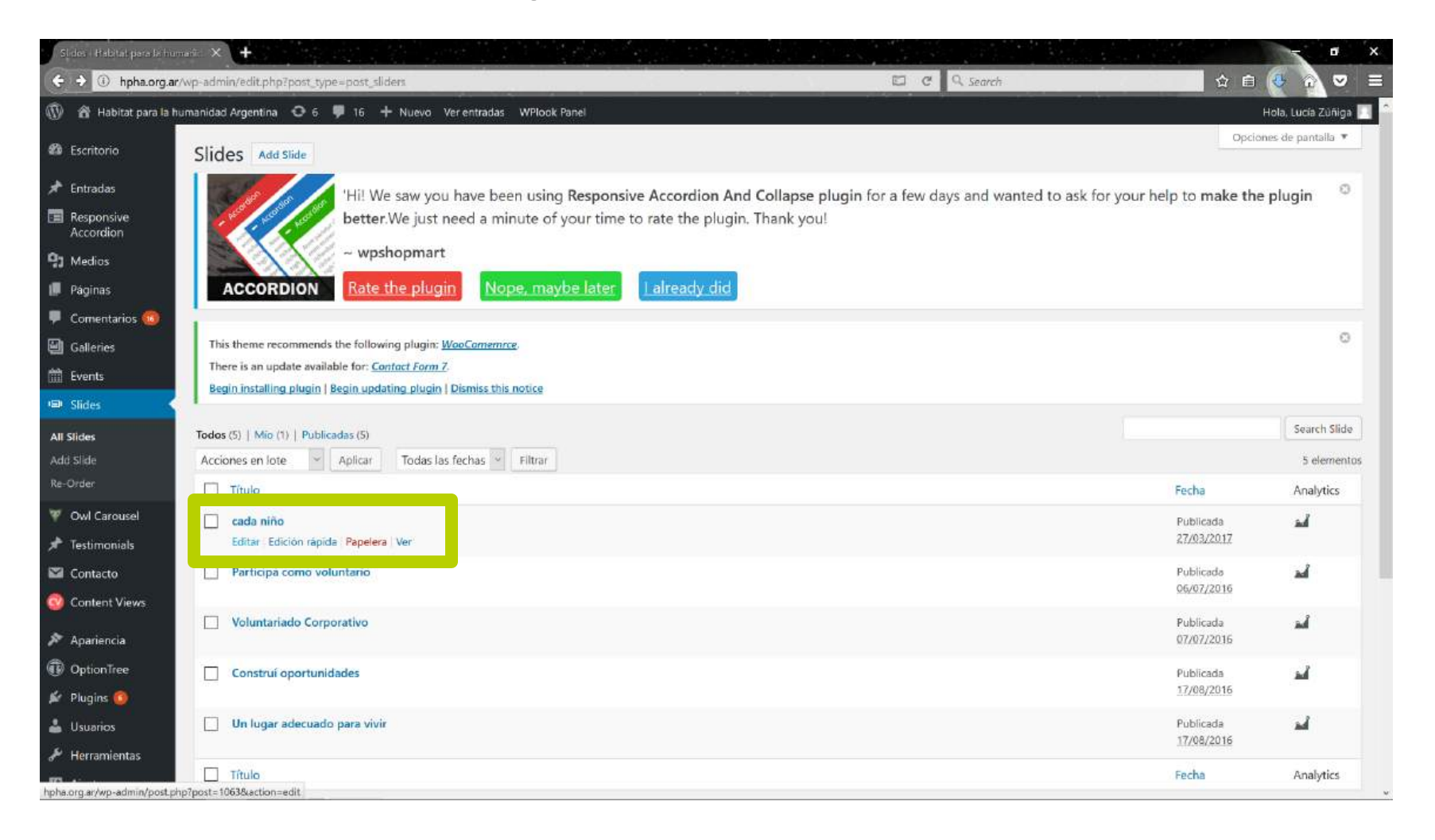

### Change text or photos.

| Edit Sirdőv Habitat para lá hors 🗙 🕂                                                                                                    | 영상 영상 이 가장 방송 가장 가장 있는 것                                                                                             | - • ×                                                                                                    |
|----------------------------------------------------------------------------------------------------|----------------------------------------------------------------------------------------------------|----------------------------------------------------------------------------------------------------|
| D hpha.org.ar/wp-admin/post.php?post=1063&action=edit                                                                                                    | 🖾 C 🤉 Search                                                                                                    | ☆ 🖻 🚯 🗢 ≡                                                                                                    |
| <ul> <li></li></ul>                                                                                                    |                                                                                                    | Hola, Lucía Zuñiga 📃 🏠                                                                                                    |
| Galleries       This theme recommends the following plugin: <u>WaaCamemrce</u> .         There is an update available for: <u>Contact Form 7</u> .         Begin installing plugin   Begin updating plugin   Dismiss this notice         Imit Slides                                                   |                                                                                                    | 0                                                                                                    |
| All Stides cada niño                                                                                                    |                                                                                                    | Publicar                                                                                                    |
| Add Silde Re-Order Enlace permanente: http://hpha.org.ar/silde/conoce-nuestras-historias/                                                                                                    | Máximo de 32 caracteres: 9                                                                                           | Vista previa de los cambios                                                                                                    |
| W Carousel     Slider Options       Testimonials     Slide image                                                                                                    | *                                                                                                    | <ul> <li>Publicada <u>Editar</u></li> <li>Visibilidad: Publico <u>Editar</u></li> <li>Publicada el: 27 Mar de 2017 @ 16:07</li> </ul> |
| Content Views     http://hpha.org.ar/wp-content/uploads/2017/03/niño.jpg                                                                                                    | <ul> <li>The image will be displayed in the header of the page, the<br/>required dimensions; (1920 x 800)</li> </ul> | Editar<br>Mover a la papelera (Actualizar                                                                                             |
| <ul> <li>Apariencia</li> <li>OptionTree</li> <li>Plugins </li> <li>Usuarios</li> <li>Usuarios</li> <li>Herramientas</li> <li>Ajustes</li> <li>MailChimp for WP</li> <li>Contact Form DB</li> <li>PHP Code</li> <li>Revolution Slider</li> <li>WonderPlugin<br/>Carousel</li> <li>Wordfence </li> </ul> |                                                                                                    |                                                                                                    |

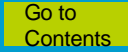

## **Title: maximum 2 lines (32 characters)**

| Edit Slide - Heis tat para la i                                                                                                    | ann X 🕂                                                                                                    |                                                | - C' ×                                                                |
|----------------------------------------------------------------------------------------------------|----------------------------------------------------------------------------------------------------|------------------------------------------------|-----------------------------------------------------------------------|
| (Ching ar/wp                                                                                                    | Ilt Silde - Habitat para la humanidad Argentina — WordPress                                                                                                    | = 🖾 C 🔍 Search                                 | 🕁 🗈 🔮 🔂 🗢 😑                                                           |
| 🔞 😤 Habitat para la hu<br>🛡 Comentarios 🧐                                                                                                    | manidad Argentina 📀 6 📮 16 🕂 Nuevo View Slide WPlook Panel                                                                                                    |                                                | Hola, Lucía Zúñiga 🔲 🍧                                                |
| Galleries Cents Slides                                                                                                    | This theme recommends the following plugin: <u>WooComemice</u> .<br>There is an update available for: <u>Contact Form 7</u> .<br><u>Begin installing plugin</u>   <u>Begin updating plugin</u>   <u>Dismiss this notice</u> |                                                | •                                                                     |
| All Slides                                                                                                    | cada niño de Argentina y del mun                                                                                                    |                                                | Publicar 🔺                                                            |
| Add Slide<br>Re-Order                                                                                                    | Enlace permanente: http://hpha.org.at/slide/conoce-nuestras-historias/                                                                                                    | Máximo de 32 caracteres: 32                    | Vista previa de los cambios                                           |
| V Owl Carousel                                                                                                    | Slider Options                                                                                                    | *                                              | Estado: Publicada <u>Ecitar</u> OV Visibilidad: Publico <u>Editar</u> |
| Contacto                                                                                                    | Slide image                                                                                                    |                                                | Publicada et 27 Mar de 2017 @ 16:07<br>Editar                         |
| Content Views                                                                                                    | http://hpha.org.ar/wp-content/uploads/2017/03/niña.jpg 🕥 The image wi                                                                                                    | Il be displayed in the header of the page, the | Mover a la papelera Actualizar                                        |
| <ul> <li>Apariencia</li> <li>OptionTree</li> <li>Plugins (a)</li> <li>Usuarios</li> <li>Herramientas</li> <li>Ajustes</li> <li>MailChimp for WP</li> <li>Contact Form DB</li> <li>PHP Code</li> <li>Revolution Silder</li> <li>WonderPlugin<br/>Carousel</li> <li>Wondefence</li> </ul> |                                                                                                    | ensions: (1920 x 800)                          |                                                                       |

### Text: maximum 3 lines (100 characters)

| Edit Slide - Habitat paga is | haris X 🕂                                                                                                    |                                               | - 51 ×                 |
|------------------------------|----------------------------------------------------------------------------------------------------|-----------------------------------------------|------------------------|
| () hpha.org.ar/wp            | -admin/post.php?post=1063&action=edit                                                                        | ⇒ 🖾 🦿 🤉 Search                                | 🖈 🖨 🔂 🕤 🗢 🚍            |
| 🔞 🔞 Habitat para la h        | umanidad Argentina 💿 6 🌻 16 🕂 Nuevo View Slide WPlook Panel                                                  | 4 4 5 5 5 6 5 5 5 5 5 5 6 7 5 6 7 5 6 7 5 7 5 | Hola, Lucia Zúñiga 🥅 🗍 |
| All Slides                   |                                                                                                    |                                               |                        |
| Add Slide                    |                                                                                                    |                                               |                        |
| Re-Order                     |                                                                                                    |                                               |                        |
| 🌹 Owl Carousel               |                                                                                                    |                                               |                        |
| 🖈 Testimonials               | Town of all days                                                                                             |                                               |                        |
| S Contacto                   | Type of slider                                                                                               |                                               |                        |
| Content Views                | Standard Slider 🛛 🗢                                                                                          | Standard Slider or Cause Slider               |                        |
| 🔊 Apariencia                 |                                                                                                    |                                               |                        |
| OptionTree                   | Action Button Text                                                                                           |                                               |                        |
| 🖌 Plugins 🔞                  |                                                                                                    |                                               |                        |
| 📥 Usuarios                   | Ayúdanos a lograrlo                                                                                          | Add text to the button                        |                        |
| 🖋 Herramientas               |                                                                                                    |                                               |                        |
| 🖬 Ajustes                    | Action Button URL                                                                                            |                                               |                        |
| MailChimp for WP             | Line Washington Charles                                                                                      |                                               |                        |
| Dontact Form DB              | ncp/npha.org.at/uuriamanoiar.                                                                                | Add design on                                 |                        |
| PHP Code                     |                                                                                                    |                                               |                        |
| 🔅 Revolution Slider          | Extracto                                                                                                    | Máximo de 100 caracteres; 100 🔺               |                        |
| WonderPlugin<br>Carousel     | merece comenzar su vida en una vivienda fuerte y segura, que cumpla con todos los requerimientos par         |                                               |                        |
| 🐗 Wordfence 📀                |                                                                                                    | 4                                             |                        |
| Google Analytics             | Los extractos son resúmenes opcionales hechos a mano que pueden ser usados en tu tema. Aprende más sobre los | extractos manuales.                           |                        |
| 💕 RoyalSlider                |                                                                                                    |                                               |                        |
| 😗 Cerrar menú                | Gracias par crear con <u>WordPress</u> ,                                                                     |                                               | Versión 4.7.5          |

#### Photo: key element to the left

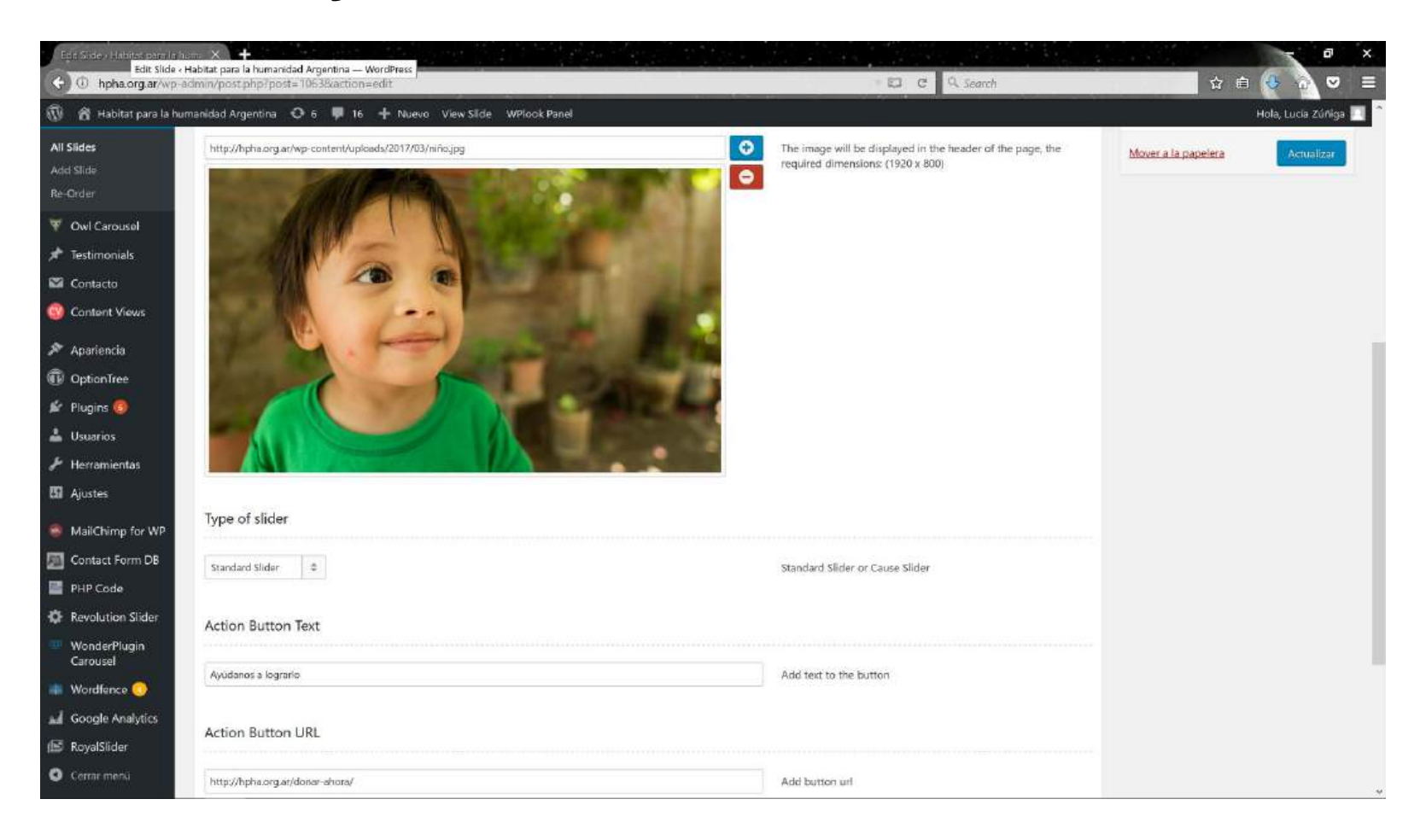

## Click on "Actualizar" (update).

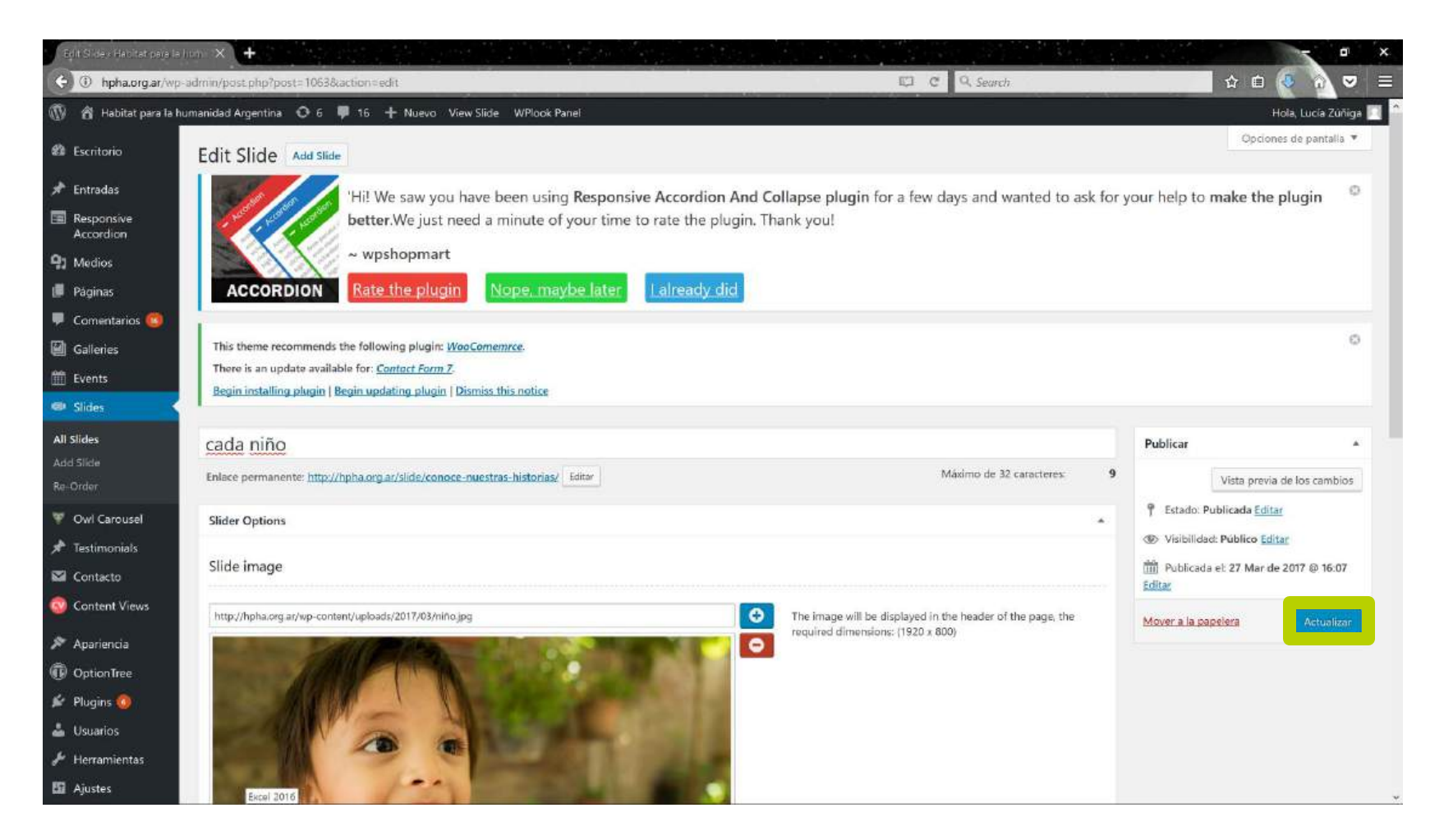

#### The slider on the home page will have changed.

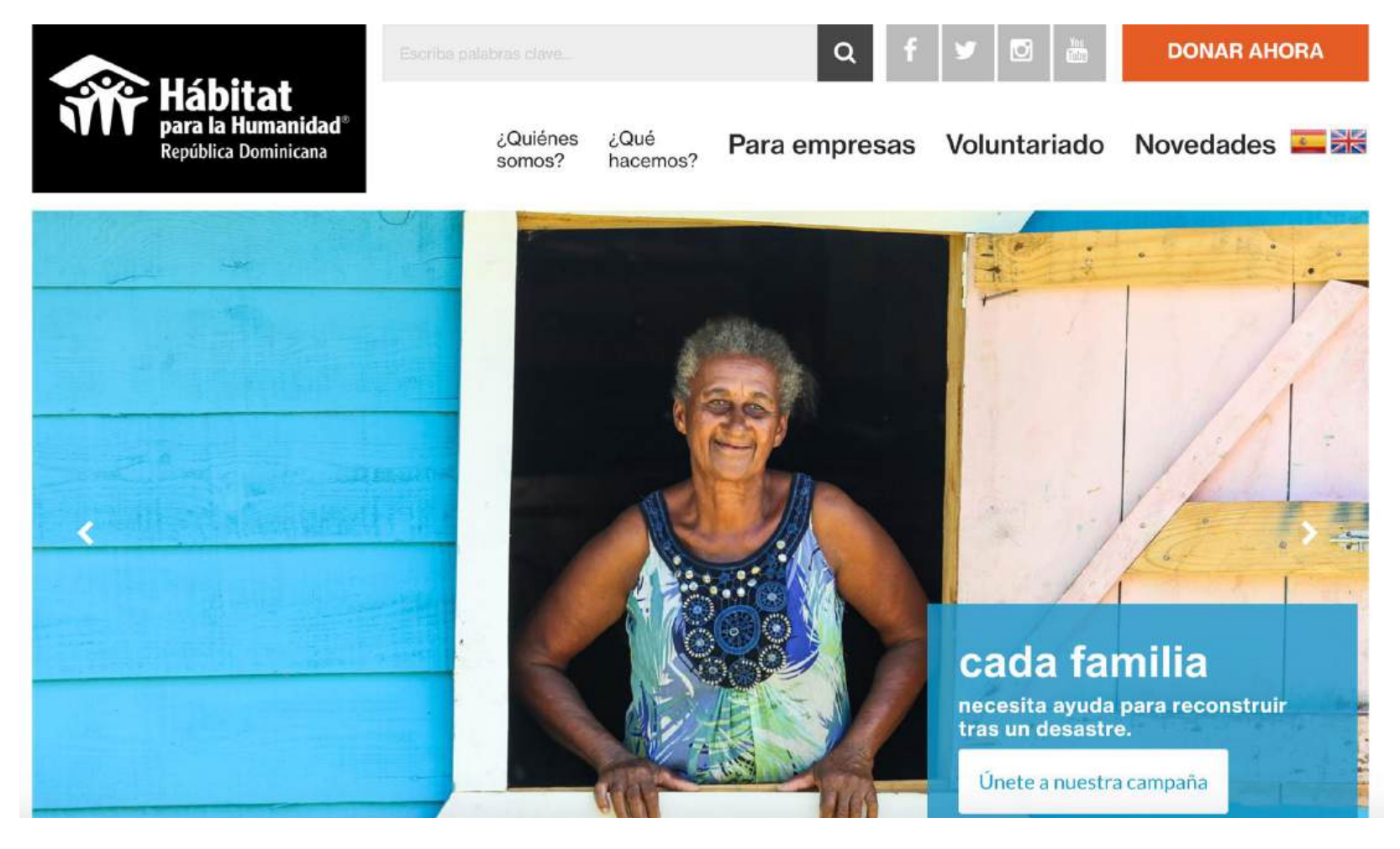

## Requirements

- There should be blank space to the right of the photo where the box goes.
- Choose a suitable photo for the purpose of the slider. Consider the mobile version.
- The recommended size is 1920 x 800.
- Photos placed in the slider should meet Habitat for Humanity brand requirements.

## Requirements

- **Title:** two lines, maximum 32 characters (including spaces and punctuation)
- Text: maximum 100 characters
- **Button:** link points of interest in our page. We take the user to the place we want.

# Slider

### Adding a slider to the home page

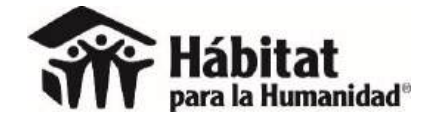

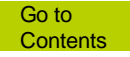

### Slides / Add slide

| $\leftrightarrow$ $\rightarrow$ C $(\bullet$ ha | bitatdominicana.org/wp-admin/edit.php?post_type=post_sliders                     | 다 와 ☆)                | 🏯 💷 🔟 📓 🍯 💿 🗯 🎧 E               |
|-------------------------------------------------|----------------------------------------------------------------------------------|-----------------------|---------------------------------|
| 🕼 😤 Habitat para la                             | Humanidad República Domi 📀 22 🌹 3 🕂 Añadir 🔿 Autoptimize 💵 ExactMe               | itrics WPlook Panel 🚸 | Español 💻 Hola, Victor Solano 🖻 |
| 2 Escritorio                                    | ¡Ya está disponible <u>WordPress 5.5.3</u> ! <u>Por favor, actualiza ahora</u> . |                       | Opciones de pantalla 🔻          |
| 🖈 Entradas                                      |                                                                                  |                       |                                 |
| Responsive<br>Accordion                         | Slider Añadir nueva                                                              |                       | Buscar entradas                 |
| 91 Medios                                       | Acciones en lote × Aplicar Todas las fechas × Filtrar                            |                       | 5 elementos                     |
| 📕 Páginas                                       |                                                                                  |                       |                                 |
| 🧮 The Post Grid                                 | Titulo                                                                           | Idiomas               | Fecha                           |
| 📕 Comentarios 🔕                                 | Hoy, más que nunca,                                                              | Español               | Publicada<br>22/06/2020         |
| 🖈 Slider 🔹                                      | Cada familia                                                                     | Español, English      | Publicada                       |
| Slider                                          |                                                                                  |                       | 02/11/2017                      |
| Añadir nueva                                    | 📋 cada familia                                                                   | Español, English      | Publicada                       |
| + Tab sets                                      |                                                                                  |                       | 02/11/2017                      |
| 🖼 Contacto 🕦                                    | <ul> <li>Hoy, más que nunca,</li> </ul>                                          | Español               | Publicada                       |
| Content Views                                   |                                                                                  |                       | MALILAMA                        |
| 🔊 Apariencia                                    | proyectos para empoderar                                                         | Español, English      | Publicada<br>02/10/2017         |
| DoptionTree                                     | Título                                                                           | Idiomas               | Fecha                           |

## **Complete ALL fields of the slider.**

| Edit Side - Frititat para la | num 🗙 Habitat para la humanidad Arge X 🕂                          |                                                                                              |                                           | - • ×               |
|------------------------------|-------------------------------------------------------------------|----------------------------------------------------------------------------------------------|-------------------------------------------|---------------------|
| () hpha.org.ar/wp            | admin/post.php?post=1137&action=edit                              | C Q Search                                                                                   | ☆ 自                                       | 5 💿 🗢 ≡             |
| 🕼 🎓 Habitat para la h        | umanidad Argentina 🛛 6 📮 16 🕂 Nuevo View Slide WPlook Panel       |                                                                                              | H                                         | ola, Lucía Zúñiga 🔝 |
| All Slides<br>Add Slide      | Tu aporte construye viviendas                                     | Mérilina de 31 catestacas                                                                    | Publicar                                  | *                   |
| Re-Order                     | Enlace permanente: http://hpha.org.ar/slide/tu-aporte-construye/  | Maximo de 52 caracteres. 23                                                                  | Vista previa     Estado: Publicada Editar | de los cambios      |
| ★ Testimonials               | Slider Options                                                    | *                                                                                            | Visibilidad: Público Edita                | ar.                 |
| Contacto                     | Slide image                                                       |                                                                                              | Publicada el: 6 Jun de 20<br>Editar       | 017 @ 17:26         |
| Content Views                | http://hpha.org.ar/wp-content/uploads/2017/06/ARGE-16-13070-JAjpg | ne image will be displayed in the header of the page, the<br>ouired dimensions: (1920 x 800) | Mover a la papelera                       | Actualizar          |
| Apariencia OptionTree        |                                                                   |                                                                                              |                                           |                     |
| 🖉 Plugins 🔕                  |                                                                   |                                                                                              |                                           |                     |
| 👗 Usuarios                   |                                                                   |                                                                                              |                                           |                     |
| Ajustes                      |                                                                   |                                                                                              |                                           |                     |
| MailChimp for WP             |                                                                   |                                                                                              |                                           |                     |
| Contact Form DB              |                                                                   |                                                                                              |                                           |                     |
| PHP Code Revolution Slider   |                                                                   |                                                                                              |                                           |                     |
| WonderPlugin<br>Carousel     | Type of slider                                                    |                                                                                              |                                           |                     |
| 🐠 Wordfence 📀                |                                                                   |                                                                                              |                                           |                     |
| Google Analytics             | Standard Slider                                                   | andard Slider or Cause Slider                                                                |                                           |                     |
| RoyalSlider                  |                                                                   |                                                                                              |                                           |                     |
| Cerrar menu                  | Action Button Text                                                |                                                                                              |                                           |                     |

## Click on "Publicar" (publish).

| Publicar                    |              |  |  |  |
|-----------------------------|--------------|--|--|--|
| Sólo guardar                | Vista previa |  |  |  |
| P Estado: Borrador Ec       | litar        |  |  |  |
| Visibilidad: Público Editar |              |  |  |  |
|                             | nente Editar |  |  |  |
| III Publicar inmediatar     | 38599/2002   |  |  |  |

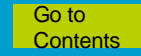

#### A new slider will be displayed on the home page.

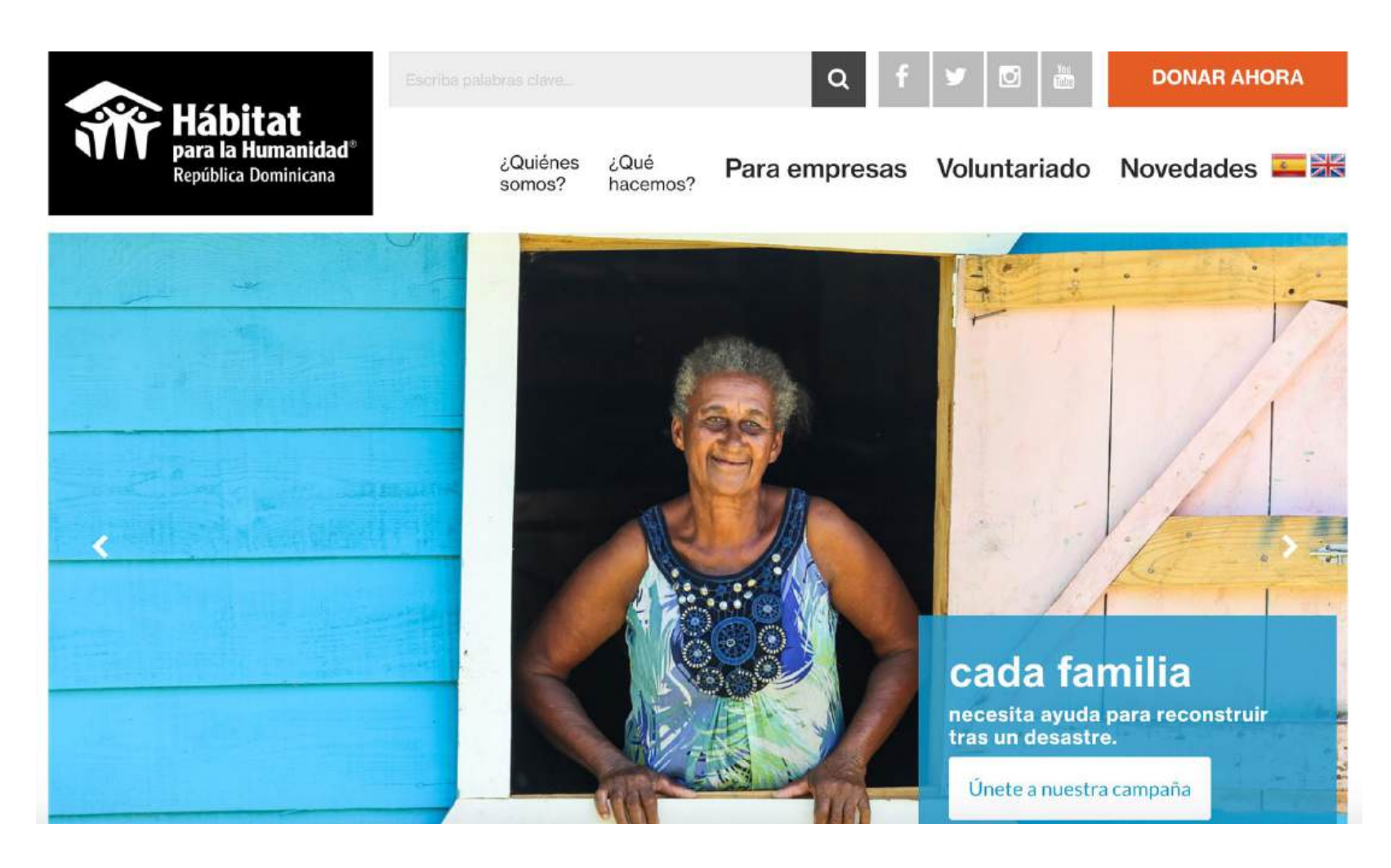

## Requirements

- Remember the rule: blank space to the right of the box.
- Take advantage of the three parts of the slider:
  - Title: a message that draws attention
  - Explanation: details allowing the message to be understood
  - Call to action: a button leading to a part of the site

# Numbers

### Changing the numbers in the home page

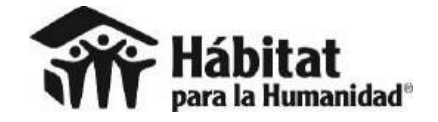

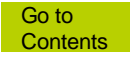

### This is known as the numbers section.

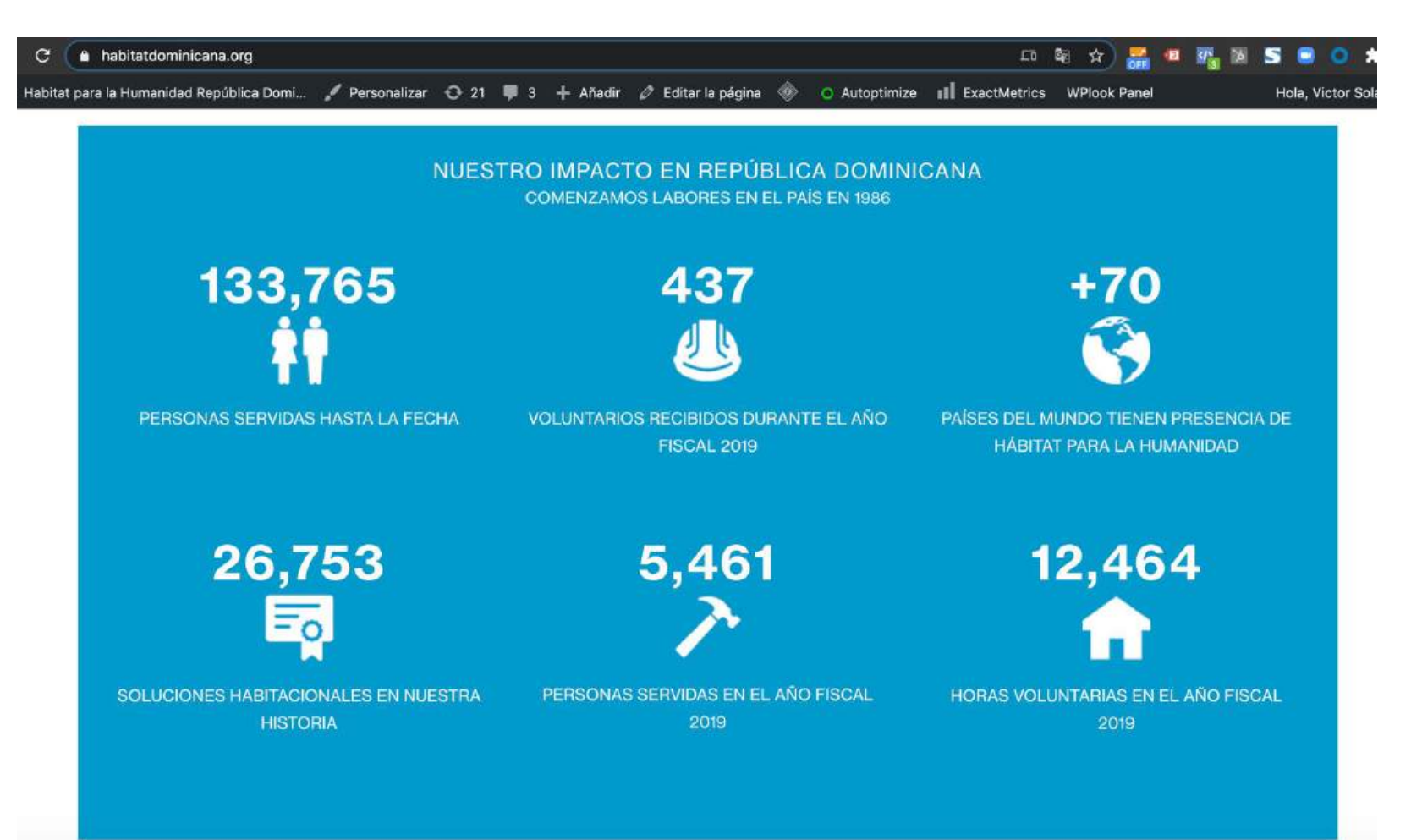

## "Apariencia" (appearance) / Theme options

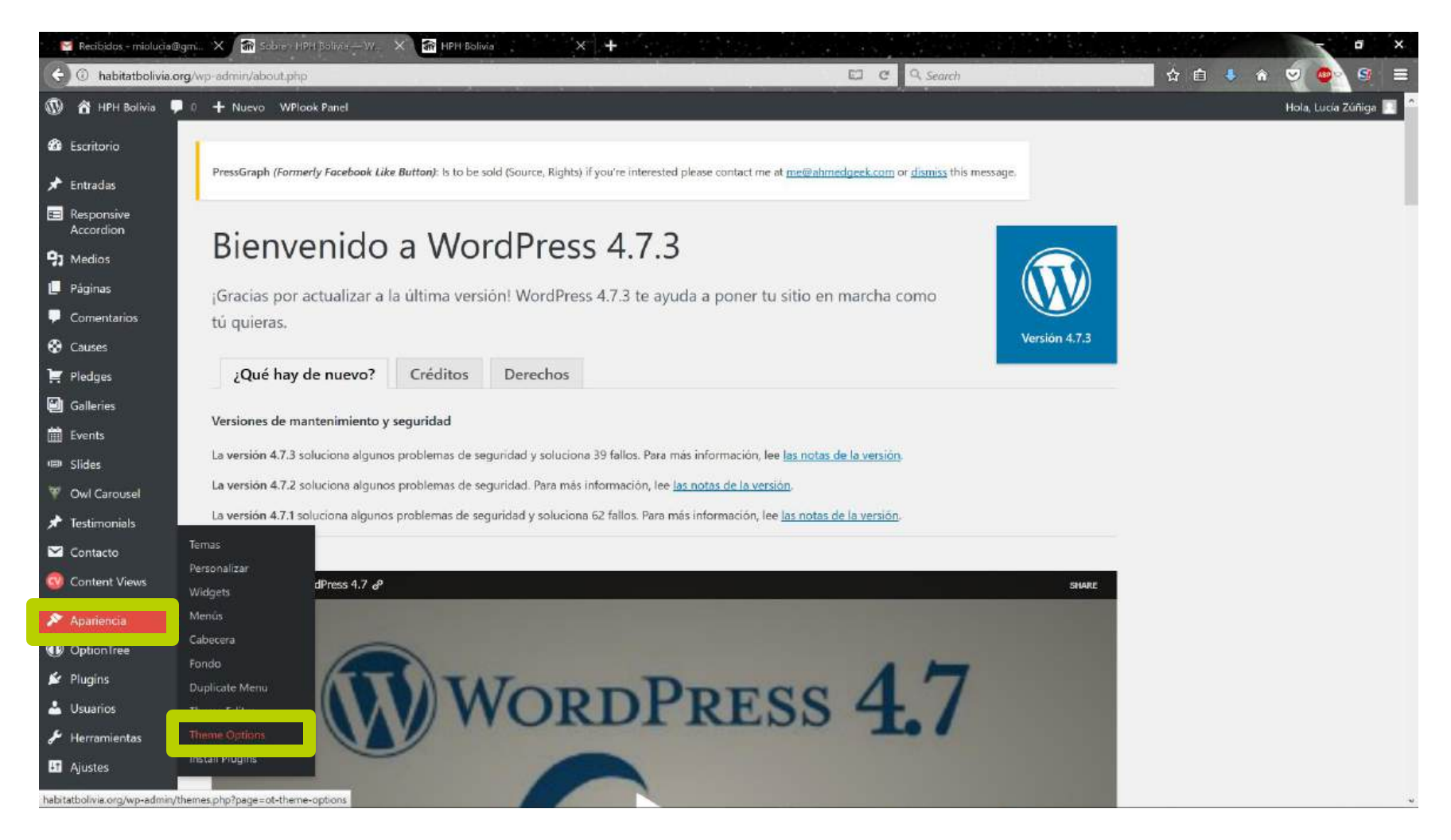

### "Métricas" (Metrics)

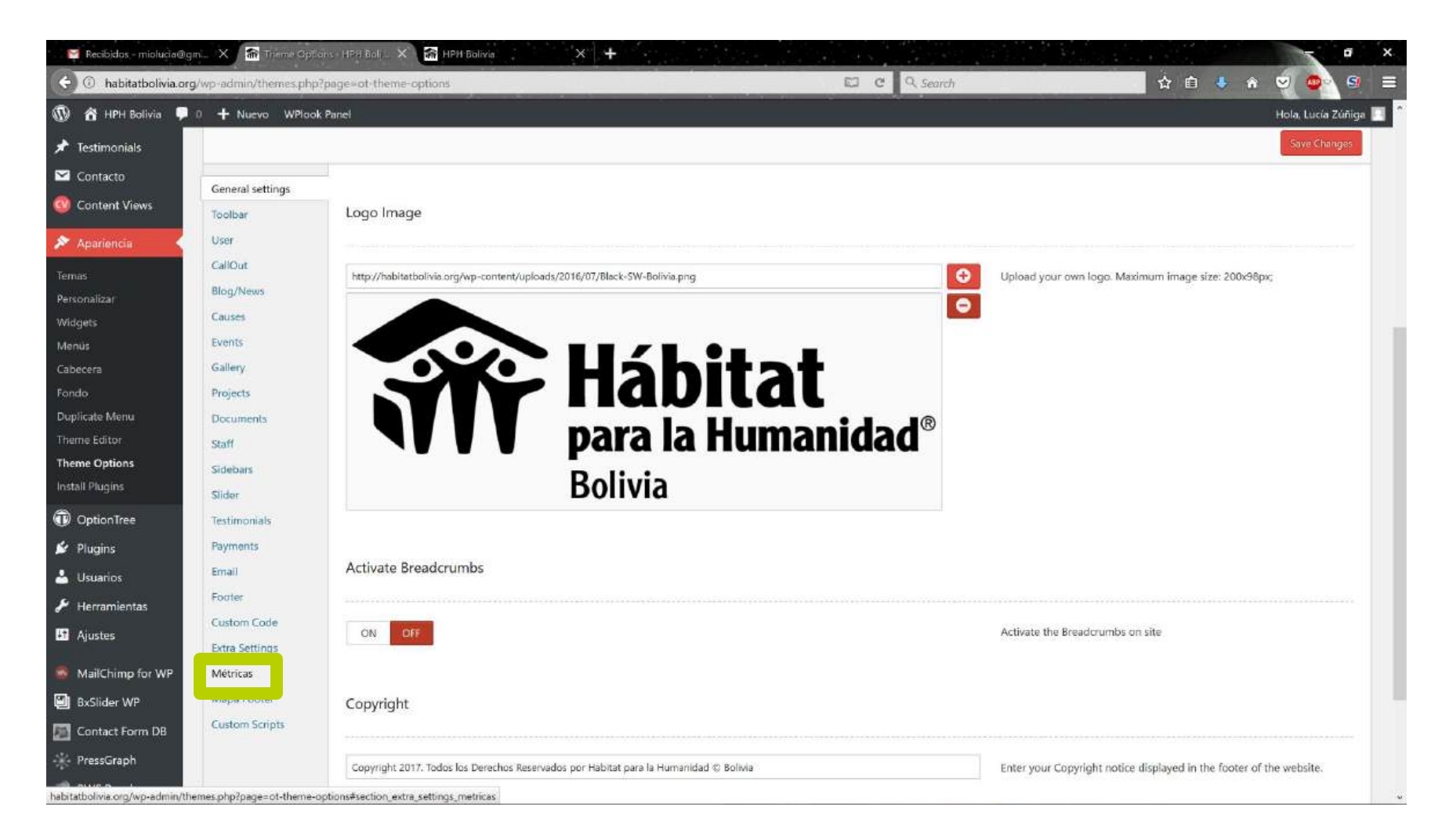

## Change numbers and text.

| $\leftrightarrow$ $\Rightarrow$ C (a habita | tdominicana.org/wp-adm          | nin/themes.php?page=ot-theme-options                                        | 다 책 ☆ 🚟 🖷 🗷 🚿 5 😑 💿 🇯 🧞 🗄                         |
|---------------------------------------------|---------------------------------|-----------------------------------------------------------------------------|---------------------------------------------------|
| 🛞 🔗 Habitat para la Hur                     | manidad República Domi          | 😳 22 🌹 3 🕂 Añadir 🔿 Autoptimize 💵 ExactMetrics WPlook Panel 🛞               | Español 🚥 Hola, Victor Solano 🛽                   |
| Editor de temas                             | Custom Code                     | Metrica #1                                                                  |                                                   |
| OptionTree                                  | Configuración Extra<br>Métricas |                                                                             |                                                   |
| 🖉 Plugins 🤨                                 | Mapa Pie de Página              | 133,765                                                                     | Número de la métrica #1                           |
| al Roles                                    | Scripts                         |                                                                             |                                                   |
| 📥 Usuarios                                  | Personalizados                  | personas servidas hasta la fecha                                            | Descripción de la métrica #1                      |
| Herramientas کی                             |                                 |                                                                             |                                                   |
| 🖬 Ajustes                                   |                                 | http:////habitatdominicana.org/wp-content/uploads/2016/07/icon-personas.png | Seleccione o suba la imagen. Dimensiones: 64x64px |
| T Responsive                                |                                 | •                                                                           |                                                   |
| ExactMetrics                                |                                 |                                                                             |                                                   |
| Easy Accordion                              |                                 |                                                                             |                                                   |
| Contact Form DB                             |                                 | Metrica #2                                                                  |                                                   |
| 📲 Final Tiles Gallery                       |                                 |                                                                             |                                                   |
| 🔤 XYZ PHP Code                              |                                 | 497                                                                         | Número de la mátrica #2                           |
| PixelYourSite                               |                                 | 637                                                                         | Numero de la metrica #2                           |
| O Slider Revolution                         |                                 | ustudade verificiae durante el elle finnel 2010                             | Descripción de la métrica #2                      |
| Tracking Script<br>Manager                  |                                 | volumanos recipioos durante er ano riscar 2019.                             | реастротот об а пертоа #2                         |
| WonderPlugin<br>Carousel                    |                                 | http:///habitatdominicana.org/wp-content/uploads/2016/07/icon-casco.png     | Seleccione o suba la imagen. Dimensiones: 64x64px |
| LiteSpeed Cache                             |                                 |                                                                             |                                                   |
| Cerrar menú                                 |                                 |                                                                             |                                                   |

## Click on "Save Changes".

| 🗢 🛈 habitatbolivia. | org/wp-admin/themes.php?p  | sage=ot-theme-options                                             | El C Q Search | ☆ 自 🌵 A 🔍 🚳 🖉 🚍                                   |
|---------------------|----------------------------|-------------------------------------------------------------------|---------------|---------------------------------------------------|
| 🔞 😤 HPH Bolivia 🖣   | 👂 0 🕂 Nuevo WPlook F       | Panel + 5000/000                                                  |               | Hola, Lucia Zúñiga 🔟                              |
|                     |                            | do vidas cambiadas.                                               |               | Descripción de la métrica #5                      |
|                     |                            | http://habitatbolivia.org/wp-content/uploads/2016/07/users6.png   | 0             | Seleccione o suba la imagen. Dimensiones: 54x64px |
|                     |                            | Metrica #6                                                        |               |                                                   |
|                     |                            | 1.000.000                                                         |               | Número de la métrica #6                           |
|                     |                            | de famílias con una vivienda adecuada desde 1976.                 |               | Descripción de la métrica #6                      |
|                     |                            | http://habitatbolivia.org/wp-content/uploads/2016/07/family24.png | 0             | Seleccione o suba la imagen. Dimensiones: 64x64px |
|                     |                            | Tana                                                              |               |                                                   |
|                     | Reset Options              |                                                                   |               | Save: Changes                                     |
|                     |                            |                                                                   |               |                                                   |
|                     | Gracias por crear con Word | iPress                                                            |               | Versión 4.7.3                                     |

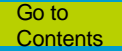

## Requirements

- Maintain the title: "Our impact on COUNTRY" (Example: Our impact on Nicaragua, Our impact on Argentina)
- Always use 6 numbers to keep all websites uniform
- Create phrases whose meaning is complete, that can be read all at once
- Respect the style and color of icons
- Update your data once a year, check for consistency (should be the same as the data in the country profiles)

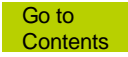

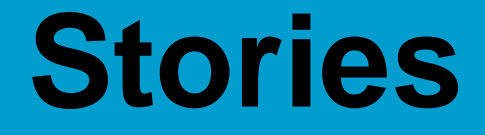

### Adding a testimonial

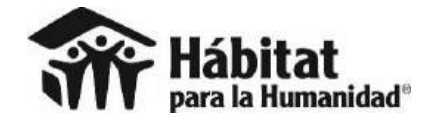

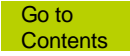

## Testimonials / Añadir nuevo (Add new)

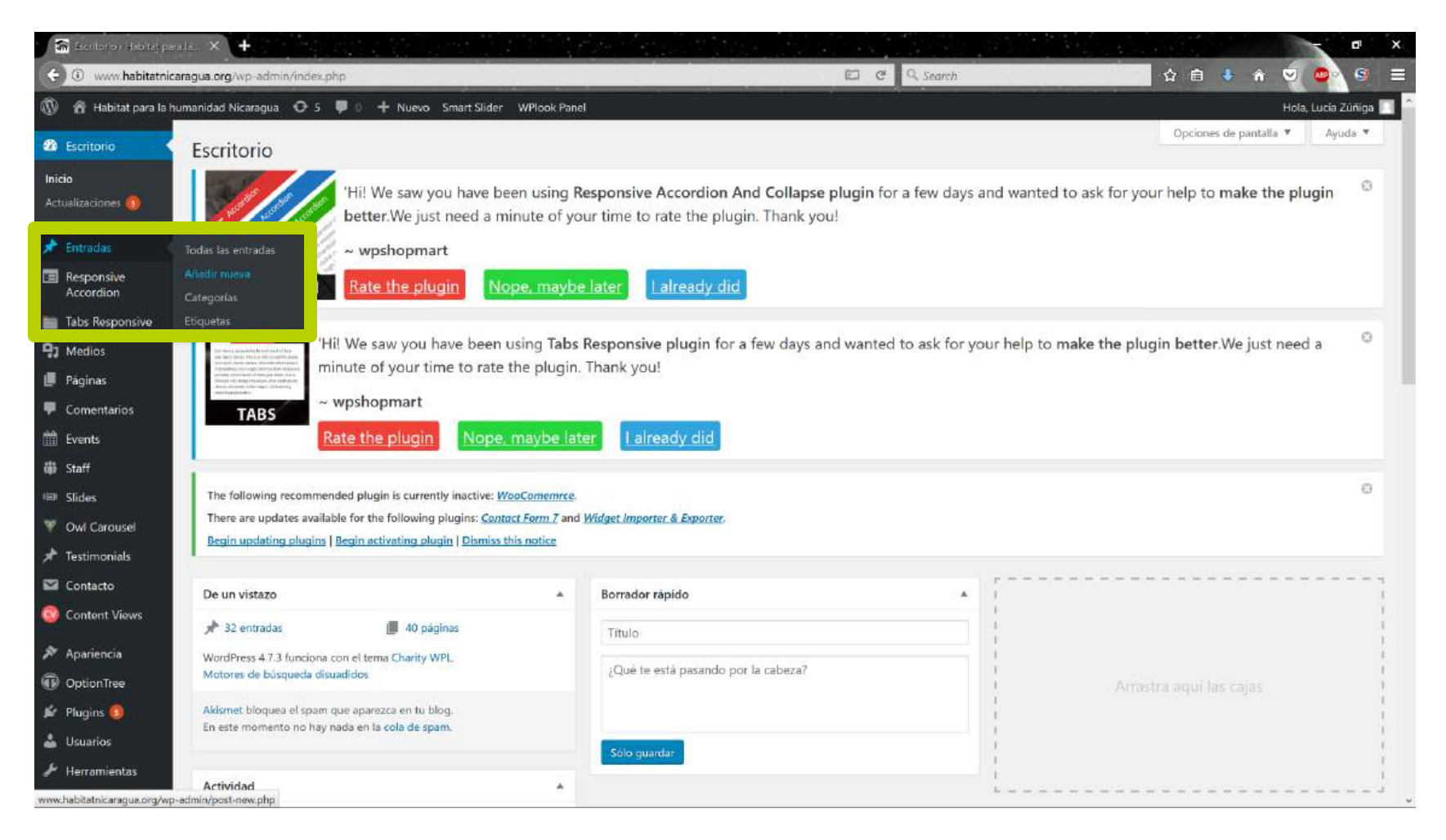
# It requires name, content and photo

| 🔐 Atadir nueva entrada i H                                                                                                    |                                                                                                    |                                                           | ×                                                                                                    |
|----------------------------------------------------------------------------------------------------|----------------------------------------------------------------------------------------------------|-----------------------------------------------------------|----------------------------------------------------------------------------------------------------|
| C 🛈 www.habit. Añadir                                                                                                    | nueva entrada « Habitat para la humanidad Nicaragua — WordPress                                                                                                    | C Q Search                                                | 🗌 🌣 🗈 🔹 🗢 🤕 💁 🚍                                                                                         |
| Image: Constraint of the second second se | <ul> <li>Annidad Nicaragua</li> <li>5</li> <li>5</li> <li>A Nuevo Smart Slider WPlook Panel</li> <li>Free Texture</li> <li>Hi! We saw you have been using Tabs Responsive plugin for a few of minute of your time to rate the plugin. Thank you!</li> <li>wpshopmart</li> </ul>                                                                                                    | days and wanted to ask for your help to <b>make the p</b> | Hola, Lucia Zùniga 🔝 🛆<br>ugin better.We just need a 🗢                                                  |
| <ul> <li>Comentarios</li> <li>Events</li> <li>Staff</li> <li>Slides</li> </ul>                                                                                                    | Rate the plugin         Nope, maybe later         Lalready.dtd           The following recommended plugin is currently inactive:         WooComentree.           There are updates available for the following plugins:         Contact Form 7 and Widget Importer & Exporter.           Begin updating plugins   Begin activating plugin   Dismiss this notice         Image: Contact Form 7 and Widget Importer & Exporter.                                                                                                    |                                                           | 0                                                                                                    |
| 🖞 Owl Carousel                                                                                                    | Nueva entrada                                                                                                    |                                                           | Publicar *                                                                                              |
| <ul> <li>restimoniais</li> <li>Contacto</li> <li>Content Views</li> <li>Apariencia</li> </ul>                                                                                                    | Enlace permanente: <a href="http://www.habitatnicaragua.org/nueva-entrada/">http://www.habitatnicaragua.org/nueva-entrada/</a> Editar         @1 Anadir objeto       Image: Responsive Accordion Shortcode       Image: Table Responsive Accordion Shortcode       Shortcodes         Parrafo       Image: Black in the state in the state in the sta | Visual HTML                                               | Sôlo guardar Vista previa<br>P Estado: Borrador <u>Editar</u><br>(9) Visibilidad: Público <u>Editar</u> |
| <ul> <li>OptionTree</li> <li>Plugins</li> <li>Usuarios</li> </ul>                                                                                                    | Hola, soy una nueva entrada creada para una demostración.<br>Un placer.                                                                                                    |                                                           | Mover a la papelera Publicar                                                                            |
| Ajustes     MailChimp for WP     Contact Form D8                                                                                                    |                                                                                                    |                                                           | States                                                                                                  |
| PHP Code     Revolution Slider     Smart Slider                                                                                                    |                                                                                                    |                                                           | Categorias *                                                                                            |

### Each testimonial must have one header image.

| 🚮 Editer entradas Heista                                                                                                    | ne × +                                                                                                    |                                                               | ×                                                                                                  |
|----------------------------------------------------------------------------------------------------|----------------------------------------------------------------------------------------------------|---------------------------------------------------------------|----------------------------------------------------------------------------------------------------|
| () www.habitatnica                                                                                                    | ragua.org/wp-admin/post.php?post=863&action=edit                                                                                                    | C Q Search                                                    | 🖬 🏚 🖨 👻 🚭 🚍                                                                                        |
| 🛞 📸 Habitat para la he                                                                                                    | imanidad Nicaragua 🛛 5 🌹 0 🕂 Nuevo Ver entrada Smart Slider WPlook Panel                                                                                        |                                                               | Hoia, Lucia Zúñiga 🥅 🌷                                                                             |
| <ul> <li>Paginas</li> <li>Comentarios</li> </ul>                                                                                                    | Q1 Añadir objeto     ■ Responsive Accordion Shortcode     ■ Tabs Responsive Shortcode     Shortcodes       Párrafo     ■ I     □     44     □     2     2     3 | Visual HTML                                                   | O Galeria<br>O GG Cita<br>O T Video                                                                |
| <ul> <li>Events</li> <li>Staff</li> <li>Slides</li> <li>Owl Carousel</li> <li>Testimonials</li> <li>Contacto</li> <li>Content Views</li> <li>Apariencia</li> <li>OptionTree</li> <li>Punoins (2)</li> </ul> | 1,480<br>Personas capacitadas 100<br>Ecobaños<br>instalados                                                                                                    | 28,286<br>horas<br>de voluntariado                            | Categorias       Más utilizadas         Todas las categorias       Más utilizadas         Noticias |
| <ul> <li>▲ Usuarios</li> <li>✓ Herramientas</li> <li>☑ Ajustes</li> </ul>                                                                                                    | Descarga el Reporte Anual Ar 16 aqui.<br>Número de palabras: 6                                                                                                  | Última edición por h@bit@tni el 31 Enero, 2017 a las 11:07 pm | Añadir<br>Separa las etiquetas con comas.<br>Elige entre las etiquetas más utilizadas              |
| MailChimp for WP                                                                                                    | Post Options                                                                                                    |                                                               | Imagen destacada 🔹 🔺                                                                               |
| Contact Form DB                                                                                                    | Header Image                                                                                                    | The image will display in the header of the post.             | Asignar imagen destacada                                                                           |
| Smart Slider                                                                                                    | Gracias par crear con <u>WordPress</u> .                                                                                                    |                                                               | Versión d.7.3                                                                                      |

# Always tag in the category of Stories\*.

| 🝈 📸 Habitat para la Hi | umanidad República Domi 😳 22 🛡 3 🕂 Añadir 🔿 Autoptimize 🔢 ExactMetrics WPlook Panel 🚸                                                                             | Español 🧧 Hola, Victor Solano 🛽     |
|------------------------|----------------------------------------------------------------------------------------------------|-------------------------------------|
| + Tab sets             | Begin installing plugins   Dismiss this notice                                                                                                    |                                     |
| 🖾 Contacto <u>(</u> )  |                                                                                                    |                                     |
| Content Views          | Añadir el título                                                                                                    | Publicar                            |
| 🔊 Apariencia           |                                                                                                    | Guardar borrador                    |
| OptionTree             | On Allerik shipp                                                                                                    | P Estado: Borrador Editar           |
| 🖉 Plugins 🙆            | Visual HTML                                                                                                    | Visibilidad: Público Editar         |
| 🕌 Roles                | Archivo v Editar v Ver v Insertar v Formato v Herramientas v Tabla v                                                                                              | 1                                   |
| 🕹 Usuarios             | Párrafo ▼ B I 46 ⊟ ▼ ⊟ ▼ ⊟ ± ± ± Ø 22 ℃ ⊂ 🔜 D 🚍 ⊙ 🔛 🗙                                                                                                    |                                     |
| 🗲 Herramientas         | Georgia $\checkmark$ 12pt $\checkmark$ = $\blacksquare$ $\square$ $\Omega$ $\blacksquare$ $\underline{A}$ $\checkmark$ $\blacksquare$ $\checkmark$ $\blacksquare$ | Publicar                            |
| 🔛 Ajustes              |                                                                                                    | Formato                             |
| 🖸 YT Responsive        |                                                                                                    |                                     |
| ExactMetrics           |                                                                                                    | Categorías                          |
| Easy Accordion         |                                                                                                    | Todas las categorías Más utilizadas |
| Contact Form DB        |                                                                                                    | Blog                                |
| Final Tiles Gallery    |                                                                                                    | Historias                           |
| M XYZ PHP Code         |                                                                                                    | Noticias                            |
| PixelYourSite          |                                                                                                    | + Añadir una nueva categoría        |
| O Slider Revolution    | Número de palabras: 0                                                                                                    |                                     |
| 🔅 Tracking Script      | Español 🗮 English                                                                                                    | Etiquetas 🔺                         |

\*

Blog: Content that **educates**, for example, about tips, recommendations. Historias: **Motivating** content, for example, Testimonials. Newsletter: **Report-type** content, for example, Annual reports. Noticias: Content that **informs**, for example, about an event or signing of agreements.

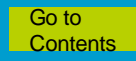

# Your testimonial will look like this.

→ C a habitatdominicana.org/historias/

M

Q 1

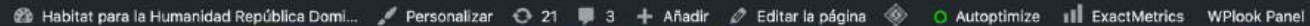

Hola, Victor Solano

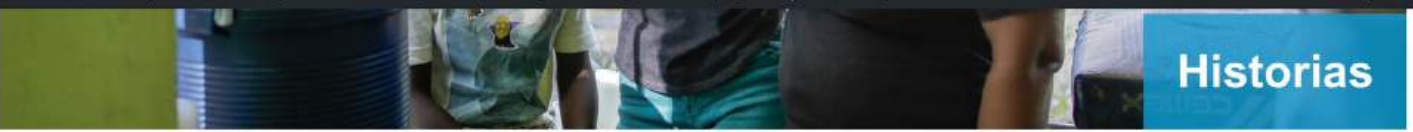

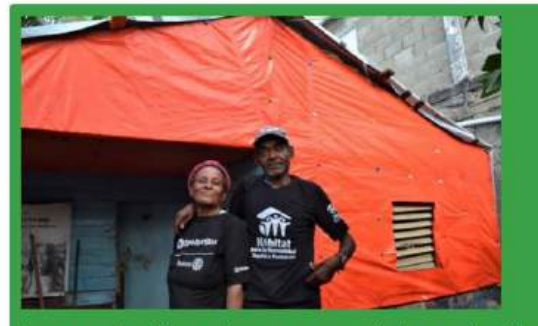

Luz y su familia mejoran sus condiciones de vida

Mamá luz se dedica a limpiar las aceras y las calles. Tienen un hijo ...

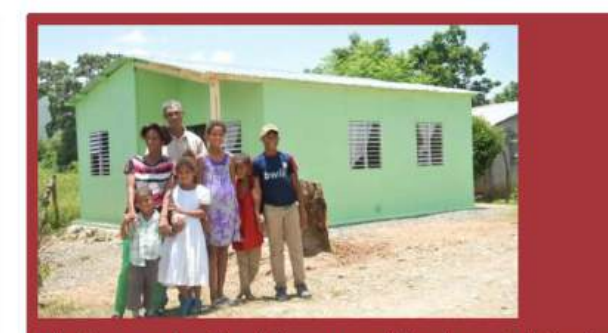

Elupina y su familia obtienen su vivienda prefabricada en alianza con FUNDASEP.

Elupina y su familia vivian en una casa fabricada con materiales de mala calidad. Ella y su familia viven de la agricultura y su ingreso diario es ...

# Requirements

- All testimonials items must have a header image (1200x447).
- When writing stories, refer to the Habitat for Humanity brand handbook.
- End the post with direct request for support, aimed at volunteers or donors.

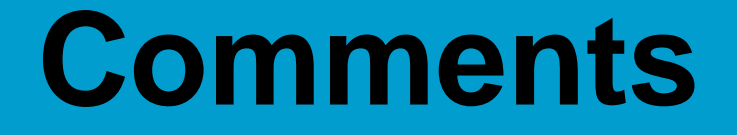

### Approving comments on the website

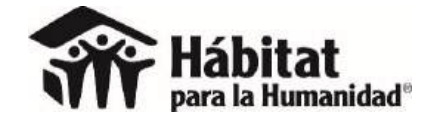

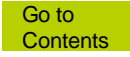

### Comments

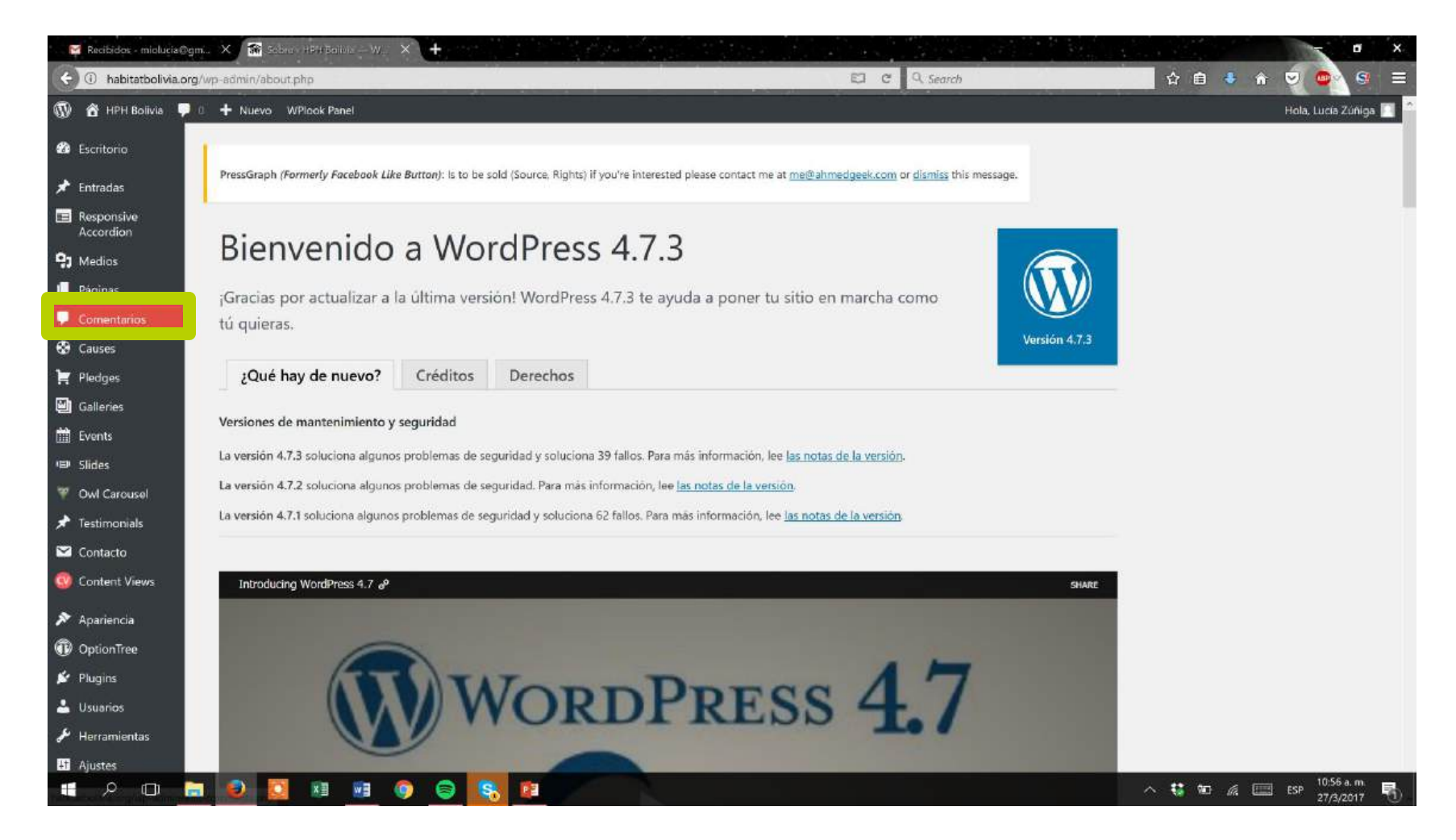

### **Select comments**

| M Recibidos - miolucia® | gm. 🗙 🏦 Compatation HPHBoliva. 🗙 🕂                                                          |                                                                |                    |                                                   | - 0 ×                 |
|-------------------------|---------------------------------------------------------------------------------------------|----------------------------------------------------------------|--------------------|---------------------------------------------------|-----------------------|
| 🗧 🛈 habitatbolivia.or   | rg/wp-admin/edit-comments.php                                                               |                                                                | C Q Search         | 合 自 👎                                             | 1 👻 🔤 🗧 🗏             |
| 🛞 📸 HPH Bolivia 📮       | 0 🕂 Nuevo WPlook Panel                                                                      |                                                                |                    |                                                   | Hola, Lucia Zúñiga 🔝  |
| Galleries               | 1                                                                                           |                                                                |                    |                                                   | 0                     |
| 🛗 Events                | The following recommended plugin is curren<br>Begin updating plugin   Begin activating plug | tly inactive: <u>WooComemice</u> .                             |                    |                                                   | -                     |
| Slides                  |                                                                                             |                                                                |                    |                                                   |                       |
| 🐨 Owl Carousel          | Todos (2)   Pendientes (0)   Aprobados (2)   Sp                                             | am (2)   Papelera (0)                                          |                    |                                                   | Buscar comentarios    |
| 🖈 Testimonials          | Acciones en lote 🕑 Aplicar Todos                                                            | los tipos de comentar 🔤 🛛 Filtrar 📄 Comprobar la lista de spam |                    |                                                   | 2 elementos           |
| 🖂 Contacto              | Autor +                                                                                     | Comentario                                                     | En resp            | uesta a Envi                                      | ado el                |
| o Content Views         | Gilmar Benjo Alá Morales<br>gilmarbenjo1978@gmail.com                                       | Son la solución para nuestros problemas de vivienda            | Häbitat<br>Bolivia | t para la Humanidad 02/0<br>asume los compromisos | 8/2017 a las 11:27 pm |
| 🔊 Apariencia            | 200.85.144.140                                                                              |                                                                | de la N<br>para pr | ueva Agenda Urbana<br>romover ciudades más        |                       |
| OptionTree              |                                                                                             |                                                                | sosteni            | bles                                              |                       |
| 🖆 Plugins               |                                                                                             |                                                                |                    | acia                                              |                       |
| 🐣 Usuarios              |                                                                                             |                                                                | -                  |                                                   |                       |
| 🖌 Herramientas          | Freddy Molina                                                                               | Que buena noticia, felicidades                                 | Hábítat            | t para la Humanidad 20/0                          | /2/2017 a las 4:52 pm |
| 41 Ajustes              | 186.15.229.51                                                                               |                                                                | de la N            | ueva Agenda Urbana                                |                       |
| MailChimp for WP        |                                                                                             |                                                                | para pr<br>sosteni | omover ciudades más<br>bles                       |                       |
| BxSlider WP             |                                                                                             |                                                                | Ver entr           | ada                                               |                       |
| Contact Form DB         |                                                                                             |                                                                |                    |                                                   |                       |
| · PressGraph            | Autor                                                                                       | Comentario                                                     | En resp            | uesta a Envi                                      | ado el                |
| 😗 BWS Panel             | Comprobar la lista de spam                                                                  |                                                                |                    |                                                   | 2 elementos           |
| PHP Code                |                                                                                             |                                                                |                    |                                                   |                       |
| Revolution Slider       |                                                                                             |                                                                |                    |                                                   |                       |
| 😵 WP Editor             |                                                                                             |                                                                |                    |                                                   |                       |
| • 2 O                   | a 🔍 🖸 🗷 🙍 🌖 🤇                                                                               | 8 8                                                            |                    | ^ <b>₩</b> ₩ @                                    | ESP 10:57 a.m.        |

# **Aprobar / Aplicar (Approve / Apply)**

| M        | Recibidos - miolucia@g     | gm., 🗙 📓 Comentarios'i HPH Bolivia., 🗙 🕂              |                                   |                            |              |                                                                                          | - 0 ×                     |
|----------|----------------------------|-------------------------------------------------------|-----------------------------------|----------------------------|--------------|------------------------------------------------------------------------------------------|---------------------------|
| (+)      | habitatbolivia.org         | g/wp-admin/edit-comments.php                          |                                   |                            | D C Q Search | 合自                                                                                       | 🔸 🕆 👻 💁 🚍 🚍               |
| ® .      | 🕆 HPH Bolivia 📮<br>rieuges | 0 + Nuevo WPlook Panel                                |                                   |                            |              |                                                                                          | Hola, Lucía Zúñiga 📃      |
|          | Galleries                  | The following recommended plugin is currently         | inactive: WooComemrce.            |                            |              |                                                                                          | 0                         |
|          | Class                      | Begin updating plugin   Begin activating plugin       | Dismiss this notice               |                            |              |                                                                                          |                           |
| ¥ (      | Owl Carousel               | Today (2)   Spam                                      | (2)   Papelera (0)                |                            |              |                                                                                          | Buscar comentarios        |
| *        | Testimonials               | Aprobar 🛛 Aplicar Todos los                           | s tipos de comentar 🗵 Filtrar     | Comprobar la lista de spam |              |                                                                                          | 2 elementos               |
|          | Contacto                   | Autor                                                 | Comentario                        |                            |              | En respuesta a                                                                           | Enviado el                |
| 0        | Content Views              | Gilmar Benjo Alà Morales<br>gilmarbenjo1978@gmail.com | Son la solución para nuestros pro | blemas de vivienda         |              | Hábitat para la Humanidad<br>Bolivia asume los compromisos<br>do la Nuevo Agranda Urbana | 02/03/2017 a las 11:27 pm |
| × 1      | Apariencia                 | 200.65, 144, 140                                      |                                   |                            |              | para promover ciudades más                                                               |                           |
| •        | OptionTree                 |                                                       |                                   |                            |              | sostenibles<br>Ver entrada                                                               |                           |
| <b>×</b> | Plugins                    |                                                       |                                   |                            |              | <b>Q</b>                                                                                 |                           |
| ÷ (      | Usuarios                   |                                                       |                                   |                            |              |                                                                                          |                           |
| ا عو     | Herramientas               | Freddy Molina<br>fmolinacr@gmail.com                  | Que buena noticia, felicidades    |                            |              | Hábitat para la Humanidad<br>Bolivia asume los compromisos                               | 20/02/2017 a las 4:52 pm  |
| 18 J     | Ajustes                    | 186.15.229.51                                         |                                   |                            |              | de la Nueva Agenda Urbana                                                                |                           |
|          | MailChimp for WP           |                                                       |                                   |                            |              | sostenibles                                                                              |                           |
|          | BxSlider WP                |                                                       |                                   |                            |              | Ver entrada                                                                              |                           |
|          | Contact Form DB            |                                                       |                                   |                            |              |                                                                                          |                           |
| *        | PressGraph                 | Autor                                                 | Comentario                        |                            |              | En respuesta a                                                                           | Enviado el                |
| 0        | BWS Panel                  | Comprobar la lista de spam                            |                                   |                            |              |                                                                                          | 2 elementos               |
|          | PHP Code                   | Constant of the second                                |                                   |                            |              |                                                                                          |                           |
| •        | Revolution Slider          |                                                       |                                   |                            |              |                                                                                          |                           |
|          | WP Editor                  |                                                       |                                   |                            |              |                                                                                          |                           |
| 2        | ۵ 🗆 🤇                      | <b>= 0 0</b> x <b>s</b> 0 🔵                           | 8                                 |                            |              | ^ <b>€</b> 90                                                                            |                           |

# Requirements

• Approve comments once a week.

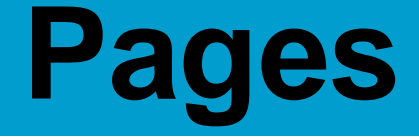

# Modifying an existing page

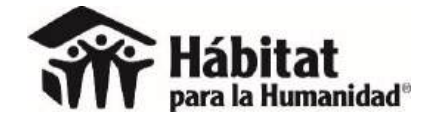

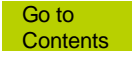

### Páginas / Todas las páginas (Pages / All pages)

| 🖀 Escribrio) Habitat paraula - 🗙 🕂                                                                                                    | 중요즘 왜 여러난 것은 것 것 같아요. 성격에 많다.                                                                                                    | - @ X                             |
|----------------------------------------------------------------------------------------------------|----------------------------------------------------------------------------------------------------|-----------------------------------|
| G 🖅 www.habitatnicaragua.org/wp-admin/                                                                                                    | C C Search                                                                                                    | 🔜 🏠 🖻 🤚 👌 🥥 💁 🔄 🚍                 |
| 🛞 者 Habitat para la humanidad Nicaragua 🔿 5 🛡 0 🕂 Nuevo Smart Slider WPlook Par                                                                                                    | nel                                                                                                    | Hola, Lucia Zúñiga 📕              |
| 🕫 Escritorio Escritorio                                                                                                    |                                                                                                    | Opciones de pantalla 🔻 Ayuda 🔻    |
| Inicio<br>Actualizaciones (a)<br>* Entradas<br>Entradas<br>Responsive<br>Accordion<br>Tabs Responsive                                                                                                    | Responsive Accordion And Collapse plugin for a few days and wanted to ask fo<br>our time to rate the plugin. Thank you!<br>The later later lateady did | r your help to make the plugin    |
| Paginas       Todes las páginas         Comentarios       Afiadir nueva         Hit sents       Rate the plugin         Nope, maybe la                                                                                                    | s <b>Responsive plugin</b> for a few days and wanted to ask for your help to <b>make the</b><br>n. Thank you!<br>Iter Laiready did                     | plugin better.We just need a      |
| Slides     The following recommended plugin is currently inactive: <u>WooComemrce</u> .     There are updates available for the following plugins: <u>Contact Form 7</u> and     Begin updation plugins. <u>Begin updation</u> plugins.                                                                                                    | d <u>Widget Importer &amp; Exporter</u> .                                                                                                    | Q                                 |
| ★ Testimonials                                                                                                    |                                                                                                    |                                   |
| Contacto De un vistazo                                                                                                    | Borrador rápido                                                                                                    | ·                                 |
| 🧐 Content Views 🥕 32 entradas 📲 39 páginas                                                                                                    | Titulo                                                                                                    |                                   |
| Apariencia WordPress 4.7.3 funciona con el tema Charity WPL.     Motores de búsqueda disuadidos                                                                                                    | ¿Qué te está pasando por la cabeza?                                                                                                    | t<br>I<br>Arrastra aquí las cajas |
| Image: Second second second | Sólo guardar                                                                                                    |                                   |
| Herramientas     Actividad  www.habitatnicaragua.org/wp-admin/edit.php?post_type=page                                                                                                    |                                                                                                    |                                   |

# Select page / Editar (Edit)

| 🗃 Pagiras, Habilat para la h. X 🕂                                                                                      |               |       |                                  |
|----------------------------------------------------------------------------------------------------|---------------|-------|----------------------------------|
| O www.habitatnicaragua.org/wp-admin/edit.php?post_type=page                                                            | E2 C R Search | 合 自 🤇 | 🔹 🗢 🗢 🔍 🔍                        |
| 🚯 🏠 Habitat para la humanidad Nicaragua 💿 5 👎 0 🕂 Nuevo Smart Slider WPlook Panel<br>roquas ias paginas<br>Añadir numa |               |       | Hola, Lucia Züñiga<br>14/11/2016 |
| Comentarios                                                                                                    | h@bit@t       | ni —  | Publicada<br>06/07/2016          |
| Events DONAR AHORA                                                                                                    | h@bit@t       | ni —  | Publicada<br>06/07/2016          |
| Slides Dónde trabajamos Ovd Carousel                                                                                   | h@bit@t       | ni —  | Publicada<br>06/07/2016          |
| Testimonials                                                                                                    | h@bit@t       | ni —  | Publicada<br>06/07/2016          |
| Contacto                                                                                                    | h@bit@t       | n) —  | Publicada<br>06/07/2016          |
| Apariencia Galería de fotos                                                                                            | h@bit@t       | ni —  | Publicada<br>06/07/2016          |
| Plugins      Galeria de videos                                                                                         | hebitet       | ni —  | Publicada<br>06/07/2016          |
| Usuarios     Hábitat internacional     Herramientas     Editar   Edición rápida   Papelera   Ver                       | h@bit@t       | ni —  | Publicada<br>06/07/2016          |
| Ajustes                                                                                                    | h@bit@t       | ni —  | Publicada<br>06/07/2016          |
| Contact Form DB                                                                                                    | h@bit@t       | ni —  | Publicada<br>06/07/2016          |
| PHP Code Inicio — Página de inicio Revolution Slider                                                                   | h@bit@t       | ni —  | Publicada<br>06/07/2016          |
| S Smart Slider Marketing social                                                                                        | h@bit@t       | ni —  | Publicada<br>06/07/2016          |
| Cerrar menú     Mejoramiento de capacidades  ww.habitstnicaragua.org/wp-admin/post.php?post=54&action=adit             | h@bit@t       | ni —  | Publicada<br>06/07/2016          |

# Change and click on "Actualizar" (update).

| 🕋 Editar pagina - Haoitar                                 | per × 🗰 이 방법 방법 이 것이 하는 것이 하는 것이 이 하는 것이 하는 것이 하는 것이 하는 것이 하는 것이 하는 것이 하는 것이 하는 것이 하는 것이 하는 것이 하는 것이 하는 것이 하는 것이 하는 것이 하는 것이 하는 것이 하는 것이 하는 것이 하는 것이 하는 것이 하는 것이 하는 것이 하는 것이 하는 것이 하는 것이 하는 것이 하는 것이 하는 것이 하는 것이 하는 것이 하는 것이 하는 것 이 하는 것이 하는 것이 하는 것이 하는 것이 하는 것이 하는 것이 하는 것이 하는 것이 하는 것이 하는 것이 하는 것이 하는 것이 하는 것이 하는 것이 하는 것이 하는 것이 하는 것이 하는 것이 이 하는 것이 하는 것이 하는 것이 하는 것이 하는 것이 하는 것이 이 이 이 이 이 이 이 이 이 하는 것이 이 이 이 이 이 이 이 이 이 이 이 이 이 이 이 이 이 이 |                                                                                                    |                                                                                              |
|-----------------------------------------------------------|----------------------------------------------------------------------------------------------------|----------------------------------------------------------------------------------------------------|----------------------------------------------------------------------------------------------|
| 🕣 🕕 www.habitatnica                                       | ragua.org/wp-admin/post.php?post=548iaction=edit                                                                                                    | ≠ E⊐ C Q Search                                                                                                    | 🗌 🕁 🗈 🔸 👘 🔜 🚳                                                                                |
| ) 🔏 Habitat para la hu<br>осиз на радіназ<br>inadir nueva | manidad Nicaragua 🧔 5 🌹 🛛 🕂 Nuevo Verpágina Smart Slider WPlook Panel                                                                                                    |                                                                                                    | Hola, Lucia Zúñiga                                                                           |
| Comentarios                                               | Hábitat internacional                                                                                                    |                                                                                                    | Publicar *                                                                                   |
| Events                                                    | Enlace permanente: http://www.habitatnicaragua.org/habitat-internacional/                                                                                                    |                                                                                                    | Vista previa de los cambios                                                                  |
| Staff                                                     | P: Añadir objeto         ≡ Responsive Accordion Shortcode         ≣≣ Tabs Responsive Shortcode         Shortcode                                                                                                    | Visual HTML                                                                                                    | P Estado: Publicada Editar                                                                   |
| <ul> <li>Slides</li> <li>Owl Carousel</li> </ul>          | Párrafo ▼ B I ⊟ ⊟ 46 È È È Ø 22 ≣  🏹 🔕                                                                                                    | ×                                                                                                    | <ul> <li>Visibilidad: Público Editar</li> <li>Revisiones: 8 Explora</li> </ul>               |
| * Testimonials                                            | Impulsada por la visión de que todas las personas necesitan un lugar adecuado donde vivir, l<br>movimiento de base. La organización cristiana de vivienda ha crecido desde entonces hasta o                                                                                                    | III Publicada el: 6 Jul de 2016 @ 22:10<br>Editar                                                                                  |                                                                                              |
| Content Views                                             | en <u>casi</u> 70 <u>países alrededor del mundo</u> .                                                                                                    |                                                                                                    | Mover a la papelera                                                                          |
| Apariencia<br>OptionTree                                  | Las familias y personas <u>que necesitan una mano se asocian</u> con <u>Hábitat</u> para la <u>Humanidad</u> n<br>bogar. Por medio de apore financiare, el velutoriado e la promoción de la visienda asocial                                                                                                    | para <u>construir</u> o <u>mejorar un lugar al que puedan llamar</u><br>la toda al munda pueda acudar a las familias a alconzar la | Atributos de página                                                                          |
| Plugins 🔕                                                 | fortaleza, la estabilidad y la independencia que necesitan para construir una vida mejor para<br>personas.                                                                                                    | sí mismas. A través de la vivienda, empoderamos a las                                                                              | Superior<br>(sin superior)                                                                   |
| Usuarros<br>Herramientas                                  |                                                                                                    |                                                                                                    | Plantilla<br>Disptilla supdatasmisada                                                        |
| Ajustes                                                   | Número de palabras: 129                                                                                                    | Última edición por h@bit@tni el 19 Enero, 2017 a las 6:42 pm                                                                       | Pianulia predeterminada                                                                      |
| MailChimp for WP                                          | Page Options                                                                                                    |                                                                                                    | 0                                                                                            |
| Contact Form DB<br>PHP Code                               | Sidebar Position                                                                                                    |                                                                                                    | ¿Necesitas ayuda? Usa la pestaña de ayuda<br>en la parte superior del título de la pantalla. |
| Revolution Slider                                         |                                                                                                    |                                                                                                    |                                                                                              |
| Smart Slider                                              | Right ¢                                                                                                    | Select the sidebar position. Chose No Sidebar for Full width<br>page.                                                              | Imagen destacada 🔺                                                                           |
| RoyalSlider                                               |                                                                                                    |                                                                                                    | Asignar imagen destacada                                                                     |
| Cerrar menü                                               | Select Sidebar                                                                                                    |                                                                                                    |                                                                                              |

### The edit option appears at the top of each page.

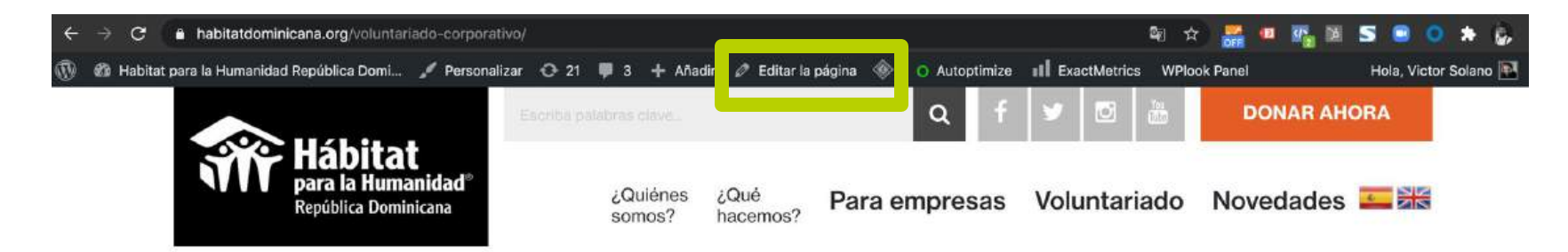

HOME II VOLUNTARIADO CORPORATIVO

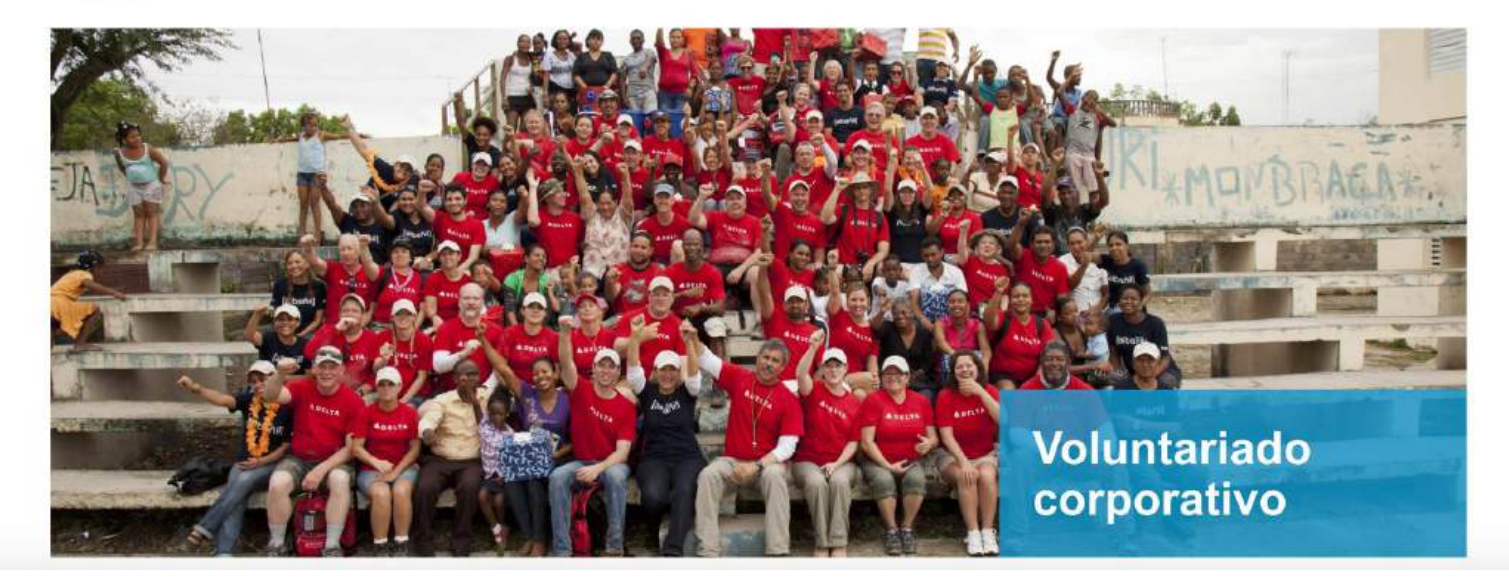

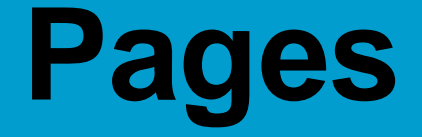

### Creating a new page

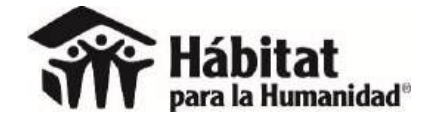

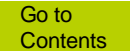

# Páginas / Añadir nueva (Pages / Add new)

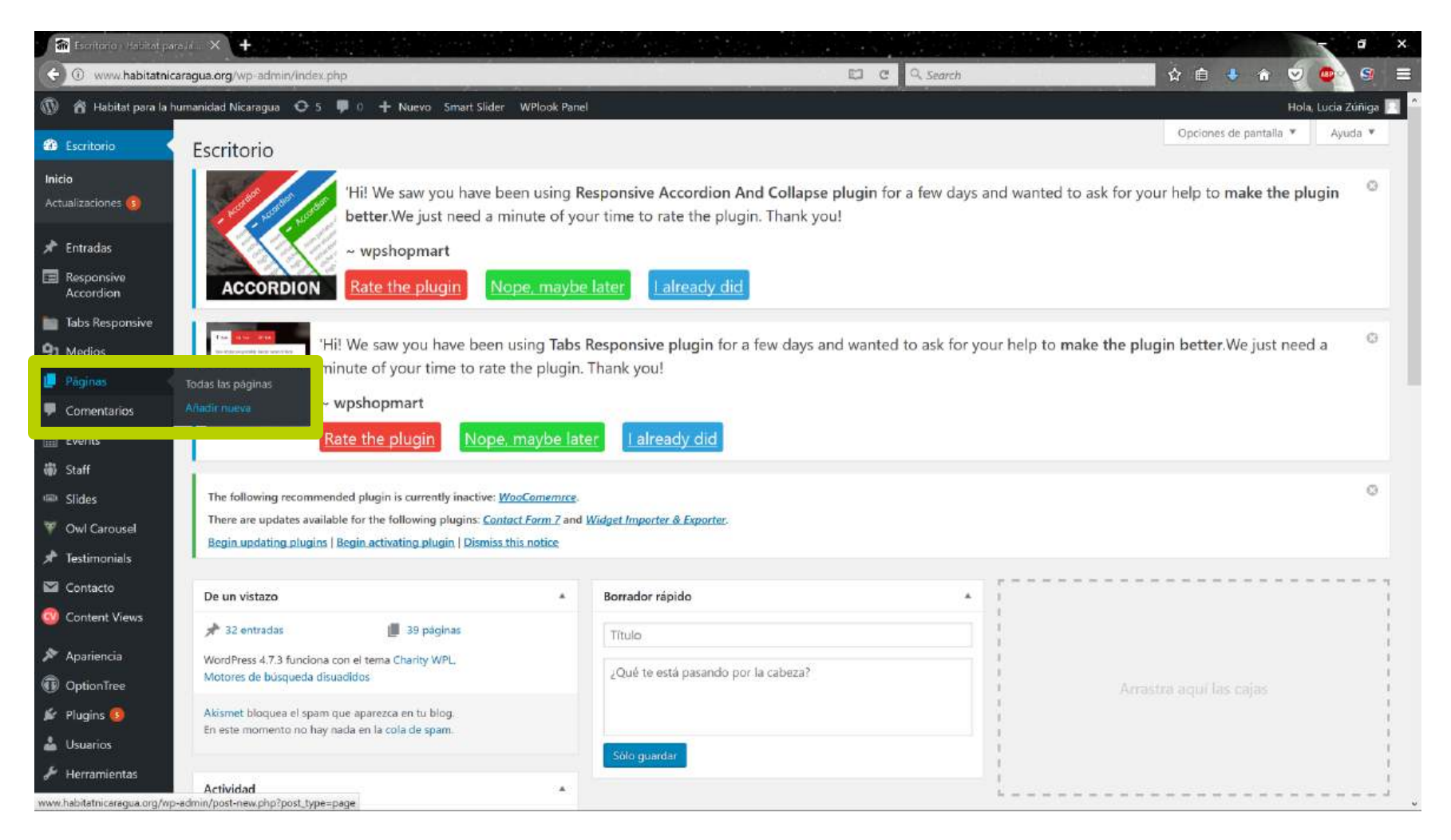

### Requires name, content and photo.

| 🚮 Alladienureur página e Ha. 🗙 🕂                                                                                                    | e x                                                                                          |
|----------------------------------------------------------------------------------------------------|----------------------------------------------------------------------------------------------|
| Anadir newa página - Habitat para la humanidad Nicaragua — WordPress                                                                                                    | 💼 🗄 🗄 🔹 🕯 🥥 🔤 🚍                                                                              |
| Madditat para la humanidad Nicaragua       5       0       + Nuevo       Smart Slider       WPlook Panel         Nicadir nueva       Anadir nueva       Mini due of your time to rate the program. Hank you:                                                                                                    | Hola, Lucia Zúniga 🗾 🏾                                                                       |
| Comentarios Rate the plugin Nope, maybe later Laiready did                                                                                                    |                                                                                              |
| Image: Staff       The following recommended plugin is currently inactive: WooComemrce.         Image: Staff       The following recommended plugin is currently inactive: WooComemrce.         Image: Staff       There are updates available for the following plugins: Contact Form 7 and Widget Importer & Exporter.         Image: Own Carouse!       Begin updating plugins   Begin activating plugin   Dismiss this notice | 0                                                                                            |
| Página nueva                                                                                                    | Publicar 🔺                                                                                   |
| Content Views     Enlace permanente: <u>http://www.habitatnicaragua.org/pagina-nueva/</u> Esitar                                                                                                    | Sólo guardar Vista previa                                                                    |
|                                                                                                    | HTML                                                                                         |
| Usuarios Soy una página nueva que fui creada para una prueba.                                                                                                    | Mover a la papelera Publicar                                                                 |
| Herramientas Mucho gusto.                                                                                                    |                                                                                              |
| 🖬 Ajustes                                                                                                    | Atributos de página 🔺                                                                        |
| S MailChimp for WP                                                                                                    | Superior                                                                                     |
| 🖾 Contact Form DB                                                                                                    | (sin superior)                                                                               |
| PHP Code                                                                                                    | Plantilla                                                                                    |
| 🗱 Revolution Slider                                                                                                    | Plantilla predeterminada                                                                     |
| Smart Slider                                                                                                    | Orden                                                                                        |
| Borrador guardado a las 19 Borrador guardado a las 19                                                                                                    | 0                                                                                            |
| Cerrar menu Page Options                                                                                                    | ¿Necesitas ayuda? Usa la pestaña de ayuda<br>en la parte superior del título de la pantalla. |

# EVERY page must have a header image.

| 🕷 Editar entradar Helitat                                                                             |                                                                                               |                                                               | - • ×                                                                                                    |
|----------------------------------------------------------------------------------------------------|-----------------------------------------------------------------------------------------------|---------------------------------------------------------------|----------------------------------------------------------------------------------------------------|
| G 🛈 www.habitatnica                                                                                   | ragua.org/wp-admin/post.php?post=863&action=edit                                              | C Q Search                                                    | 🔜 🏚 🗴 🕯 💐 📦 🔤 🚍                                                                                                    |
| 🖗 🛱 Habitat para la hu                                                                                | manidad Nicaragua 😌 5 🌹 🛛 🕂 Nuevo Ver entrada Smart Slider WPlook Panel                       |                                                               | Hola, Lucia Zuniga 🔜                                                                                                    |
| <ul> <li>Paginas</li> <li>Comentarios</li> </ul>                                                      | Parrafo       ■ II E E GG E E E Ø Ø E E E Ø Ø       Shortcode       Shortcode       Shortcode | Visual HTML                                                   | Galenia<br>Galenia<br>Galenia<br>Cita<br>Video                                                                                    |
| m Events                                                                                              | 1,480<br>Personas capacitadas <b>100</b><br>Ecobaños<br>instalados                            | 28,286<br>horas<br>de voluntariado                            | Categorias<br>Todas las categorias Más utilizadas<br>Noticias<br>Gestión del riesgo<br>Sala de Prensa<br>+ Añadir nueva categoria |
| <ul> <li>Apariencia</li> <li>OptionTree</li> <li>Plugins</li> <li>Usuarios</li> </ul>                 | Descargá el Reporte Anual AF16 aquí.                                                          |                                                               | Etiquetas                                                                                                    |
| 🗲 Herramientas                                                                                        | Número de palabras: 6                                                                         | Última edición por h@bit@tni el 31 Enero, 2017 a las 11:07 pm | and a strong development of a fille                                                                                               |
| <ul> <li>Ajustes</li> <li>MailChimp for WP</li> <li>Contact Form DB</li> <li>Ruin Columnia</li> </ul> | Post Options<br>Header Image                                                                  | ·                                                             | Imagen destacada *<br>Asignar imagen destacada                                                                                    |
| PHP Code     Revolution Slider     Smart Slider     RoyalSlider                                       |                                                                                               | The image will display in the header of the post.             |                                                                                                    |
| Cerrar menü                                                                                           | Gracias por crear con <u>WordPress</u>                                                        |                                                               | Versión 4.7.3                                                                                                    |

### It can't be viewed on the site until menu change.

| 🖀 Pagnase Habitet perc l                           | 16 × 🕋 I        | tabitat parta la humanida, 🗙 🕂                         |              |       |                         |
|----------------------------------------------------|-----------------|--------------------------------------------------------|--------------|-------|-------------------------|
| 🔆 🛈 www.habitatnica                                | agua.org/wp-a   | dmin/edit.php?post_type=page&paged=2                   | C C Search   | 合 白 🕹 | * 🧟 💿 🖻                 |
| 🔞 👩 Habitat para la hu                             | nanidad Nicara  | gua 😳 5 🌹 0 🕂 Nuevo Smart Slider WPlook Panel          |              |       | Hola, Lucia Zúñiga 📃    |
| 🖚 Escritorio                                       | Titulo          |                                                        | Autor        |       | Fecha                   |
| 🖈 Entradas                                         | Notic           | ias                                                    | h@bit@tni    |       | Publicada<br>06/07/2016 |
| Responsive<br>Accordion                            |                 | EDADES                                                 | h@bit@mi     | -     | Publicada<br>06/07/2016 |
| 97 Medios                                          | Nues            | tra estrategia                                         | h@bit@tni    | -     | Publicada<br>06/07/2016 |
| Páginas                                            | Nues            | tro equipo                                             | høbit@tni    | 2     | Publicada<br>06/07/2016 |
| Anadir nueva                                       | Nues            | tros afiliados                                         | h@bit@tni    | -     | Publicada<br>06/07/2016 |
| 🛗 Events                                           | Nues            | tros aliados                                           | h@bit@tni    | 77.0  | Publicada<br>06/07/2016 |
| 🕮 Siides                                           | Pägin<br>Editar | a nueva<br> Edición rápida   Papelera   Ver            | Lucia Züñiga | -     | Publicada<br>Hace 1 min |
| Testimonials                                       | PARA            | EMPRESAS                                               | h@bit@tni    | -     | Publicada<br>06/07/2016 |
| Contacto                                           | Pregu           | intas Frecuentes                                       | h@bit@mi     | -     | Publicada<br>06/07/2016 |
| Apariencia                                         |                 | HACEMOS                                                | h@bit@tni    | -     | Publicada<br>06/97/2016 |
| <ul> <li>OptionTree</li> <li>Plugins ()</li> </ul> |                 | NES SOMOS                                              | hØbit@tni    | -     | Publicada<br>06/07/2016 |
| 🛓 Usuarios<br>🎤 Herramientas                       | Sala c          | de prensa                                              | h@bit@tni    | 1     | Publicada<br>06/07/2016 |
| Ajustes                                            | In Service      | rins de Acceso a la Vivienda<br>ost type=page8paged=2# | h@bit@tni    | - 1   | Publicada<br>06/07/2016 |

#### Only comes out on page lists

# Requirements

- Every new page created should have a header image (1200x447).
- The page's header image must comply with the photographic requirements of the Habitat brand.
- The photo must have the main elements to the right or left so that they're not covered by the text.

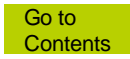

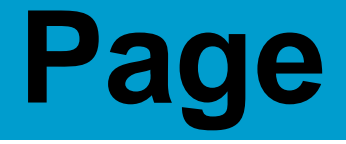

### Editing the contents of tabs with drop-down menus

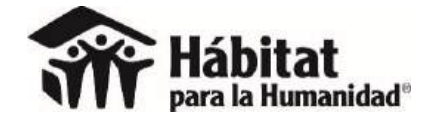

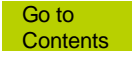

### These are the tabs with displayable content.

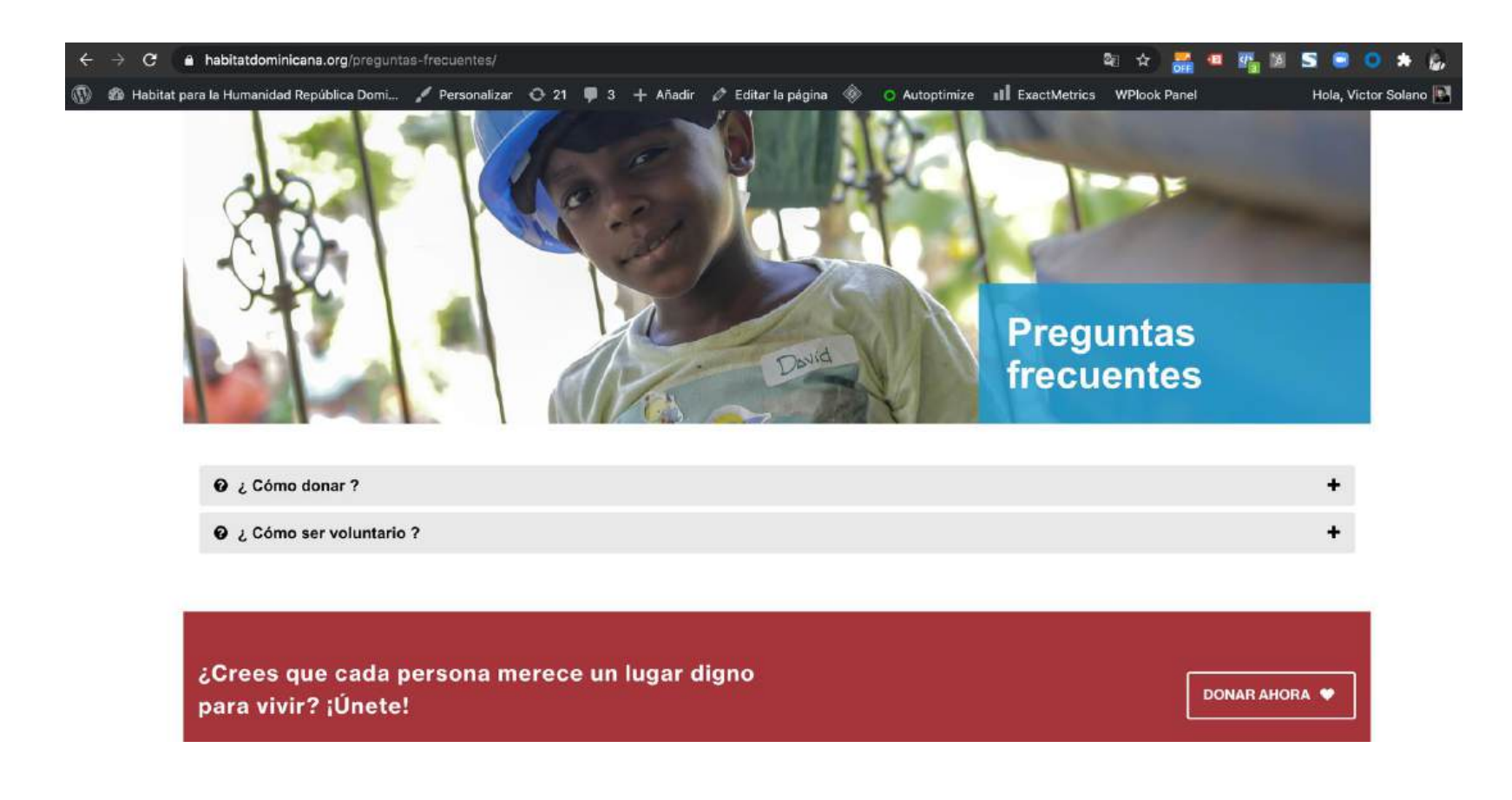

\* Not available on all websites

# **Responsive accordion / All accordion**

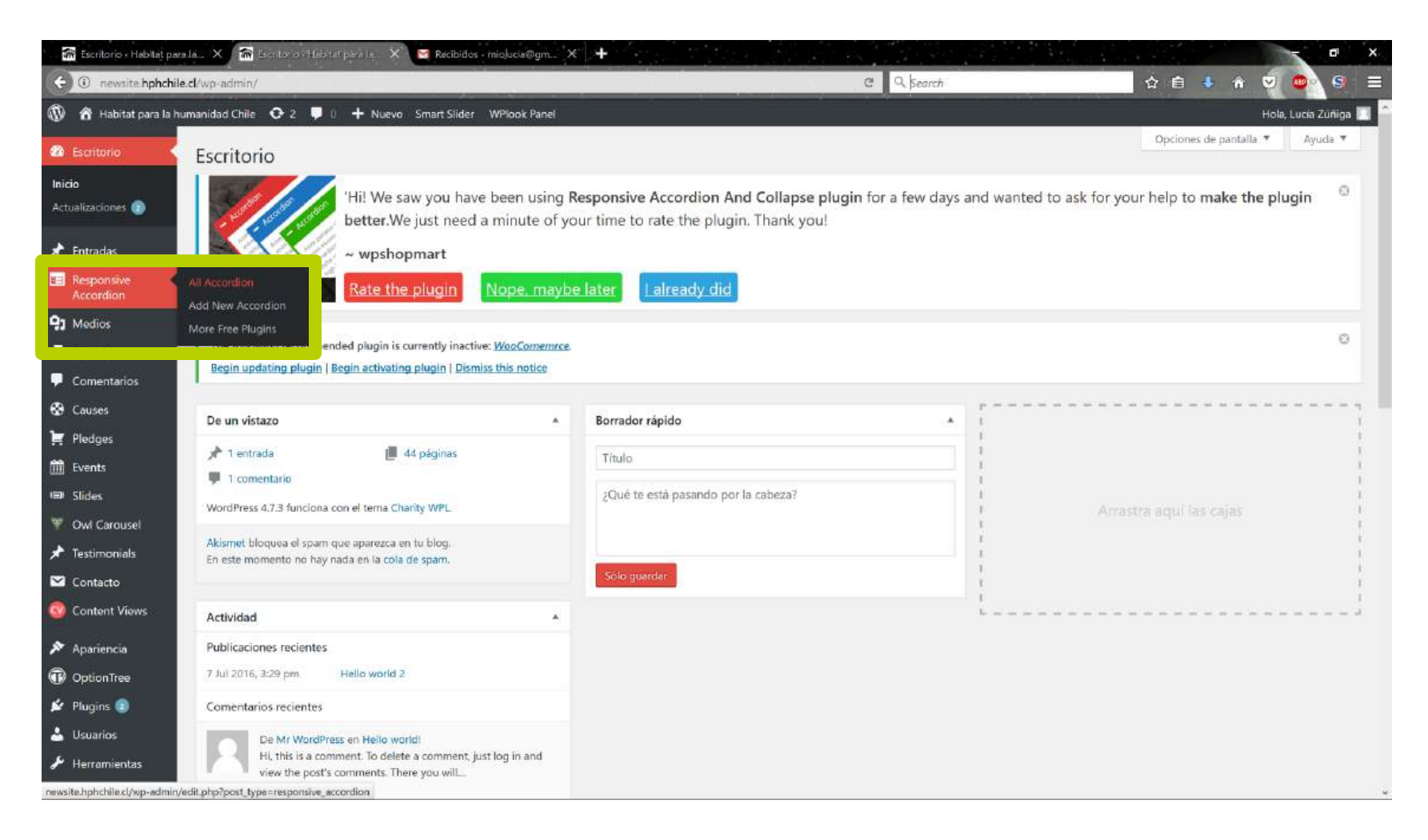

### Each site has its own tabs.

| 🚮 Escritorio - Habitat par                                                     | ra Ja., 🗙 🚮 Responsive Accord on a H. 🗙 🔤 Recibidos - miolucia@gm., X 🕂 🕂                                                                             | 동안 성장은 것은 것은 것은 것은 것을 가지?                                                                     | a x                                        |
|--------------------------------------------------------------------------------|----------------------------------------------------------------------------------------------------|-----------------------------------------------------------------------------------------------|--------------------------------------------|
| 🗧 🛈 newsite hphchil                                                            | e.cl/wp-admin/edit.php?post_type=responsive_accordion                                                                                                 | C Q. Search                                                                                   | 📩 🗘 🗈 🔸 A 🔍 💁 🗐 🖃                          |
| n Habitat para la h                                                            | umanidad Chile 😋 2 📮 0 🕂 Nuevo Smart Slider WPlook Panel                                                                                              |                                                                                               | Hola, Lucia Zúniga 🔲 📩                     |
| <ul> <li>Comentarios</li> <li>Causes</li> <li>Pledges</li> </ul>               | 'Hi! We saw you have been using <b>Responsiv</b><br>better.We just need a minute of your time to<br>~ wpshopmart                                      | e Accordion And Collapse plugin for a few days and wanted to<br>o rate the plugin. Thank you! | o ask for your help to make the plugin 🛛 🛇 |
| 🛗 Events<br>📾 Slides                                                           | ACCORDION Rate the plugin Nope, maybe later                                                                                                    | Lalready did                                                                                  |                                            |
| <ul> <li>♥ Owl Carousel</li> <li>★ Testimonials</li> <li>☑ Contacto</li> </ul> | The following recommended plugin is currently inactive: <u>WooComemrce</u> .<br>Begin updating plugin   Begin activating plugin   Dismiss this notice |                                                                                               | 0                                          |
| 🔊 Content Views                                                                | Todos (4)   Publicadas (4)<br>Acciones en lote × Aplicar Todas las fechas × Filtrar                                                                   |                                                                                               | Search Accordion                           |
| Apariencia OptionTree                                                          | Accordion                                                                                                    | Accordion Shortcode                                                                           | Fecha                                      |
| 🖆 Plugins 💿                                                                    | FAQs                                                                                                    | (WPSM_AC id=1028)                                                                             | Publicada<br>31/01/2017                    |
| 🖌 Osuanos                                                                      |                                                                                                    | [WPSM_AC id=864]                                                                              | Publicada<br>15/12/2016                    |
| 41 Ajustes                                                                     |                                                                                                    | [WPSM_AC id=855]                                                                              | Publicada<br>15/12/2016                    |
| BxSlider WP                                                                    | HÁBITAT PARA LA HUMANIDAD                                                                                                    | [WPSM_AC id=850]                                                                              | Publicada<br>15/12/2016                    |
| Contact Form DB                                                                | Accordian                                                                                                    | Accordion Shortcode                                                                           | Fecha                                      |
| <ul> <li>Slider Revolution</li> <li>Smart Slider</li> </ul>                    | Acciones en lote 👻 Aplicar                                                                                                    |                                                                                               | 4 elementos /                              |
| Cerrar menú                                                                    | Gracias par crear con <u>WardPress</u> ,                                                                                                    |                                                                                               | Versión 4.7.3                              |

# Click on "Editar" under the desired tab.

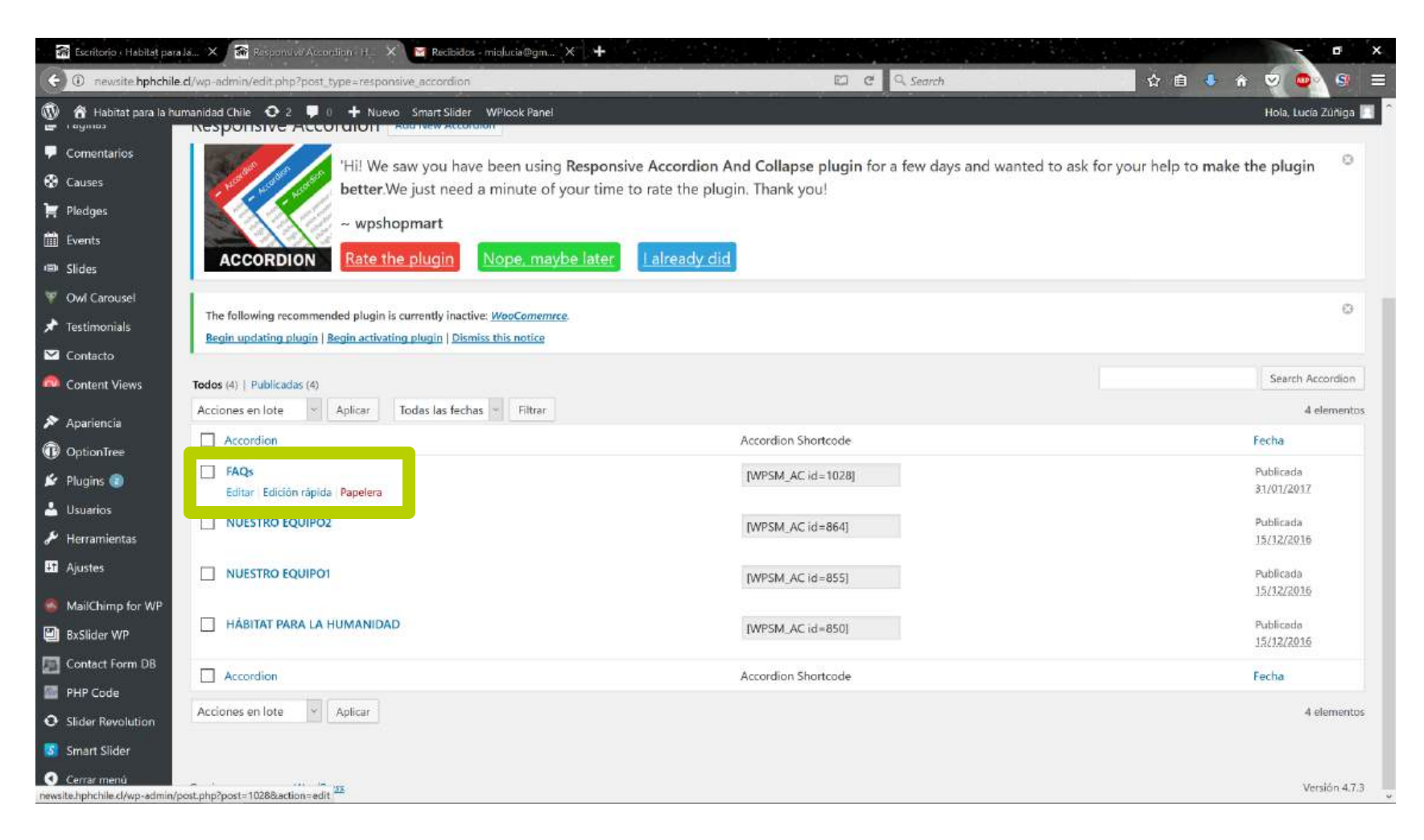

## Each displayable tab will be a box.

| 👬 Escritorio : Habitat para | la X 🕋 Edit Accordiant Histoliation - X 📓 Recibidos - miclucia Bron X 🕂 🕇                 |                                                                                                    |                                   |
|-----------------------------|-------------------------------------------------------------------------------------------|----------------------------------------------------------------------------------------------------|-----------------------------------|
| (i) newsite.hphchile.       | el/wp-admin/post_php?post=10288_ Edit Accordion < Habitat para la humanidad Chile — Wordf | Press C C C Search                                                                                                    | A □ ♦ A ♥ ♥ ♥ =                   |
| e rayinas                   |                                                                                           |                                                                                                    |                                   |
| Comentarios                 | Add Accordion                                                                             |                                                                                                    | <b>1</b>                          |
| Causes                      |                                                                                           |                                                                                                    | View Demo For Help                |
| Pledges                     | Accordion Title                                                                           | Accordion Title                                                                                                    |                                   |
| III Events                  | ¿Cómo se seleccionan los niños que participan del programa Nuestr                         | ¿Cuâles son algunas de las soluciones que se ofrecen en el program                                                               |                                   |
| I Slides                    | Accordion Description                                                                     | Accordion Description                                                                                                    | Need Help                         |
| 🏆 Owl Carousel              | Nuestras familias tienen que cumplir con criterios para ser                               | Algunas soluciones que hemos realizado son: construcción de                                                                      |                                   |
| ★ Testimonials              | seleccionados: salud, social y vivienda, así como vivienda y terreno.                     | dormitorios en primer piso, mejoramiento de dormitorios<br>existentes (aislación, cubierta interior y exterior), mejoramiento de | related to this plugin here       |
| Contacto                    |                                                                                           | accesos (puertas, rampas) y construcción o mejoramiento de baños.                                                                | Submit Your Query Here            |
| Content Views               |                                                                                           |                                                                                                    | Submit four Query here            |
| 🔊 Apariencia                | the reserver and the re-                                                                  |                                                                                                    |                                   |
| OptionTree                  | Use WYSIWYG Editor                                                                        | Use WYSIWYG Editor                                                                                                    | Accordion Settings *              |
| 🖆 Plugins 💿                 | Accordion Icon                                                                            | Accordion Icon                                                                                                    | Display Association Contine Tisle |
| 📥 Usuarios                  | fa-question-circle 📀                                                                      | fa-question-circle                                                                                                    | Display Accordion Section Title   |
| 🖋 Herramientas              | Display Above Icon                                                                        | Display Above Icon                                                                                                    | Yes No                            |
| Ajustes                     | Yes                                                                                       | Yes                                                                                                    | help                              |
| MailChimp for WP            |                                                                                           | م                                                                                                    |                                   |
| BxSlider WP                 | U.                                                                                        |                                                                                                    | Accordion Open/Close Icon         |
| Contact Form DB             |                                                                                           |                                                                                                    | Alignment                         |
| PHP Code                    | Add New Accordion                                                                         | Tim                                                                                                    | left right                        |
| O Slider Revolution         | Add Hew Accordion                                                                         | Delete All                                                                                                    | hala                              |
| Smart Slider                |                                                                                           |                                                                                                    | 1460D                             |
| Cerrar menú                 | Get Support Help Here                                                                     |                                                                                                    | Display Open Close Icon           |

### After modifying, click on "Actualizar" (update).

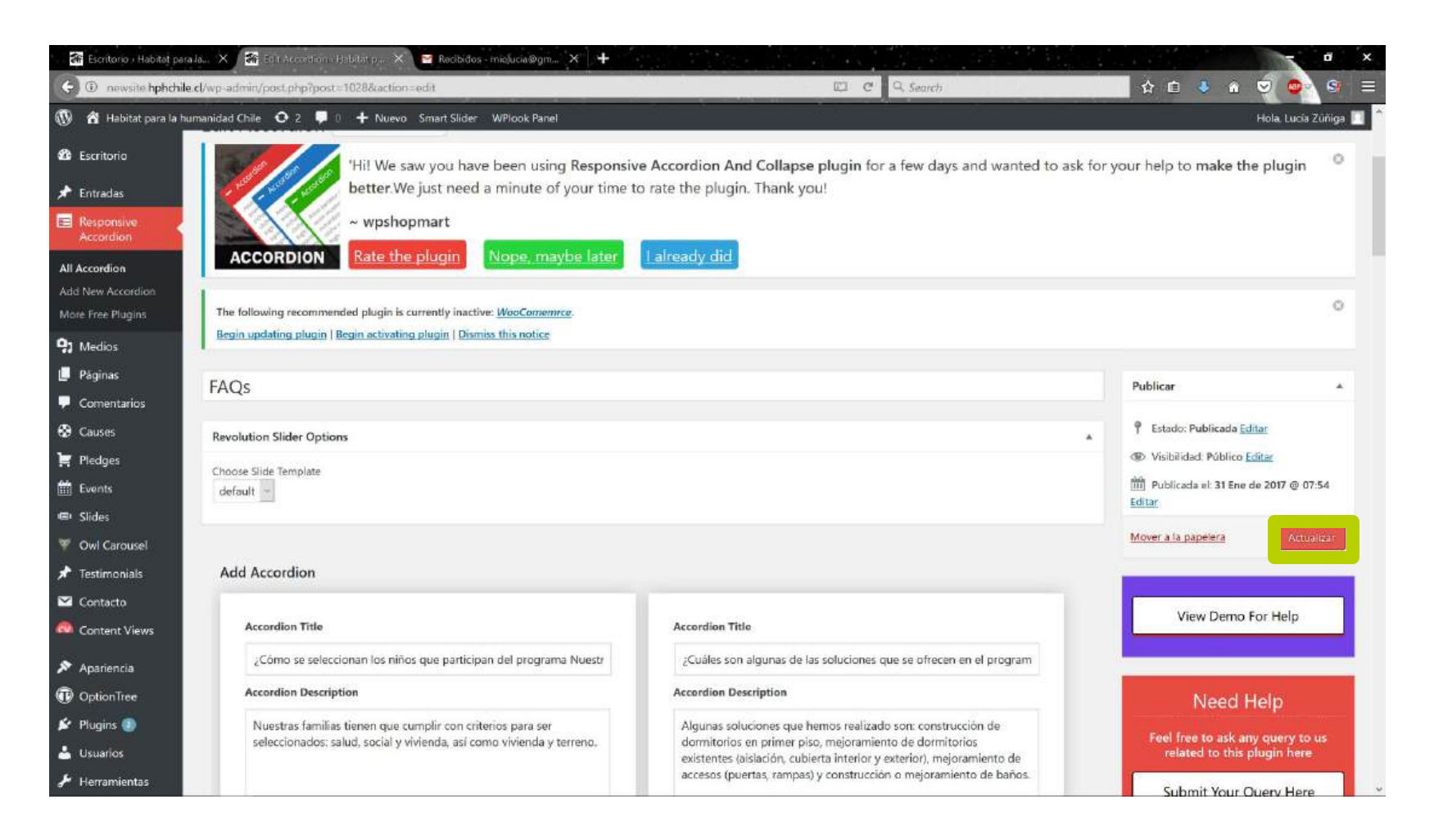

### There are complex tabs with code and links.

| Reciclando hogares urbanos y alquileres tutelados                                                                                                    |      |
|----------------------------------------------------------------------------------------------------|------|
| ccordion Description                                                                                                    |      |
| [spacer top="5px" bottom="5px"][/spacer]<br><strong style="color: #3eaed6;">Esta iniciativa, en constante<br/>evolución, lleva ocho años incidiendo en el sector y ha tenido<br/>numerosos reconocimientos a lo largo de este tiempo.</strong><br>[spacer top="5px" bottom="5px"][/spacer]<br>Este provecto tiene varias líneas de acción: | 1. K |
| Use WYSIWYG Editor                                                                                                    |      |
| fa-asterisk                                                                                                    | *    |
| isplay Above Icon                                                                                                    |      |
| Vec                                                                                                    | ~    |

# Edit them with the WYSIWYG editor button.

| ht Accordion - Habitat pers | 4. 🗙 🖻 Recibidos - miolucia@gm, 🗙 🕂                                                                                                    |                                                                                                    |                                                                 |
|-----------------------------|----------------------------------------------------------------------------------------------------|----------------------------------------------------------------------------------------------------|-----------------------------------------------------------------|
| ① habitatar.copernic        | odigital.com/wp-admin/post.php?post=6698.action=edit#                                                                                                    | 🖾 🧉 🤉 Search                                                                                                    | 📩 👌 🔒 🗍 😒 🚳 🤤                                                   |
| 省 Habitat para la hum       | nanidad Argentina 🔿 2 👎 I 🕂 Nuevo WPlook Panel                                                                                                    |                                                                                                    | Hola, Lucia Zúňig                                               |
| <sup>2</sup> áginas         | Soluciones Habitacionales - Que Hacemos                                                                                                    |                                                                                                    | Publicar                                                        |
| Comentarios                 |                                                                                                    |                                                                                                    | P Estado: Publicada Editar                                      |
| Salleries                   | Add Accordion                                                                                                    |                                                                                                    | Visibilidad: Público Editar                                     |
| vents                       |                                                                                                    |                                                                                                    | 🏥 Publicada et 15 Feb de 2017 @ 22:25                           |
| lides                       | Accordion Title                                                                                                    | Accordion Title                                                                                                    | Editar                                                          |
| wl Carousel                 | Desarrollo de barrios a partir de la Casa Sernilla                                                                                                    | Reciclando hogares urbanos y alquileres tutelados                                                                                                  | Mover a la papelera Actualizar                                  |
| stimonials                  | Accordion Description                                                                                                    | Accordion Description                                                                                                    |                                                                 |
| ontacto<br>ontent Views     | Dentro de la economía argentina, un gran porcentaje de familias<br>forman parte del mercado informal de la vivienda. Estas familias                                                             | susses an analytic structure (spacer)     spacer top="5px" bottom="5px" [/spacer]     cotrong todas "color #3aaad6">- Sta iniciativa an constante  | View Demo For Help                                              |
| pariencia<br>ntionTree      | deben financiar, administrar y construir viviendas a través de sus<br>propios medios escasos. Hábitat para la Humanidad Argentina<br>ha diseñado el modelo de Casa Semilla para familias que no | restoring systematics and a sector y has tenide<br>numeroscie reconocimientos a lo largo de este tiempo<br>Isnaret ton="Set" bottom="Sny"[//pacer] |                                                                 |
| igins 💿                     | pueden acceder a un crédito de una casa completa, pero que a 🥃<br>su ver no tianen viviendas que puetieran melorar, o que                                                                       | Este provecto tiene varias lineas de acción:                                                                                                    | Need Help                                                       |
| uarios                      | Use-WYSIWYG-Editor                                                                                                    | Use WYSIWYG Editor                                                                                                    | Feel free to ask any query to us<br>related to this plugin here |
| rramientas                  | Accordion Icon                                                                                                    | Accordion Icon                                                                                                    |                                                                 |
| istes                       | fa-asterisk 🔹                                                                                                    | fa-asterisk                                                                                                    | Submit Your Query Here                                          |
| ilChimp for WP              | Display Above Icon                                                                                                    | Dieplay Above Icon                                                                                                    |                                                                 |
| ntact Form DB               | Yee                                                                                                    | Vac                                                                                                    | Accordion Settings                                              |
| IP Code                     | 100                                                                                                    | 1969                                                                                                    |                                                                 |
| volution Slider             | <u></u>                                                                                                    | <b>D</b>                                                                                                    | Display Accordion Section Title                                 |
| 'onderPlugin<br>arousel     |                                                                                                    |                                                                                                    | Facebook<br>Andrei Siles Navarro ha añadido una foti            |
| vyalSlider                  | Accordion Title                                                                                                    | 100                                                                                                    | (30 nuevas notificaciones más)                                  |
| erar menú                   | Proyecto Gran Chaco                                                                                                    |                                                                                                    | www.facebook.com                                                |

### By default it shows us the code.

|     | dit Accordion i Habitat p | ira 1. 🗙 衬 Recibidos 4 miolucia 🖓                     | m. X +                                                                                                    |                                                                                                    |                                              |                                                          |                                                                                                    |           | - • ×                |
|-----|---------------------------|-------------------------------------------------------|----------------------------------------------------------------------------------------------------|----------------------------------------------------------------------------------------------------|----------------------------------------------|----------------------------------------------------------|----------------------------------------------------------------------------------------------------|-----------|----------------------|
| ÷   | habitatar.co     Edi      | condicital constant para la humanidad                 | Argentina — WordPress                                                                                       | dit#modal                                                                                                    |                                              | C Q Search                                               |                                                                                                    | 🗋 🏠 🗈 🔄 🕯 | 9 💿 🕤 🖃              |
| Ŵ   | 👸 Habitat para la h       | umanidad Argentina 🛛 Ə 2 📮 🛛                          | + Nuevo WPloo                                                                                               | k Panel                                                                                                    |                                              |                                                          |                                                                                                    |           | Hola, Lucía Zúñiga 📃 |
| æ   |                           | Soluciones Habitac                                    | innales - Que                                                                                               | Hacemos                                                                                                    |                                              |                                                          |                                                                                                    |           |                      |
|     |                           |                                                       |                                                                                                    |                                                                                                    |                                              |                                                          | ×                                                                                                    |           |                      |
| E   |                           | Add Accordion                                         |                                                                                                    | A                                                                                                    | ccordion Editor                              |                                                          |                                                                                                    |           |                      |
| 3   |                           |                                                       | 91 Añadir obieto                                                                                            | E Responsive Accordion Shortcode                                                                                                    | Shartrades                                   | *                                                        | 1000                                                                                                    |           | de 2007 de 22.75     |
|     |                           | Accordion Title                                       | an anna angara                                                                                              | The distribution of the second distribution of the second second se |                                              | and I am I am a feature                                  | Visual                                                                                                    |           |                      |
| Ŧ   |                           | The Low Michael                                       | 2115E08                                                                                                    | Desentado durante la participaci                                                                                                    |                                              | a Humani gag ungenti na en                               |                                                                                                    |           | A CONTRACTOR OF      |
| ×.  |                           |                                                       | sobre Vivienda y                                                                                            | Salud organizada por la Universi                                                                                                    | dad Tres de Febrero                          | a través de su Cátedra UNE                               | ESCO.                                                                                                    |           |                      |
| -   |                           | According Descript                                    | <li>li&gt;En o<br/>la que estuvo a</li>                                                                     | ctubre de 2016, en el evento Habi<br>cargo de Ana Cutts (Directora) y                                                                                                    | tat III fue presenta<br>de María Elena Acost | da la sistematización de l<br>a, voluntaria a cargo de l | la experiencia,<br>la                                                                                          |           |                      |
| ÷   |                           | Contrast at the particular<br>International the shall | sistematización.<br><li>i&gt;En e</li>                                                                      | <li>nero de 2017, la presentación rea</li>                                                                                                    |                                              | Fotatel                                                  |                                                                                                    |           |                      |
| 30  |                           | deber Spanzaria                                       | Nueva Agenda Urbana, basada en nuestra experiencia de trabajo en alquileres, recibió una Mención Honorífica |                                                                                                    |                                              |                                                          |                                                                                                    |           |                      |
| -75 |                           | absenado el more                                      |                                                                                                    | UND FINDE TATION ILS                                                                                                    |                                              |                                                          | 10200                                                                                                    |           |                      |
| Q.  |                           | of Carifornia Ministria<br>Service - Summer and       | Para conocer más<br>/hphargentina/do                                                                        | sobre el Diagnóstico de Alquiler<br>cs/alquileres_tutelados_r">aqui </td <th>es Tutelados, haga c<br/>a&gt;.</th> <td>lic ka href="https://issu</td> <td>u.com</td> <th></th> <td>Help</td>                                                                                                    | es Tutelados, haga c<br>a>.                  | lic ka href="https://issu                                | u.com                                                                                                    |           | Help                 |
| 1   |                           |                                                       | shr />                                                                                                    |                                                                                                    |                                              |                                                          |                                                                                                    |           | W GUERN ID 185-      |
| 5.  |                           |                                                       |                                                                                                    | the local fits the short of the                                                                                                    | When I the bit store of                      |                                                          | the second second second second second second second second second second second second second second second s |           | Million Lane         |
|     |                           | Accounting to an a                                    | /2016/07/2_1_2-1                                                                                            | 50x150.jpg" width="150" height="1                                                                                                    | 50" />                                       | obe-urcorficar.com/ab-co                                 | icency up to abs                                                                                               |           | Stary Hare           |
|     |                           | fa-astronomic                                         | <div></div><br><div style="font&lt;/td&gt;&lt;td&gt;-size: 12px;">El edificio de Hern</div>                 | andarias 674, reinte                                                                                                    | rpreta los motivos y color                   | res de La Boca a                                         |                                                                                                    |           |                      |
|     |                           | " Display Abive leave                                 | fin de buscar un                                                                                            | a estética armoniosa con su entor                                                                                                    | no. De esta forma, s                         | e revalora el pasado para                                | construir el                                                                                                   |           |                      |
|     |                           | Net                                                   | Declarado de Rel                                                                                            | evancia Social, por la subsecreta                                                                                                    | ria de planificación                         | de la Ciudad Autónoma de                                 | Buenos Aires, y                                                                                                |           | м.                   |
| 1   |                           |                                                       | de interes Socia                                                                                            | i por la legislatura portena. Ano                                                                                                    | 2011. 010                                    |                                                          | 4                                                                                                    |           | and the states       |
| .0  |                           |                                                       |                                                                                                    |                                                                                                    |                                              |                                                          |                                                                                                    |           |                      |
|     |                           |                                                       |                                                                                                    | Can                                                                                                    | ort OK                                       |                                                          |                                                                                                    |           |                      |
|     |                           | According Title                                       |                                                                                                    |                                                                                                    |                                              |                                                          |                                                                                                    |           |                      |
| 0   |                           |                                                       |                                                                                                    |                                                                                                    |                                              |                                                          |                                                                                                    |           |                      |
|     |                           |                                                       |                                                                                                    |                                                                                                    |                                              |                                                          |                                                                                                    |           |                      |

### Click on "Visual" for a simpler format.

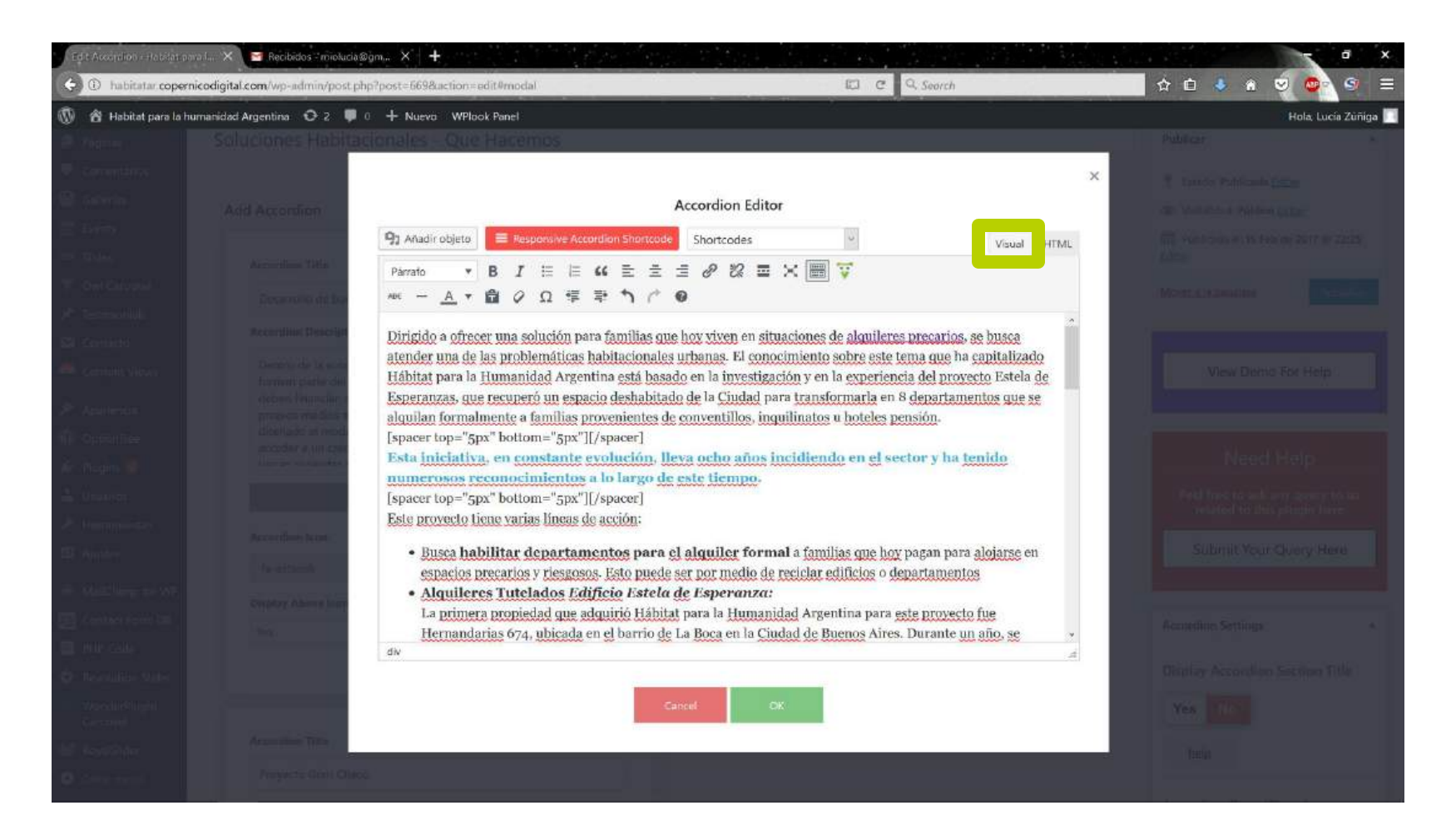

# Click on "OK" to finish.

| Edit Accordion / Habitat pa | ri I 🗙 🔛 Recibidos - miolucia@g                                                                                                    | ng XI 🕂 ang National Ang National Ang | - @ ×                                                                                                    |
|-----------------------------|----------------------------------------------------------------------------------------------------|----------------------------------------------------------------------------------------------------|----------------------------------------------------------------------------------------------------|
| 🔆 🛈 habitatar.copern        | icodigital.com/wp-admin/post.php                                                                                                    | Ppost=6698iaction=edit#modal 🖾 C 🧟 Search                                                                                                    | 🔜 🕁 🗈 🤚 n 👳 💁 😑 🚍                                                                                                    |
| 🚯 👩 Habitat para la hu      | imanidad Argentina 🛛 O 2 📮 🛛                                                                                                    | + Nuevo WPlook Panel                                                                                                    | Hola, Lucia Zuñiga 🥅                                                                                                    |
|                             | Soluciones Habitaci                                                                                                    | onales - Que Hacemos                                                                                                    | Tablica *                                                                                                    |
|                             |                                                                                                    | ×                                                                                                    |                                                                                                    |
|                             | 2000                                                                                                    | Accordion Editor                                                                                                    | T (Figure Presents 2210)                                                                                                    |
|                             | Add Accoroion                                                                                                    |                                                                                                    | No. No. 200 March PROVINCE ANTISE                                                                                                    |
|                             |                                                                                                    | Anadir objeto Responsive Accordion Shortcode Shortcodes Y Visual HTML                                                                                                    | III Provident Construction (1997)<br>(2017)                                                                                                    |
|                             | diversity the                                                                                                    | b i link b-quote det ins img ul ol li code more cerrar etiquetas                                                                                                    |                                                                                                    |
|                             | Deministration                                                                                                    | Cliptue presentado durante la participación de Habitat para la Humanidad Argentina en la conterencia ^<br>cobre Visiones y Solud españande per la Universidad Teor de Sebenno a Teorife de su Câtedea UNECCO (11);                                                                                                    | Mane and available                                                                                                    |
|                             | Antershise Desiring                                                                                                    | Soure vivienda y salud organizada por la oniversidad res de reverto a troves de su cateña onesco.vils<br><li>En octubre de 2016, en el evento Hábitat III fue presentada la sistematización de la experiencia,</li>                                                                                                    |                                                                                                    |
|                             | During the more                                                                                                    | la que estuvo a cargo de Ana Cutts (Directora) y de María Elena Acosta, voluntaria a cargo de la<br>sistematización.«/li>                                                                                                    |                                                                                                    |
|                             | Acress parte dat                                                                                                    | <li>cli&gt;En enero de 2017, la presentación realizada a la Convocatoria de Prácticas Inspiradoras para la</li>                                                                                                    | Marine Dermo Forchelle                                                                                                    |
|                             | and a second state of the second state of the | Nueva Agenda Urbana, basada en nuestra experiencia de trabajo en alquileres, recibio una Mención Honorífica<br>por parte de la ONU-HABITAT.                                                                                                    |                                                                                                    |
|                             | deminde el mon                                                                                                    | (/ul)                                                                                                    |                                                                                                    |
|                             | Barran minam dari                                                                                                    | <pre>/hphargentina/docs/alquileres_tutelados_r"&gt;aqui,</pre>                                                                                                    | Need Help                                                                                                    |
|                             |                                                                                                    | chr /3                                                                                                    | Sectors in all seconds and                                                                                                    |
|                             |                                                                                                    |                                                                                                    | mand to this pregnition                                                                                                    |
|                             | Accordion leave                                                                                                    | <pre><div><img class="wp-image-670 size-thumbnail" hoight="150" src="http://habitatar.copernicodlgital.com/wp-content/uploads /2016/07/2_1_2-150x150.jpg" width="150"/></div></pre>                                                                                                    | Colonia Virgini Channy Maria                                                                                                    |
|                             | (incompany)                                                                                                    | <pre><dlv></dlv></pre>                                                                                                    | Salaria Acta cherry mene                                                                                                    |
|                             | million and                                                                                                    | fin de buscar una estética armoniosa con su entorno. De esta forma, se revalora el pasado para construir el                                                                                                    |                                                                                                    |
|                             | Contract and the second states                                                                                                    | futuro.<br>Declarado de Relevancia Social, por la subsecretaria de planificación de la Ciudad Autónoma de Buenos Aires, y                                                                                                    | Accordion Settings +                                                                                                    |
|                             | 200                                                                                                    | de Interés Social por la legislatura porteña. Año 2011.c/divo                                                                                                    |                                                                                                    |
|                             |                                                                                                    |                                                                                                    | Digilay Accordion Section Trile                                                                                                    |
|                             |                                                                                                    | Cancel OK:                                                                                                    | and Dentil                                                                                                    |
|                             |                                                                                                    |                                                                                                    | and the second second s |
|                             | Assessment filter                                                                                                    |                                                                                                    | OED .                                                                                                    |
|                             |                                                                                                    |                                                                                                    |                                                                                                    |

### Click on "Actualizar" to save.

| Edit Accordion - Habitat par-                                      | 1 🗙 🖂 Recibidos - miolucla@gm, 🗙 🕂                                                                                                    | 동안 동안은 것은 것은 것이 가지 않는 것을 하는 것이 없다.                                                                                                    | - 0 ×                                                                      |  |  |
|--------------------------------------------------------------------|----------------------------------------------------------------------------------------------------|----------------------------------------------------------------------------------------------------|----------------------------------------------------------------------------|--|--|
| (c) (i) habitatar.coperni                                          | codigital.com/wp-admin/post.php?post=669&action=edit#                                                                                                    | 🖾 😋 🗟 Search                                                                                                    | 📖 🕁 🗈 🔸 n 👳 💁 🗉 🗉                                                          |  |  |
| Habitat para la hur<br>Responsive<br>Accordion                     | nanidad Argentina O 2 F 0 + Nuevo WPlook Panel<br>~ wpshopmart<br>ACCORDION Rate the plugin Nope, maybe later                                                                                             | Lalready did                                                                                                    | Höla; Lucía Zúniga 📃                                                       |  |  |
| Add New Accordion<br>More Free Plugins<br>Re-Order                 | The following recommended plugin is currently inactive: <u>WooComemice</u> .<br>Begin updating plugin   Begin activating plugin   Dismiss this notice                                                     |                                                                                                    | 0                                                                          |  |  |
| Páginas                                                            | Soluciones Habitacionales - Que Hacemos                                                                                                    |                                                                                                    | Publicar 🔺                                                                 |  |  |
| <ul> <li>Comentarios</li> <li>Galleries</li> <li>Events</li> </ul> | cmentarios<br>salleries Add Accordion                                                                                                    |                                                                                                    |                                                                            |  |  |
| 📼 Slides<br>🏆 Owl Carousel                                         | Accordion Title                                                                                                    | Accordion Title                                                                                                    | IIII Publicada el: 15 Feb de 2017 @ 22:25<br>Editar<br>Mover à la papelera |  |  |
| ★ Testimonials ☑ Contacto                                          | Desarrollo de barnos a partir de la Casa Semilia<br>Accordion Description                                                                                                    | Reciclando hogares urbanos y alquileres tutelados Accordion Description                                                                                                    |                                                                            |  |  |
| Content Views Apariencia                                           | Dentro de la economía argentina, un gran porcentaje de familias<br>forman parte del mercado informal de la vivienda. Estas familias<br>deben financiar, administrar y construir viviendas a través de sus | u increas personal<br>[spacer top="5px" bottom="5px"][/spacer]<br><strong style="color: #3eaed6;">Esta iniciativa, en constante<br/>evolución, lleva ocho años inicidiendo en el sector y ha tenido</strong> | View Demo For Help                                                         |  |  |
| <ul> <li>OptionTree</li> <li>Plugins</li> </ul>                    | ha diseñado el modelo de Casa Semilla para familias due no<br>pueden acceder a un crédito de una casa completa, pero que a<br>su vez no tienen viviendas que nudieran mejorar o que                       | numerosos reconocimientos a lo largo de este tiempo.<br>[spacer top="5px" bottom="5px"]/spacer]<br>Este proyecto tiene varias líneas de acción:                                                              | Need Help                                                                  |  |  |
| 📥 Usuarios                                                         | Use-WYSIWYG Editor                                                                                                    | Use WYSIWYG Editor                                                                                                    | Feel free to ask any query to us                                           |  |  |
| ✤ Herramientas ♣ Ajustes                                           | Accordion Icon                                                                                                    | Accordion Icon<br>fa-asterisk                                                                                                    | Submit Your Query Here                                                     |  |  |
| MailChimp for WP Contact Form DB                                   | Display Above Icon                                                                                                    | Display Above Icon                                                                                                    | Accordion Settings                                                         |  |  |

# Requirements

• Keep the internal content of tabs short and simple.

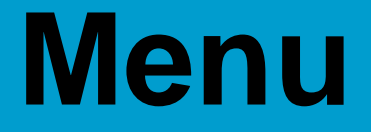

### Changing names in the main menu

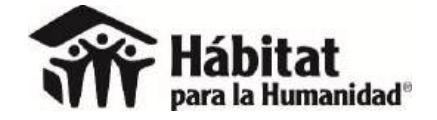

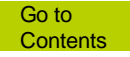
## Apariencia / menús (Appearance / menus)

| 🐨 Editar ontrada e Habita                   | ары × <b>+</b>                   |                                          | the state of the              |                          |              |                                           | ۳ ×        |
|---------------------------------------------|----------------------------------|------------------------------------------|-------------------------------|--------------------------|--------------|-------------------------------------------|------------|
| (c) (i) www.habitatnica                     | aragua.org/wp-admin/post.php?p   | oost=863&action=edit                     |                               | El C Q Search            |              | 🗌 🕁 🖻 💈 🏠 😒 💁                             | S ≡        |
| 🛞 🏦 Habitat para la hi                      | umanidad Nicaragua 🛛 O 5 🛡       | 0 + Nuevo Verentrada Smart Slider        | r WPlook Panel                |                          |              | Hola, Lucia 2                             | Lúñiga 🔝 🏾 |
| 🗐 Págīnas                                   | Descarga nuestro                 | Reporte Anual del Año Fis                | cal 2016                      |                          |              | Publicar                                  |            |
| Comentarios                                 | Enlace permanente: http://www    | w.habitatnicaragua.org/descarga-nuestro  | ano-fiscal-2016/ Editar       |                          |              | Vista previa de los cam                   | ibios      |
| 🛗 Events                                    | 91 Añadir objeto 📃 Resp          | onsive Accordion Shortcode               | sponsive Shortcode Shortcodes | ~                        | Marial LITER | P Estado: Publicada Editar                |            |
| 🖏 Staff                                     | Disada - D. L                    | = = (( = = =))                           |                               |                          | Visuar HimiL | Wisibilidad: Público Editar               |            |
| 🐵 Slides                                    | Parrato + D 1                    |                                          |                               |                          | <u> </u>     | Revisiones: 3 Explora                     |            |
| Y Owl Carousel                              |                                  |                                          |                               |                          |              | Publicada el: 31 Oct de 2016 @ 10: Editar | .41        |
|                                             |                                  |                                          |                               |                          |              | Mover a la nanelera                       | diame.     |
| Content Views                               |                                  | 220                                      | 010                           | 051                      |              | more an paperero                          |            |
| Anariencia                                  |                                  | 220                                      | 913                           | 001                      |              | Formato                                   |            |
| (IR) OntionTree                             | Personalizar                     | Viviondae nuovae                         |                               | Créditos colocados       |              | 🔘 🖈 Estándar                              |            |
| Se Phone (2)                                |                                  | construidas                              |                               | para mejora de           |              | O 🔄 Galería                               |            |
| 🗯 Flugits 🎯                                 | Memis                            |                                          |                               | vivienda con ATC         |              | O ≝€ Cita                                 |            |
| 📸 Usuanos                                   |                                  |                                          |                               |                          |              | O 💽 Vídeo                                 |            |
| 🖋 Herramientas                              | Fondo                            |                                          |                               |                          |              |                                           |            |
| 🖬 Ajustes                                   | Duplicate Menu                   | 1.1.1.1.1.1.1.1.1.1.1.1.1.1.1.1.1.1.1.1. | 100                           | 00.000                   |              | Categorías                                |            |
| MailChimp for WP                            | Theme Options<br>Install Plugins | 11.4801                                  |                               | 28,286                   |              | Todas las categorías Más utilizadas       |            |
| Contact Form DB                             | Editor                           | .,                                       |                               |                          |              | Noticias                                  |            |
| PHP Code                                    | 10                               | Personas capacitadas                     | Ecobanos<br>instalados        | horas<br>de voluntariado |              | Gestión del riesgo                        |            |
| 🔅 Revolution Slider                         |                                  |                                          |                               |                          |              | Sala de Prensa                            |            |
| 圆 Smart Slider                              |                                  |                                          |                               |                          |              | + Añadir nueva categoría                  |            |
| 😰 RoyalSlider                               |                                  |                                          |                               |                          |              |                                           |            |
| Cerrarmenia<br>www.habitatnicaragua.org/wp- | -admin/nav-menus.php             |                                          |                               |                          |              | Etiquetas                                 |            |

### Choose the corresponding menu.

| Menús e Haloltati para la | n. X +                                         |                                | 성장 사람은 것 같은 것 같은 것 같은 것 같은 것 같은 것 같은 것 같은 것                                                                      | - • ×                | 1 |
|---------------------------|------------------------------------------------|--------------------------------|----------------------------------------------------------------------------------------------------|----------------------|---|
| (C) 🛈 www.habitatnica     | ragua.org/wp-admin/nav-menus.php               |                                | 🖾 C 🔍 Search                                                                                                    | 🗈 🔹 n 👳 💁 🕾 🚍        |   |
| 🝈 🔏 Habitat para la hu    | imanidad Nicaragua 🛛 Ə 5 📮 0 🕂 Nuevo           | Smart Slider WPlook Panel      |                                                                                                    | Hola, Lucia Zuniga 📃 | ſ |
| ontent Views              | Begin updating plugins   Begin activating plug | in   Dismiss this notice       |                                                                                                    |                      |   |
| 🔊 Apariencia 🔷 🤇          | Editar Menús Gestionar lugares                 |                                |                                                                                                    |                      |   |
| Temas                     |                                                |                                |                                                                                                    |                      |   |
| Personalizar              | Elige el menú que quieras editar: Novedades    | - Elegir o <u>cre</u>          | ea un nuevo menú                                                                                                 |                      |   |
| Widgets                   | Main Menu<br>Main Menu                         | site (Main Menu)               |                                                                                                    |                      |   |
| Caberera                  | Páginas Main Menu                              | Site Original                  |                                                                                                    | Guardar menú         |   |
| Fondo                     | ParaEmpresa                                    | 5                              |                                                                                                    |                      |   |
| Duplicate Menu            | Más reciente Ver todo Buse QueHacemo           | s lenú                         |                                                                                                    |                      |   |
| Theme Options             | Página nueva Top Menu                          | en el orden                    | que prefieras. Haz click en la flecha que hay a la derecha del elemento para mostrar más opciones de configuraci | ión.                 | I |
| Install Plugins           | CLUB DE AMIGOS Voluntariado                    | te (Top Menu)                  | Column C.                                                                                                    |                      |   |
| Editor                    | Eventos de Constavolón                         |                                | Pagina 👻                                                                                                    |                      |   |
| OptionTree                | Galeria de vídeos                              | Galería de fotos               | Página 💌                                                                                                    |                      |   |
| 💉 Plugins 🙆               | Galeria de fotos                               |                                |                                                                                                    |                      |   |
| 🚢 Usuarios                | Sala de prensa                                 | Onciones del Menú              |                                                                                                    |                      |   |
| 🖋 Herramientas            | Seleccionar todos Añadir al menú               | Añadir náninas automáticomente | 🗍 Anrenar automáticamente nuevas náninas de nivel sunerior a este menú                                           |                      |   |
| 🖽 Ajustes                 |                                                | Mostar ubicación               | Main Menis (Antualmente norve Main Many Stal)                                                                    |                      |   |
| MailChimo for WP          | Entradas 👻                                     |                                | Top Menu (Actualmente como: Top Manu Site)                                                                       |                      |   |
| Contact Form DB           | Enlaces personalizados 🔹 🔻                     |                                |                                                                                                    |                      |   |
| RHP Code                  | -                                              | <u>Borrar menù</u>             |                                                                                                    | Guardar menú         |   |
| A Revolution Clinter      | categorias                                     |                                |                                                                                                    |                      |   |
| Second Slider             |                                                |                                |                                                                                                    |                      |   |
| Smart Sider               |                                                |                                |                                                                                                    |                      |   |
| By RoyalSlider            |                                                |                                |                                                                                                    |                      |   |
| Cerrar menú               | Gracias por crear con WordPress                |                                |                                                                                                    | Versión 4.7.3        |   |

#### This is the general menu.

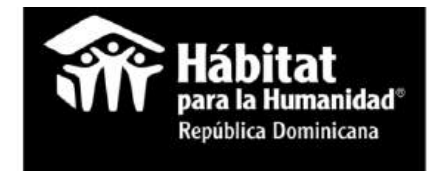

 ¿Quiénes ¿Qué hacemos?
 Para empresas
 Voluntariado
 Novedades

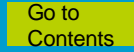

### It's called the Main Menu Site (Main menu).

| 🕋 Menuss Habitat por la ha. 🗙 🕂                                                                                                    |                                                                                                    |                                                                                                    | ×                                             |
|----------------------------------------------------------------------------------------------------|----------------------------------------------------------------------------------------------------|----------------------------------------------------------------------------------------------------|-----------------------------------------------|
| (C) (D) www.habitatnicaragua.org/wp-admin/nav-menus.php?action=edi                                                                                                    | l&menu=2.                                                                                                    | D C R Search                                                                                                | 📩 🗘 🖻 🔸 n 🗢 💁 😏 🚍                             |
| 🔞 👸 Habitat para la humanidad Nicaragua 📀 5 🛡 0 🕂 Nuevo                                                                                                    | Smart Slider WPlook Panel                                                                                                    |                                                                                                    | Hola, Lucia Zúniga 📃 🧍                        |
| Escritorio     Menús     Gestionar con vista previa                                                                                                    |                                                                                                    |                                                                                                    | Opciones de pantalla 🔻 Ayuda 🔻                |
| <ul> <li>Entradas</li> <li>Responsive<br/>Accordion</li> <li>Tabs Responsive</li> <li>Medios</li> <li>Paginas</li> <li>Comentarios</li> <li>Events</li> <li>Staff</li> <li>Staff</li> <li>Staff</li> <li>Stides</li> </ul> | ou have been using <b>Responsive Accordion And</b><br>meed a minute of your time to rate the plugin.<br>rt<br>gin Nope, maybe later Lalready did<br>ave been using <b>Tabs Responsive plugin</b> for a fe<br>ne to rate the plugin. Thank you!                                                                                                    | Collapse plugin for a few days and wanted to<br>Thank you!<br>ew days and wanted to ask for your help to ma | o ask for your help to <b>make the plugin</b> |
|                                                                                                    | Site (Main Menu)<br>ree.<br>2 and Widget Importer & Exporter.<br>15<br>15<br>15<br>15<br>15<br>15<br>15<br>15<br>15<br>15                                                                                                    |                                                                                                    | ٥                                             |
| Tomas Top Menú S<br>Personalizar Elige el menú que quieras editar: Main Menu<br>Widgets<br>Menús<br>Cabecera Páginas •<br>Fondo<br>Duplicate Menu<br>Theme Options                                                         | Site (Main Menu)       Image: Construction of the second second sec | la fiecha que hay a la derecha del elemento para mostrar más                                                | Guardar menú<br>opciones de configuración.    |

### Data are displayed with the downward arrow.

| 🔢 Google Calendar - Seman       | 6 🗙 🏦 Menus Hébita      | t pagada h. 🗙 🕂               | 사람은 비용이 공부를 만들었다. 여름을 통하는                                                        |                                                 | 0' X                           |
|---------------------------------|-------------------------|-------------------------------|----------------------------------------------------------------------------------|-------------------------------------------------|--------------------------------|
| (c) (i) www.habitatnicara       | agua.org/wp-admin/nav-m | enus.php                      |                                                                                  | 🖾 🤄 🤉 habitt                                    | 🔸 🕁 🖻 🔸 🕈 🗢 💁 😂 🚍              |
| 🝈 🕋 Habitat para la hum         | nanidad Nicaragua 🛛 O 6 | 🗩 o 🕂 Nuevo                   | Smart Slider WPlook Panel                                                        |                                                 | Hola, Lucia Zŭriiga 🛄          |
| Content Views                   | Más reciente Ver tod    | lo Buscar                     | Estructura del Menú                                                              |                                                 |                                |
| 🔊 Apariencia                    | 🔲 Inicio                | *                             | Coloca cada elemento en el orden que prefieras. Haz click en la flecha qu        | ue hay a la derecha del elemento para mostrar r | nás opciones de configuración. |
| Temas<br>Personalizar           | 2 Plataforma nacion     | nal?                          | OUIÉNES SOMOS Enlace personalizad                                                |                                                 |                                |
| Widgets                         | Alianzas de fé          |                               |                                                                                  |                                                 |                                |
| Menús<br>Cabecera               | Beneficios para en      | npresas y RSE<br>rilizacion y | Habitat para la Humanidad Págin<br>subelemento                                   |                                                 |                                |
| Fondo                           | sensibilizacion         |                               | Etiqueta de navegación                                                           |                                                 |                                |
| Duplicate Menu<br>Theme Options | Seleccionar todos       | Añadir al menú                | Hábitat para la Humanidad<br>Mover <u>Uno hacia aniba</u> <u>Uno hacia abajo</u> |                                                 |                                |
| Install Plugins<br>Editor       | Entradas                | *                             | Sacar de debajo de QUIÉNES SOMOS                                                 |                                                 |                                |
| DotionTree                      | Enlaces personalizado   | s v                           | ungine: Hautat para la numantalea                                                |                                                 |                                |
| 🖉 Plugins 🧐                     | Categorias              | ×                             | Eliminar   Cancelar                                                              |                                                 |                                |
| 🚢 Usuarios                      |                         |                               | Situación de la vivienda en Pàgin<br>Nicaragua subelemento                       |                                                 |                                |
| Ajustes                         |                         |                               | Nuestro equipo subelemento Página                                                | *                                               |                                |
| MailChimp for WP                |                         |                               | Hábitat internacional subelemento Página                                         | •                                               |                                |
| Contact Form DB                 |                         |                               |                                                                                  |                                                 |                                |
| PHP Code                        |                         |                               | QUE HACEMOS Enlace personalizado                                                 |                                                 |                                |
| 🔅 Revolution Slider             |                         |                               | Nuestra estrategia subelemento Página                                            |                                                 |                                |
| Smart Slider                    |                         |                               |                                                                                  |                                                 |                                |
| RoyalSlider                     |                         |                               | Dónde trabajamos subelemento Página                                              |                                                 |                                |
| Cerrar menú                     |                         |                               | CLUB DE AMIGOS Página *                                                          |                                                 |                                |

Could modify names and links to pages.

## Requirements

- The titles on the top menu should be :
   Who we are, What we do, Companies,
   Volunteer, News and an optional final menu.
- **Do not** change menu titles.
- Respect the length and quantity of menu elements. Changing them could drastically modify the site's appearance.

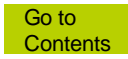

# Menu

#### Adding a new page in the main menu

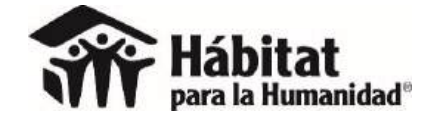

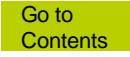

#### All pages appear on the left side.

| 🔢 Google Calendar - Sema        | anus 🗙 🚮 Moroùs : Hilbitat para la h. 🗙 🕂      |                                                                           |                                                    |                            | - • ×                  |
|---------------------------------|------------------------------------------------|---------------------------------------------------------------------------|----------------------------------------------------|----------------------------|------------------------|
| 🔆 🛈 www.habitatnicar            | ragua.org/wp-admin/nav-menus.php               |                                                                           | ▼ E⊐ C' Q habitt                                   | 🔹 👌 🖨 🔸 🏠                  | 🤊 💁 🖉 ≡                |
| 🔞 🔞 Habitat para la hui         | manidad Nicaragua 🛛 6 🏓 🛙 🕂 Nuevo              | Smart Slider WPlook Panel                                                 | 9.4                                                |                            | Hola, Lucia Zùñiga 🗾 🏾 |
| 🚳 Escritorio                    | Begin updating plugins   Begin activating plug | in   Dismiss this notice                                                  |                                                    |                            |                        |
| 🖈 Entradas                      | Editar Menús Gestionar lugares                 |                                                                           |                                                    |                            |                        |
| Responsive<br>Accordion         | Flige el menú que quieras editar - Main Menu S | ite (Main Menu)                                                           |                                                    |                            |                        |
| 🛅 Tabs Responsive               | a it a man dat datum canan linear mena -       |                                                                           |                                                    |                            |                        |
| 9 Medios                        | Distance                                       |                                                                           |                                                    |                            |                        |
| 📕 Páginas                       | raginas =                                      | Nombre del menú Main Menu Site                                            |                                                    |                            | Guardar-menú           |
| Comentarios                     | Más reciente Ver todo Buscar                   | Estructura del Menú                                                       |                                                    |                            |                        |
| 🛗 Events                        | Nuestro equipo                                 | Coloca cada elemento en el orden que prefieras. Haz click en la flecha qu | e hay a la derecha del elemento para mostrar más c | opciones de configuración. |                        |
| 🗰 Staff                         | Nuestros afiliados                             |                                                                           |                                                    |                            |                        |
| 💷 Slides                        | Nuestros aliados                               | QUIÉNES SOMOS Enloce personalizado *                                      |                                                    |                            |                        |
| 🌱 Owl Carousel                  | PARA EMPRESAS                                  | Libitat para la Humanidad Divina                                          | *                                                  |                            |                        |
| 🖈 Testimonials                  | Preguntas Frecuentes                           | subelemento                                                               |                                                    |                            |                        |
| 🖾 Contacto                      |                                                | Etimusta de naveneción                                                    |                                                    |                            |                        |
| Content Views                   |                                                | Habitat para la Humanidad                                                 |                                                    |                            |                        |
|                                 | Seleccionar todos Añadir al menu               | Mover Una hacia arriba. Una hacia abaja                                   |                                                    |                            |                        |
| 🔊 Apariencia 🔷                  | Entradas 🔹                                     | Sacar de debajo de QUIÊNES SOMOS                                          |                                                    |                            |                        |
| Temas                           |                                                | Original: Habitat para la Humanidad                                       |                                                    |                            |                        |
| Personalizar                    | Enlaces personalizados •                       | Eliminar   Cancelar                                                       |                                                    |                            |                        |
| Widgets.                        | Categorías 🔻                                   |                                                                           |                                                    |                            |                        |
| Cabecera<br>Fondo               |                                                | Situación de la vivienda en Página<br>Nicaragua subelemento               | *                                                  |                            |                        |
| Duplicate Menu<br>Theme Options |                                                | Nuestro equipo subelemento Página                                         | •                                                  |                            |                        |

#### Select página / Añadir al menú (Page / Add to

#### menu)

| 📅 Google Calendar - Seman 🗙 🏦 Menusy Habitat para la h 🗙 🕂             |                                                                                                    |                                                           |                   | - 5 ×                    |
|------------------------------------------------------------------------|----------------------------------------------------------------------------------------------------|-----------------------------------------------------------|-------------------|--------------------------|
| (C) www.habitatnicaragua.org/wp-admin/nav-menus.php                    |                                                                                                    | 🖾 C 🔍 habitt                                              | 🔶 🏠 🛍 👙 🏦         | 🗢 💿 🕤 🖃                  |
| 🛞 🐔 Habitat para la humanidad Nicaragua 🛛 6 📮 0 🕂 Nuevo                | Smart Slider WPlook Panel                                                                                                    |                                                           |                   | Hola, Lucia Zúñiga 📃 🏠   |
| Begin updating plugins   Begin activating plug     Escritorio          | in   <u>Dismiss this notice</u>                                                                                                    |                                                           |                   |                          |
| * Entradas Editar Menús Gestionar lugares                              |                                                                                                    |                                                           |                   |                          |
| Responsive<br>Accordion<br>Eline el menú que quieras editar: Main Menu | ite (Main Menu) V Elegir, o crea un nuevo menú.                                                                                                    |                                                           |                   |                          |
| Tabs Responsive                                                        | the function of the first of the second second se |                                                           |                   |                          |
| 91 Medios                                                              |                                                                                                    |                                                           |                   | Concession of the second |
| Paginas *                                                              | Nombre del menù Main Menu Site                                                                                                    |                                                           |                   | Guardar menú             |
| Comentarios Más reciente Ver todo Buscar                               | Estructura del Menú                                                                                                    |                                                           |                   |                          |
| Events Nuestro equipo                                                  | Coloca cada elemento en el orden que prefieras. Haz click en la flecha qu                                                                                                    | e hay a la derecha del elemento para mostrar más opciones | de configuración. |                          |
| Staff     Nuestros afiliados                                           |                                                                                                    |                                                           |                   |                          |
| Slides                                                                 | QUIÉNES SOMOS Enlace personalizado. V                                                                                                    |                                                           |                   |                          |
| Owl Carousel     PARA EMPRESAS                                         | Distance on the Descended States                                                                                                    |                                                           |                   |                          |
|                                                                        | subelemento                                                                                                    |                                                           |                   |                          |
| Contacto                                                               | Etiqueta de navegación                                                                                                    |                                                           |                   |                          |
| Content Views     Seleccionar todos     Añadir al menú                 | Hábitat para la Humanidad                                                                                                    |                                                           |                   |                          |
| Apariencia Entradas 🗸                                                  | Mover Uno hacia amba Uno hacia abajo<br>Sacar de debajo de QUIENES SOMOS                                                                                                    |                                                           |                   |                          |
| Temas<br>Enlaces personalizados T                                      | Original: Habitat pera la Humanidad                                                                                                    |                                                           |                   |                          |
| Personalizar endesis personalizations                                  | Eliminar   Cancelar                                                                                                    |                                                           |                   |                          |
| Categorías 🔻                                                           |                                                                                                    |                                                           |                   |                          |
| Cabecera                                                               | Situación de la vivienda en Pégina                                                                                                    | *                                                         |                   |                          |
| Fondo                                                                  | Nicaragua tubelemento                                                                                                    |                                                           |                   |                          |
| Duplicate Menu                                                         | Nuestro equipo subelemento Página                                                                                                    | ( <b>T</b> )                                              |                   |                          |
| There Options                                                          |                                                                                                    |                                                           |                   | ~                        |

#### Drag to where you want it to be.

| 📅 Google Calendar - Seman 🗙 🚮 Menúe i Hilbitat pátá is h 🗙 🕂 |                                                | 그는 것 같은 것 같은 것 같은 것 같아.                    | ×                    |
|--------------------------------------------------------------|------------------------------------------------|--------------------------------------------|----------------------|
| ( www.habitatnicaragua.org/wp-admin/nav-menus.php            |                                                | 🖾 😋 🔍 habitt                               | 🔁 🏠 🗈 🖡 🕈 🥏 📴 🔄 🚍    |
| 🝈 😤 Habitat para la humanidad Nicaragua 🛛 6 🌻 🗧 🕂 Nuevo      | Smart Slider WPlook Panel                      |                                            | Hola, Lucia Zúñiga 🗾 |
| 🤨 Content Views                                              | CLUB DE AMIGOS Página 🔻                        |                                            |                      |
| 🔊 Apariencia                                                 | PARA EMPRESAS Enlace personalizado 🔻           |                                            |                      |
| Temas                                                        |                                                |                                            |                      |
| Personalizar<br>Widgets                                      | Voluntariado corporativo Página<br>subelemento | *                                          |                      |
| Menus                                                        |                                                |                                            |                      |
| Cabecera                                                     | Nuestros aliados subelemento Página            |                                            |                      |
| Fondo                                                        | Nuestros afiliados subelemento Página          |                                            |                      |
| Duplicate Menu                                               |                                                |                                            |                      |
| Theme Options                                                | VOLUNTARIADO Página *                          |                                            |                      |
| Inistali Plugins<br>Editor                                   | Aldea Global subelemento Página                |                                            |                      |
| OptionTree                                                   |                                                | -                                          |                      |
| 🖉 Plugins 🔕                                                  | Pagina nueva subelemento Pagina                |                                            |                      |
| 🚢 Usuarios                                                   | Voluntariado nacional subelemento Página       |                                            |                      |
| & Herramientas                                               | NOUTDADES Shares and a                         |                                            |                      |
| 🖽 Ajustes                                                    | NOVEDADES cinace pasonanzauo                   |                                            |                      |
| MailChimp for WP                                             | Noticias subelemento Página                    | ( <b>*</b>                                 |                      |
| Contact Form DB                                              | Galería de fotos subelemento Página            | . •                                        |                      |
| I PHP Code                                                   |                                                |                                            |                      |
| 🛱 Revolution Slider                                          | Onciones del Menú                              |                                            |                      |
| Smart Slider                                                 | Abadia nánima automáticamente                  | ant náclast da sivel curatoria actamanú    |                      |
| 🕼 RoyalSlider                                                | Merter objection                               | evas paganas de nivel superior a este menu |                      |
| 9 Cerrar menu                                                | Top Menu (Actualmente como: To                 | ap Menu Site)                              |                      |
|                                                              | 545 M 12 3                                     |                                            | ن<br>د               |

## Click on "guardar menú" (save menu).

| 📅 Google Calendar - Semani 🗙 🕋 Menus - Habitar para la h 🗙 🕂                 |                                |                                              |                    |                         |       |     | - 0                | ×   |
|------------------------------------------------------------------------------|--------------------------------|----------------------------------------------|--------------------|-------------------------|-------|-----|--------------------|-----|
| ( www.habitatnicaragua.org/wp-admin/nav-menus.php                            |                                |                                              | = D C              | Q, habitt               | → ☆ 🗈 | 🐥 🏠 | 👳 😦 👳              |     |
| 🚳 😤 Habitat para la humanidad Nicaragua 🔿 6 ≢ 0 🕂 Nuevo S<br>🤹 Content Views | mart Slider WPlook Panel       |                                              |                    |                         |       |     | Hola, Lucia Zúñiga | •   |
| 🔊 Apariencia 🛛 🔸                                                             | Nuestros aliados subelem       | ento Página                                  |                    |                         |       |     |                    |     |
| Temas<br>Personalizar                                                        | Nuestros afiliados subeler     | nento Página                                 | *                  |                         |       |     |                    |     |
| Widgets.                                                                     | VOLUNTARIADO                   | Página 🔻                                     |                    |                         |       |     |                    |     |
| Menús<br>Cabecera                                                            | Aldea Global subelemento       | 2 Página                                     |                    |                         |       |     |                    |     |
| Fondo<br>Duplicate Menu                                                      | Página nueva subelemento       | o Página                                     |                    |                         |       |     |                    |     |
| Theme Options<br>Install Plugins                                             | Voluntariado nacional sut      | belemento Página                             | *                  |                         |       |     |                    |     |
| Editor                                                                       | NOVEDADES                      | Enlace personalizado 🛛 🔻                     |                    |                         |       |     |                    |     |
| ଏହେ OptionTree<br>🖆 Plugins 🚳                                                | Noticias subelemento           | Página                                       | •                  |                         |       |     |                    |     |
| 👗 Usuarios                                                                   | Galeria de fotos subeleme      | nto Păgina                                   | •                  |                         |       |     |                    |     |
| Herramientas<br>Ajustes                                                      | Opciones del Menú              |                                              |                    |                         |       |     |                    |     |
| 📽 MailChimp for WP                                                           | Añadir páginas automáticamente | Agregar automáticamente nue                  | vas páginas de niv | el superior a este menú |       |     |                    |     |
| Contact Form DB                                                              | Mostar ubicación               | Main Menu<br>Top Menu (Actualmente como: Top | (Menu Sile)        |                         |       |     |                    |     |
| PHP Code                                                                     |                                |                                              |                    |                         |       | _   |                    | . 1 |
| S Smart Slider                                                               | Borrar menú                    |                                              |                    |                         |       |     | Guardar menú       |     |
| 🖾 RoyalSlider                                                                |                                |                                              |                    |                         |       |     |                    |     |
| Grocias par crear con <u>WordPress</u>                                       |                                |                                              |                    |                         |       |     | Versión 4.7        | 3   |

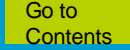

#### The page will appear in the menu.

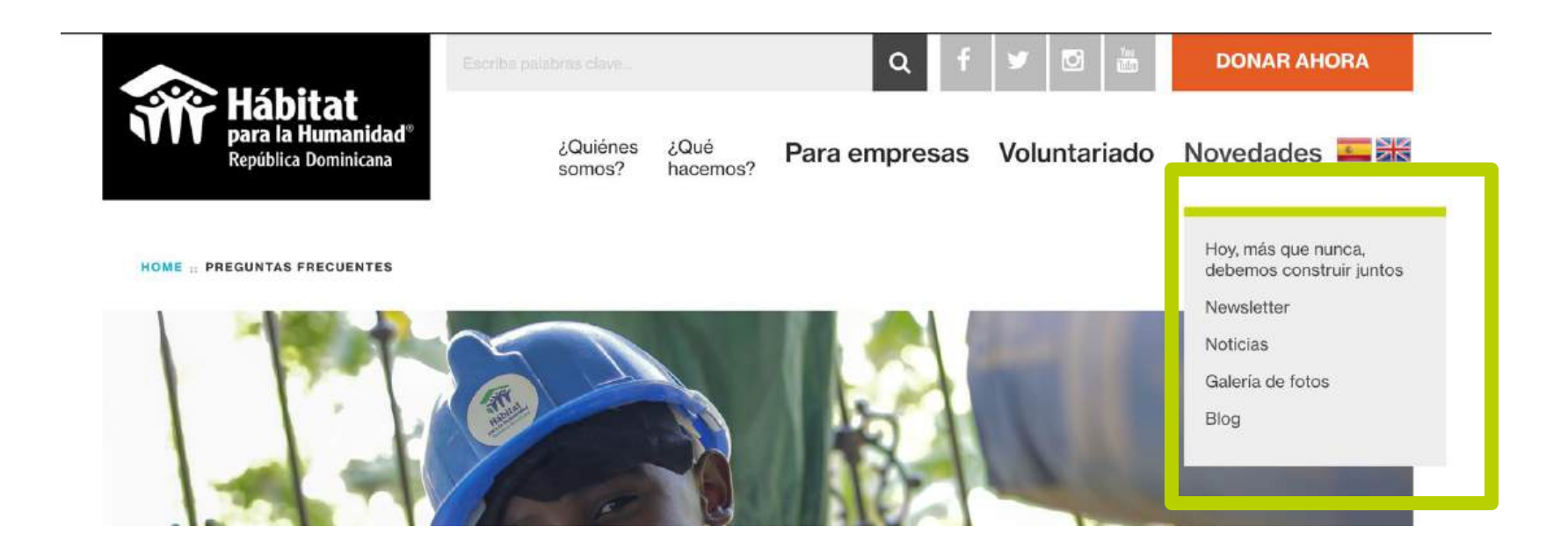

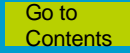

## Requirements

- Don't create too many pages, you'll saturate the menu and mobile version would be affected.
- When adding a page on the main menu, also add it to the secondary menu.
- If you create additional pages and carry out this process, they will only be visible to users that have the direct link.

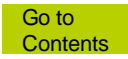

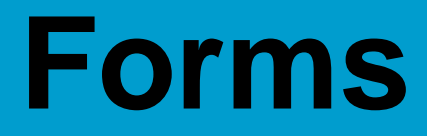

#### Changing the e-mail where these are sent

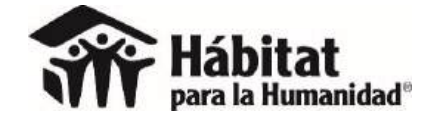

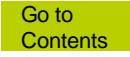

#### **Contact / Contact forms**

| $\leftrightarrow$ $\rightarrow$ C ( $\bullet$ ha | bitatdominicana.org/wp-admin/admin.php?page=wpcf7                                                                                                    |
|--------------------------------------------------|----------------------------------------------------------------------------------------------------|
| 🚯 🏠 Habitat para la                              | Humanidad República Domi 📀 22 🌹 3 🕂 Añadir 🔿 Autoptimize 💵 ExactMetrics WPlook Panel 🚸                                                                                                    |
| Escritorio                                       | ¡Ya está disponible <u>WordPress 5.5.3</u> ! <u>Por favor, actualiza ahora</u> .                                                                                                    |
| 🖈 Entradas                                       |                                                                                                    |
| Responsive<br>Accordion                          | Formularios de contacto Añadir nuevo                                                                                                    |
| 9] Medios                                        | Hey! ¿Qué te pareció Final Tiles Grid Gallery - Image Gallery basta abora? Prueba todas puestras funciones premium de increíble con una prueba gra<br>por 14 días - ¡cancelar en cualquier momento!                |
| 📕 Páginas                                        | Final Tiles Grid Gallery - Image Gallery                                                                                                    |
| 🧾 The Post Grid                                  |                                                                                                    |
| 🗭 Comentarios 🚳                                  | ¡Ya casi hemos migrado a SSL!                                                                                                    |
| 📌 Slider                                         | nay algunas cosas que no se pueden nacer automaticamente. Antes de migrar, por favor, revisa esto.                                                                                                    |
| 🕂 Tab sets                                       | Referencias http en tu .css y archivos .js: cambia cualquier http:// a //                                                                                                    |
| 🗠 Contacto 🚺 📢                                   | Imagenes, hojas de estilo o scripts de un dominio sin un certificado SSL: eliminalas o muevelas a tu propio servidor         Recomendamos seriamente hacer una copia de seguridad de tu sitio antes de activar SSL |
| Formularios de contacto 🚯                        | Tai pién puedes dejar que el escaneo automático de la versión pro arregle esto por ti, ¡y conseguir soporte premium, mejoras en seguridad con HSTS                                                                 |
| Añadir nuevo                                     | Adelante, activa SSLI Prepárate con la versión Pro                                                                                                    |
| Integración                                      |                                                                                                    |
| Conditional Fields                               | Puede que tengas que acceder de nuevo.                                                                                                    |
| Versión de<br>reCAPTCHA                          |                                                                                                    |
| Content Views                                    | This theme recommends the following plugins: <u>Widget Importer &amp; Exporter</u> , <u>WooComemrce</u> and <u>WordPress Importer</u> .<br>Begin installing plugins   <u>Dismiss this notice</u>                   |

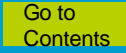

#### This form

| ← | ⇒ | С      |       | habitatdominicana.org/vo     | Intaria | do-corporativo/ |      |            |          |                    |   |               | .Co             | <b>G</b> () | \$     |         | Ð | <u> </u> | M | S  | ۲      | 0      | * (    |
|---|---|--------|-------|------------------------------|---------|-----------------|------|------------|----------|--------------------|---|---------------|-----------------|-------------|--------|---------|---|----------|---|----|--------|--------|--------|
| Ø | ø | Habita | at pa | ra la Humanidad República Do | mi ,    | 🖊 Personalizar  | O 21 | <b>P</b> 3 | + Añadir | 🖉 Editar la página | ۲ | O Autoptimize | IL ExactMetrics | s V         | VPlook | : Panel | I |          |   | Ho | la, Vi | ctor S | Solano |

Te invitamos a promover el voluntariado dentro de tu empresa, como un mecanismo de participación de tus empleados. Solicita más información para involucrarte como empresa con ayuda del formulario de la derecha.

| Manos voluntarias siempre son más que bienvenidas.                        |  |
|---------------------------------------------------------------------------|--|
| Nombre de la empresa (requerido)                                          |  |
|                                                                           |  |
|                                                                           |  |
| Teléfono (requerido)                                                      |  |
|                                                                           |  |
|                                                                           |  |
| Correo (requerido)                                                        |  |
|                                                                           |  |
| Nombre del representante (requerido)                                      |  |
|                                                                           |  |
| 🗆 Acepto que Hábitat Dominicana podrá contactarme y enviarme información. |  |
|                                                                           |  |
| ENVIAR                                                                    |  |

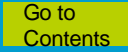

#### is "Voluntariado corporativo" (Corporate Volunteer)

#### Click on "editar".

| 🖂 Recibidos - miolucia@gr      | m 🗙 🕋 Editar formulario de conta 🗙 🕂                                                                                        |                                              | 영화는 사람은 사람은 것이 물건을 하는 것이 없다.                                                                 |                                |                                            |
|--------------------------------|----------------------------------------------------------------------------------------------------|----------------------------------------------|----------------------------------------------------------------------------------------------|--------------------------------|--------------------------------------------|
| 🔆 🛈 habitatbolivia.org         | /wp-admin/admin.php?page=wpcf?                                                                                              |                                              | 🖾 C 🔍 Search                                                                                 | 📩 🏠 🖨 🕹                        | 🕆 🔍 💁 🔄                                    |
| 🕅 😤 HPH Bolivia 👎              | 0 🕂 Nuevo WPlook Panel                                                                                                    |                                              |                                                                                              |                                | Hola, Lucía Zúñiga                         |
| V Owl Carousel                 | Los snammers atacan fortor y tue formularios de contacto no so                                                              | n una evrención. Antes de que te lleque snam | Contact Form 7 no almacena en ninguna parte los mensaie                                      | s equiados. Por tanto, quede o | ue nierdas mensales                        |
| Testimonials                   | protege tus formularios de contacto con las potentes caracterís                                                             | ticas anti spam que ofrece Contact Form 7.   | importantes para siempre si tu servidor de correo tiene pro                                  | blemas o si cometes un error   | en la configuración de                     |
| 🛛 Contacto 🛛 🖌                 | Contact Form 7 es compatible con el filtrado de spam de Akism<br>bloques los incordiantes mambols. Además usando liste negr | et. El sistema inteligente de reCAPTCHA      | correo electronico.                                                                          | que te nace esto Elaminas r    | uarda todos los                            |
| ormularios de<br>contacto      | que contengan palabras clave específicas o las que se envíen de                                                             | esde direcciones IP específicas.             | mensajes de tus formularios de contacto en la base de dato<br>mismo autor de Contact Form 7. | s. Flamingo es un plugin Wor   | dPress creado por el                       |
| ñadir nuevo<br>Itegración      |                                                                                                    |                                              |                                                                                              |                                |                                            |
| Content Views                  | Acciones en lote  Aplicar                                                                                                   |                                              |                                                                                              | 80                             | scar formularios de contacto<br>6 elemento |
| Ananancia                      | Titulo                                                                                                    | Código abreviad                              | 0                                                                                            | Autor                          | Fecha                                      |
| OptionTree                     | Contact form 1                                                                                                    | [contact-form-                               | 7 id="6" title="Contact form 1"]                                                             | h@bit@tbv                      | AM/07/06                                   |
| Plugins<br>Usuarios            | Formulario Postulaciones                                                                                                    | [contact-form-                               | 7 id="1244" title="Formulario Postulaciones"]                                                | Boris Encinas<br>Manjon        | AM/02/23                                   |
| Herramientas<br>Ajustes        | mailchimp                                                                                                    | [contact-form-                               | <pre>r id="521" title="mailchimp"]</pre>                                                     | h@bit@tbv                      | PM/08/16                                   |
| MailChimp for WP               | Prueba Formulario - Call                                                                                                    | [contact-form-                               | 7 id="1205" title="Prueba Formulario - Call"]                                                | h@bit@tbv                      | PM/03/09                                   |
| BxSlider WP<br>Contact Form DB | Voluntario Corporativo<br>Editar Duplicar                                                                                   | [contact-form-                               | 7 id="379" title="Voluntaric Corporativo"]                                                   | h@bit@tbv                      | PM/07/20                                   |
| BWS Panel                      | Voluntario Corporativo 2                                                                                                    | [contact-form-                               | 7 id="492" title="Voluntario Corporativo 2"]                                                 | h@bit@tbv                      | PM/08/10                                   |
| PHP Code                       | Titulo                                                                                                    | Código abreviad                              | 0                                                                                            | Autor                          | Fecha                                      |
| Revolution Slider<br>WP Editor | Acciones en lote 👻 Aplicar                                                                                                  |                                              |                                                                                              |                                | 6 elemento                                 |
| Cerrar menú                    |                                                                                                    |                                              |                                                                                              |                                | Versión 4.7                                |

#### To: address where completed forms are sent

| ÷        | → C   habita               | tdominicana.org/      | wp-admin/admin.php?pa              | ige=wpcf7&p          | ost=2698&action=edit                                |                               |   | 5 | 8 | ☆ |
|----------|----------------------------|-----------------------|------------------------------------|----------------------|-----------------------------------------------------|-------------------------------|---|---|---|---|
| Ø        | 😤 Habitat para la Hur      | nanidad República     | Domi 😋 22 🌹 3                      | + Añadir             | O Autoptimize                                       | actMetrics WPlook Panel       | ۲ |   |   |   |
| ×        | Apariencia                 | Formulario            | Correo electrónico                 | Mensajes             | Ajustes adicionales                                 | Conditional fields            |   |   |   |   |
| Ð        | OptionTree                 |                       |                                    |                      |                                                     |                               |   |   |   |   |
| <u>к</u> | Plugins 🙋                  | Correo elec           | trónico                            | landata Da           |                                                     |                               |   |   |   |   |
| 4        | Roles                      | En los siguiente      | es campos puedes usar es           | tas etiquetas o      | ra mas detailes, consulta<br>de correo electrónico: | <u>contigurar el correo</u> . |   |   |   |   |
| 4        | Usuarios                   | [nombreComp           | leto] [telefono] [co               | rreo] [nomb          | reRepresentante] [yo                                | ur-consent]                   |   |   |   |   |
| s        | Herramientas               | Para                  | pmartinez@habi                     | tatdominica          | ana.org                                             |                               |   |   |   |   |
| 53       | Ajustes                    |                       |                                    |                      |                                                     |                               |   |   |   | 2 |
| ٠        | YT Responsive              | De                    | info@habitatdo                     | minicana.or          | rg                                                  |                               |   |   |   | J |
| Ð        | ExactMetrics               | Acusto                | Eonmulario de l                    | vol untari a         | do.                                                 |                               |   |   |   | 1 |
|          | Easy Accordion             | Asunto                | rormutarto de                      | voluntaritat         | 0                                                   |                               |   |   | - |   |
|          | Contact Form DB            | Cabeceras             | Bcc: vsolano@ha                    | bitat.org            |                                                     |                               |   |   | - | 1 |
|          | Final Tiles Gallery        | adicionales           |                                    |                      |                                                     |                               |   |   |   |   |
| -        | XYZ PHP Code               |                       |                                    |                      |                                                     |                               |   |   |   | 8 |
|          | PixelYourSite              |                       | (                                  |                      |                                                     |                               |   |   |   | 1 |
| 0        | Slider Revolution          | Cuerpo del<br>mensaje | Nombre de la en<br>Teléfono:[telef | ipresa:[nom<br>'ono] | breCompleto]                                        |                               |   |   |   |   |
| ۵        | Tracking Script<br>Manager |                       | Correo:[correo]<br>Nombre del repr | esentante:           | [nombreRepresentant                                 | e]                            |   |   |   |   |
|          | WonderPlugin<br>Carousel   |                       |                                    |                      |                                                     |                               |   |   |   |   |
| ۲        | LiteSpeed Cache            |                       |                                    |                      |                                                     |                               |   |   |   |   |
| 0        | Cerrar menú                |                       |                                    |                      |                                                     |                               |   |   |   |   |

#### From: address of sender

| $\leftrightarrow$ $\rightarrow$ $\mathbf{C}$ (a habitat | tdominicana.org/wp    | o-admin/admin.php?pag                                                                                                    | ge=wpcf7&po         | ost=2698&action=edit  |                         |   | & | \$ |  |
|---------------------------------------------------------|-----------------------|----------------------------------------------------------------------------------------------------|---------------------|-----------------------|-------------------------|---|---|----|--|
| 🝈 🆀 Habitat para la Hun                                 | nanidad República D   | omi 🕑 22 🌹 3                                                                                                    | + Añadir            | O Autoptimize 📲 Exa   | actMetrics WPlook Panel | * |   |    |  |
| 🔊 Apariencia                                            | Formulario            | Correo electrónico                                                                                                    | Mensajes            | Ajustes adicionales   | Conditional fields      |   |   |    |  |
| OptionTree                                              |                       |                                                                                                    |                     |                       |                         |   |   |    |  |
| 😰 Plugins 🙆                                             | Correo electr         | ónico                                                                                                    | ontránico D         | n mán datellan samuli | Senflaring of second    |   |   |    |  |
| al Roles                                                | En los siguientes     | Aquí puedes editar la plantilla de correo electrónico. Para más detalles, consulta <u>Configurar el correo</u> .<br>En los siguientes campos puedes usar estas etiquetas de correo electrónico: |                     |                       |                         |   |   |    |  |
| 📥 Usuarios                                              | [nombreComple         | to] [telefono] [cor                                                                                                    | reo] [nombr         | reRepresentante] [yo  | ur-consent]             |   |   |    |  |
| 🖋 Herramientas                                          | Para                  | pmartinez@habit                                                                                                    | atdominicar         | na.org                |                         |   |   |    |  |
| 🗗 Ajustes                                               |                       |                                                                                                    |                     |                       |                         |   |   |    |  |
| T Responsive                                            | De                    | info@habitatdom                                                                                                    | inicana.or          | 9                     |                         |   |   |    |  |
| ExactMetrics                                            | Asunto                | Formulario de v                                                                                                    | oluntariado         | 0                     |                         |   |   |    |  |
| Easy Accordion                                          |                       | Contraction of the second of                                                                                                    |                     |                       |                         |   |   |    |  |
| Contact Form DB                                         | Cabeceras             | Bcc: vsolano@habitat.org                                                                                                    |                     |                       |                         |   |   |    |  |
| Final Tiles Gallery                                     | adicionales           |                                                                                                    |                     |                       |                         |   |   |    |  |
| XYZ PHP Code                                            |                       |                                                                                                    |                     |                       |                         |   |   | lo |  |
| PixelYourSite                                           |                       |                                                                                                    |                     |                       |                         |   |   |    |  |
| Slider Revolution                                       | Cuerpo del<br>mensaje | Nombre de la em<br>Teléfono:[telefo                                                                                                    | presa:[nomb<br>pno] | preCompleto]          |                         |   |   |    |  |
| Tracking Script<br>Manager                              |                       | Correo:[correo]<br>Nombre del repre                                                                                                    | esentante:[         | [nombreRepresentant   | :e]                     |   |   |    |  |
| WonderPlugin<br>Carousel                                |                       |                                                                                                    |                     |                       |                         |   |   |    |  |
| 🚸 LiteSpeed Cache                                       |                       |                                                                                                    |                     |                       |                         |   |   |    |  |
| Cerrar menú                                             |                       |                                                                                                    |                     |                       |                         |   |   |    |  |

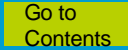

## Click on "Guardar" (save).

| ← → C (▲ habit                         | tatdominicana.org/ | wp-admin/admin.php?pa          | ige=wpcf7&po                        | ost=2698&action=edit       |                           | ⊡ & ☆ | 👬 💷 🔟 S                                                                             | 😑 🧿 🛪 🙆 E               |  |  |  |
|----------------------------------------|--------------------|--------------------------------|-------------------------------------|----------------------------|---------------------------|-------|-------------------------------------------------------------------------------------|-------------------------|--|--|--|
| 🛞 😤 Habitat para la Hi<br>Añadir nuevo | umanidad República | Domi 📀 22 🌹 3                  | 🕂 Añadir                            | O Autoptimize III Ex       | actMetrics WPlook Panel 🚸 |       | Español                                                                             | 🚥 Hola, Victor Solano 💽 |  |  |  |
| Integración                            | Formulario         | Voluntariado Co                | rporativo                           |                            |                           |       | Estado                                                                              |                         |  |  |  |
| Conditional Fields                     | Conia este shorto  | ode v págalo en el conten      | ido de una entr                     | ada nánina o widnet de t   | avto-                     |       | 20                                                                                  | Derthered               |  |  |  |
| Versión de                             | [contact-form-     | -7 id="2698" title="For        |                                     | Dupiicar                   |                           |       |                                                                                     |                         |  |  |  |
| Content Views                          | Las teclas 🔶 can   | nbian de panel                 |                                     |                            | 29)                       |       | Borrar                                                                              | Guardar                 |  |  |  |
| 🔊 Apariencia                           | Formulario         | Correo electrónico             | Mensajes                            | Ajustes adicionales        | Conditional fields        |       | Necesitas avuda                                                                     | 2                       |  |  |  |
| OptionTree                             |                    |                                |                                     |                            |                           |       | Criecearda ayuda                                                                    |                         |  |  |  |
| 🖌 Plugins 🛜                            | Correo elec        | trónico                        |                                     |                            |                           |       | Aquí tienes algunas opciones disponibles<br>para ayudarte a resolver tus problemas. |                         |  |  |  |
| All Roles                              | Aquí puedes eo     | ditar la plantilla de correo e | electrónico. Par<br>tas etiquetas d | a más detalles, consulta j | Configurar el correo.     |       | 1. EAQ y docume                                                                     | ntos                    |  |  |  |
| 🐣 Usuarios                             | [nombreComp        | leto] [telefono] [co           | rreo] [nomb                         | reRepresentante] [yo       | ur-consent]               |       | 2. Foros de sopor                                                                   | rte                     |  |  |  |
| A Herromientos                         |                    | (                              |                                     |                            |                           |       | 3. Servicios profe                                                                  | sionales                |  |  |  |
| Ferramentas                            | Para               | pmartinez@habi                 | tatdominica                         | na.org                     |                           |       |                                                                                     |                         |  |  |  |
| DI Ajustes                             |                    | (                              |                                     |                            |                           |       |                                                                                     |                         |  |  |  |
| YT Responsive                          | De                 | info@habitatdo                 | minicana.or                         | g                          |                           |       |                                                                                     |                         |  |  |  |
| ExactMetrics                           | Anumbri            | Enmularia da v                 | volumtori od                        |                            |                           | ]     |                                                                                     |                         |  |  |  |
| Easy Accordion                         | Asunto             | L'ormatario de                 | vo cuncur Edu                       |                            |                           | }     |                                                                                     |                         |  |  |  |
| Contact Form DB                        | Cabeceras          | Bcc: vsolano@ha                | bitat.ora                           |                            |                           |       |                                                                                     |                         |  |  |  |
| Final Tiles Gallery                    | adicionales        |                                | 3                                   |                            |                           |       |                                                                                     |                         |  |  |  |
| XYZ PHP Code                           |                    |                                |                                     |                            |                           |       |                                                                                     |                         |  |  |  |
| DivelVourSite                          |                    |                                |                                     |                            |                           |       |                                                                                     |                         |  |  |  |

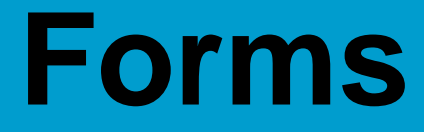

#### Viewing all responses to forms

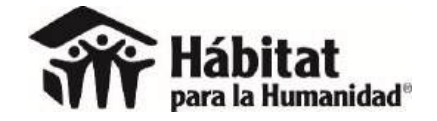

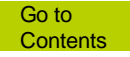

#### **Contact form DB**

| M Recibidos - miolucia@g      | pril 🗙 🕋 Editor h   | orritularios de cuinta. X 🕂                                                                                                    |     |             | - 0 ×                |
|-------------------------------|---------------------|----------------------------------------------------------------------------------------------------|-----|-------------|----------------------|
| 🗧 🛈 habitatbolivia.or         | g/wp-admin/admin.p  | ohp?page=wpcf7&post=379&action=edit 🖾 C 🔍 Sean                                                                                                    | rch | 🗋 🏠 🖻 🕹 🔒 📢 | 🧿 🐵 🖉 🚍              |
| 🔞 \land HPH Bolivia 早         | 0 🕂 Nuevo WF        | Plook Panel                                                                                                    |     | ŧ           | iola, Lucía Zúñiga 🔝 |
| I Owl Carousel                | Asunto              | Habitat para la humanidad Bolivia "[your-subject]"                                                                                                    |     |             |                      |
| 🖈 Testimonials                |                     |                                                                                                    |     |             |                      |
| 🖂 Contacto 🦂                  | Cabeceras           | Reply-To: [your-email]                                                                                                    |     |             |                      |
| Formularios de<br>contacto    | adicionales         |                                                                                                    |     |             |                      |
| Añadir nuevo                  |                     |                                                                                                    |     |             |                      |
| Integración                   | Current II          | Det [vours.come] ([vours.emoil])                                                                                                    |     |             |                      |
| Content Views                 | mensaje             | Organización: [vour-organization]                                                                                                    |     |             |                      |
| 🔊 Apariencia                  |                     |                                                                                                    |     |             |                      |
| OptionTree                    |                     | cludad: [your-city]                                                                                                    |     |             |                      |
| 🖆 Plugins                     |                     | Profesión: [your-job]                                                                                                    |     |             |                      |
| 📥 Usuarios                    |                     | Tipo de Donación: [radio-774]<br>Otro: [vour-other]                                                                                                    |     |             |                      |
| 🖌 Herramientas                |                     |                                                                                                    |     |             |                      |
| 41 Ajustes                    |                     | mensaje:<br>[your-message]                                                                                                    |     |             |                      |
| MailChimp for WP              |                     | **                                                                                                    |     |             |                      |
| M northway                    |                     | Este mensaje se ha enviado desde un formulario de contacto en Habitat para la humanidad Bolivia                                                                                                    | 3   |             |                      |
| Contact Form DB               | Contact Form DB     |                                                                                                    |     |             |                      |
| 🔆 PressGraph                  | Shortcode           | Excluir las líneas con etiquetas de correo electrónico vacías en la salida                                                                                                    |     |             |                      |
| 🕐 BWS Panel                   | Options             | Usar contenido de tipo HTML                                                                                                    |     |             |                      |
| PHP Code                      | Archivor            |                                                                                                    |     |             |                      |
| Revolution Slider             | adjuntos            |                                                                                                    |     |             |                      |
| WP Editor                     |                     |                                                                                                    |     |             |                      |
| 🗘 Cerrar menú                 |                     | No. 2 Annual State State Stat |     |             |                      |
| naonatopiivia.org/wp-admin/ad | amin_poppage=CP/DBP | Andius nouse                                                                                                    |     |             |                      |

#### Select a form.

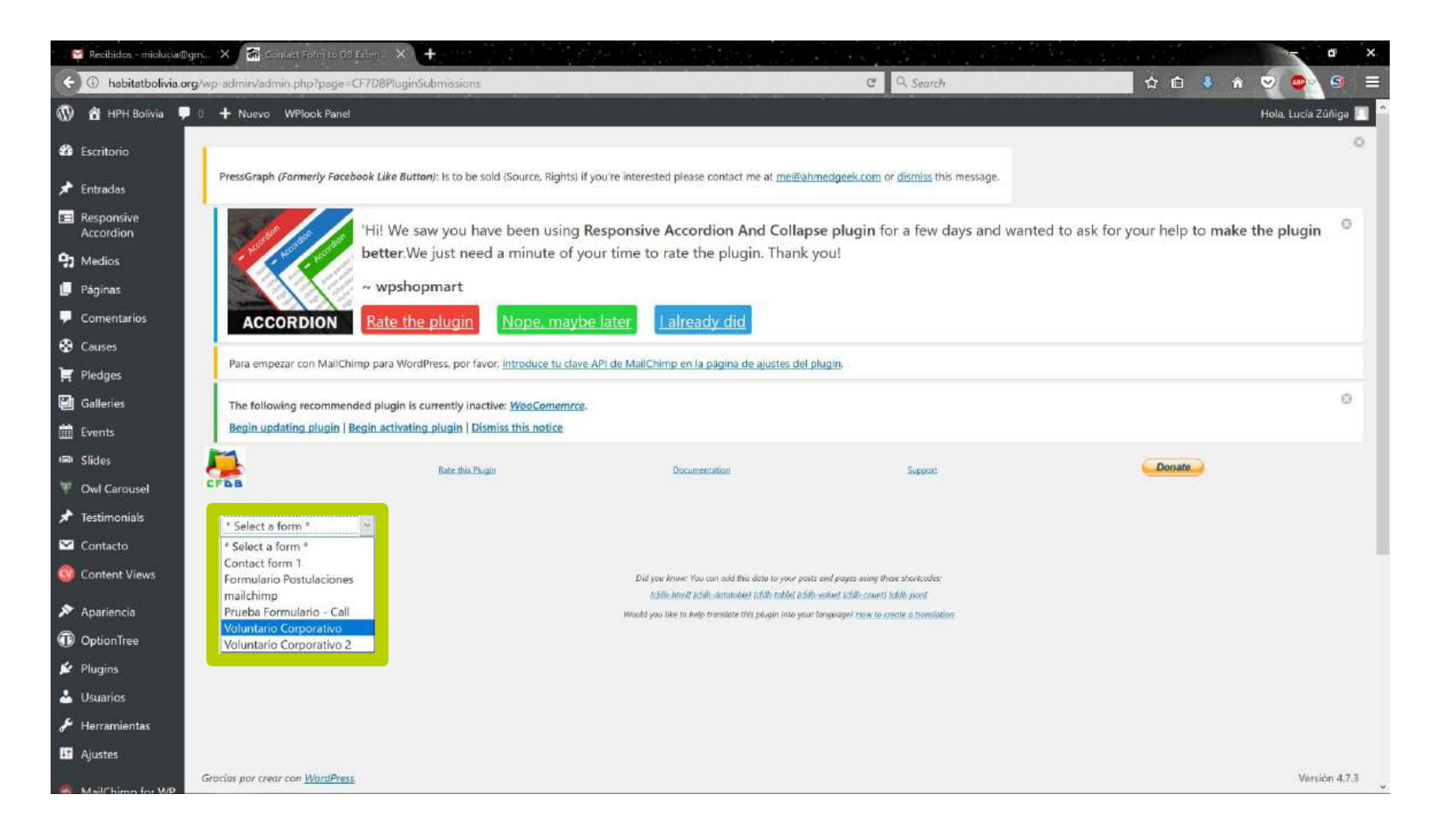

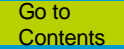

### Compiling all of the responses displayed

| os - miolucia@gmX                                         | 🏦 Contact Soft                                                       | n to DB Exter    | × +                                           |                              |                        |                       |                                   |                      |                                                                                                    |                 | - 0                          |
|-----------------------------------------------------------|----------------------------------------------------------------------|------------------|-----------------------------------------------|------------------------------|------------------------|-----------------------|-----------------------------------|----------------------|----------------------------------------------------------------------------------------------------|-----------------|------------------------------|
| habitatbolivia.org/wp-a                                   | dmin/admin                                                           | ontact Form to   | DB Extension < HPH Bolivia — WordP            | ress Voluntario+Corporativo  |                        | - 13                  | C Q 50                            | arch                 | ★ €                                                                                                    | i 🕹 🏠 😋         |                              |
| H Bolivia 📮 0 🕂 N                                         | luevo WPlool                                                         | Panel            |                                               |                              |                        |                       | a 1804 - 207                      |                      |                                                                                                    | На              | ola, Lucía Zúñiga            |
|                                                           | ACCORDIC                                                             |                  | te the plugin hope.                           | maybe later                  | ady did                |                       |                                   |                      |                                                                                                    |                 |                              |
| Pa                                                        | a empezar con l                                                      | MailChimp par    | a WordPress, por favor, introduce             | tu clave API de MailChimp en | la página de aji       | istes del plugin.     |                                   |                      |                                                                                                    |                 |                              |
| s Th                                                      | e following reco                                                     | mmended plu      | ugin is currently inactive: WooCor            | nemrce                       |                        |                       |                                   |                      |                                                                                                    |                 | e                            |
| Be                                                        | gin updating pl                                                      | ugin   Begin a   | ctivating plugin   Dismiss this not           | ice                          |                        |                       |                                   |                      |                                                                                                    |                 |                              |
| Slides     Rate this Plugin     Decumentation     Support |                                                                      |                  |                                               |                              |                        |                       |                                   | Don                  | te                                                                                                    |                 |                              |
| I Carousel                                                |                                                                      |                  |                                               |                              |                        |                       |                                   |                      |                                                                                                    |                 |                              |
| nials Vol                                                 | untario Corpor                                                       | ativo 😁          |                                               | Excel                        | xlsx                   |                       | Export                            |                      |                                                                                                    | Delete All This | Form's Record                |
| •                                                         |                                                                      | <u></u>          |                                               |                              | Adv                    | inced Export          |                                   |                      |                                                                                                    | 1               |                              |
| Views Edit                                                | Data Mode                                                            |                  |                                               |                              |                        |                       |                                   |                      |                                                                                                    |                 |                              |
| da Returned                                               | entries 1 to 27                                                      | of 27 entries i  | n the database                                |                              |                        |                       |                                   |                      |                                                                                                    |                 |                              |
| ree Mostrar                                               | All - regis                                                          | stros            |                                               |                              |                        |                       |                                   |                      | Bu                                                                                                    | icar:           |                              |
| Delet                                                     |                                                                      |                  |                                               |                              |                        |                       |                                   |                      |                                                                                                    |                 | Submitted                    |
| , <u> </u>                                                | 0<br>0                                                               | o your-name      | your-email<br>0                               | o vour-organization          | o your-city            | o your-job            | radio-774<br>0                    | o your-other         | your-message                                                                                                    | © 0             | From                         |
| ientas                                                    |                                                                      |                  |                                               |                              |                        |                       |                                   |                      | I saw some of the pictures of that                                                                                                    |                 |                              |
|                                                           | 2017-03-27<br>04:59:26                                               | Mccayde          | b4dr2h6khg@outlook.com                        | CMe0E7rOHgU                  | s4BJwVJAsA             | SvJbMnDB              | Voluntario                        | Q44yJkTT             | reunion, aculatly, because my<br>drama teacher (Ion Gellert) was                                                                                                    | No              | 46,161,14,99                 |
| mp for WP                                                 | +00:00                                                               | 50               |                                               |                              |                        |                       | Permanente                        |                      | there. I always wanted to go to theatre camp but my parents                                                                                                    |                 |                              |
|                                                           |                                                                      |                  |                                               |                              |                        |                       |                                   |                      | I saw some of the pictures of that                                                                                                    |                 |                              |
| WP                                                        |                                                                      |                  |                                               |                              |                        |                       |                                   |                      | reunion, aculatly, because my                                                                                                    |                 |                              |
| WP                                                        | 2017-03-27                                                           | Mccayde          | b4dr2h6khg@outlook.com                        | CMe0E7rOHgU                  | s4BJwVJAsA             | SvJbMnDB              | Voluntario                        | Q44yJkTT             | drama teacher (Ion Gellert) was                                                                                                    | No              | 46.161.14.99                 |
| WP<br>Form D8 <                                           | 2017-03-27<br>04:59:24<br>+00:00                                     | Mccayde          | b4dr2h6khg@outlook.com                        | CMe0E7rOHgU                  | s4BJwVJAsA             | SvJbMnDB              | Voluntario<br>Permanente          | Q44yJkTT             | drama teacher (Jon Gellert) was<br>there. I always wanted to go to<br>theatre camp but my parents                                                                                                    | No              | 46.161.14.99                 |
| WP<br>Form DB < 📄                                         | 2017-03-27<br>04:59:24<br>±00:00                                     | Mccayde          | b4dr2h6khg@outlook.com                        | CMe0E7rOHgU                  | s4BJwVJAsA             | SvJbMnDB              | Voluntario<br>Permanente          | Q44yJkTT             | drama teacher (Jon Gellert) was<br>there. I always wanted to go to<br>theatre camp but my parents<br>on accepte beaucoup de chose<br>de nos amis au&rsoucion                                                                              | No              | 46.161.14.99                 |
| WP<br>Form DB                                             | 2017-03-27<br>04:59:24<br>+00:00<br>2017-03-27<br>04:31:39           | Mccayde<br>Lorin | b4dr2h6khg@outlook.com<br>aeetv4pfn@yahoo.com | CMe0E7rOHgU<br>AbkZEfPzS     | s4BJwVJAsA<br>CTNXejBC | SvJbMnDB<br>K6zfl9Jłc | Voluntario<br>Permanente<br>Donar | Q44yJkTT<br>oDpXbcXU | drama teacher (Ion Gellert) was<br>there. I always wanted to go to<br>theatre camp but my parents<br>Un accepte beauctop de crosse<br>de nos amis gu&rsguoon<br>accepte pas de nos<br>chalt&dianmesstin/200 Et                            | No              | 46.161.14.99                 |
| WP<br>Form DB                                             | 2017-03-27<br>04:59:24<br>=00:00<br>2017-03-27<br>04:31:39<br>=00:00 | Mccayde<br>Lorin | b4dr2h6khg@outlook.com<br>aeetv4pfn@yahoo.com | CMe0E7rOHgU<br>AbkZEfPzS     | s4BJwVJAsA<br>CTNXejBC | SvJbMnDB<br>K6zfl9Jlc | Voluntario<br>Permanente<br>Donar | Q44yJkTT<br>oDpXbcXU | drama teacher (Jon Gellert) was<br>there. I always wanted to go to<br>theatre camp but my parents<br>om accepte beaudoup de criose<br>de nos amis quêrrsquo;en<br>accepte pas de nos<br>ch8d8/blonmess#u230; Et<br>cêrsquo;est du cas par | No              | 46.161.14.99<br>46.161.14.99 |

#### **Select a format**

| Recibidos - miolucia@                   | 9gm X 📓                                                               | Contract Fold                    | to DR Extern     | × +                               |                       |                                                         |                    |                          |                                         |                                                                                                    |                | - 0               |
|-----------------------------------------|-----------------------------------------------------------------------|----------------------------------|------------------|-----------------------------------|-----------------------|---------------------------------------------------------|--------------------|--------------------------|-----------------------------------------|----------------------------------------------------------------------------------------------------|----------------|-------------------|
| D 🔏 habitatbolivi                       | ia.org/wp-adn                                                         | nin/admin.ph                     | p?page=CF7I      | DBPluginSubmissions&form_na       | me=Voluntario+Corp    | orativo                                                 | Ð                  | C Q Se                   | arch                                    | ☆ E                                                                                                    | 3 🔸 n s        | . 💿 🛛             |
| 🕆 HPH Bolivia 🌷                         | 0 🕂 Nur                                                               | evo WPlaok                       | : Panel          |                                   |                       | _                                                       |                    |                          | - 10 - 10 - 10 - 10 - 10 - 10 - 10 - 10 |                                                                                                    | н              | əla, Lucía Zúñigi |
| auses                                   | A                                                                     | CCORDIC                          |                  | e ne plogin                       | maybe later           | <u>Faiready did</u>                                     |                    |                          |                                         |                                                                                                    |                |                   |
| edges                                   | Para                                                                  | empezar con I                    | MailChimp par    | a WordPress, por favor, introduce | tu clave API de MailC | nimp en la pàgina de aju                                | stes del plugin    |                          |                                         |                                                                                                    |                |                   |
| illeries                                | The f                                                                 | ollowing reco                    | mmended plu      | gin is currently inactive: WooCor | nemrce.               |                                                         |                    |                          |                                         |                                                                                                    |                |                   |
| ents                                    | Begin updating plugin   Begin activating plugin   Dismiss this notice |                                  |                  | ice                               |                       |                                                         |                    |                          |                                         |                                                                                                    |                |                   |
| des                                     |                                                                       |                                  |                  | Pate this Pk min                  |                       | Decimantation                                           |                    | Sum                      | inst.                                   | Don                                                                                                    | ate            |                   |
| vl Carousel                             | CFDB                                                                  |                                  |                  | (deal statisting)                 |                       | NAME AND ADDRESS OF                                     |                    |                          |                                         |                                                                                                    |                |                   |
| timonials                               | Volun                                                                 | tario Corpor                     | ativo –          |                                   |                       | Excel .xisx                                             | 2                  | Export                   |                                         |                                                                                                    | Delete All Thi | s Form's Record   |
| ntacto                                  |                                                                       |                                  |                  |                                   |                       | Excel_xlsx                                              |                    |                          |                                         |                                                                                                    |                |                   |
| ntent Views                             | Edit Data Mode                                                        |                                  |                  |                                   |                       | Excel Internet Query                                    |                    |                          |                                         |                                                                                                    |                |                   |
| pariencia                               | Returned e                                                            | ntries 1 to 27                   | of 27 entries ir | the database                      |                       | Excel CSV (UTF8-BO/<br>Excel TSV (UTF16LE-I             | и)<br>30 <b>M)</b> |                          |                                         |                                                                                                    |                |                   |
| otionTree                               | Mostrar                                                               | All v regis                      | tros             |                                   |                       | Plain CSV (UTF-8)<br>Excel CSV for Jananese (Shift-IIS) |                    |                          | Buscar:                                 |                                                                                                    |                |                   |
| ugins<br>suarios                        | Delete                                                                | Submitted                        | your-name<br>0   | your-email                        | your-organ<br>0       | Google Spreadsheet<br>Google Spreadsheet<br>HTML        | Live Data          | radio-774<br>0           | your-other                              | your-message                                                                                                    | mc4wp_checkbox | Submitted<br>From |
| erramientas<br>ustes<br>ailChimp for WP |                                                                       | 2017-03-27<br>04:59:25<br>±00:00 | Mccayde          | b4dr2h6khg@cutlook.com            | CMe0E7rOHgU           | s4BJwVJAsA                                              | SvJbMnDB           | Voluntario<br>Permanente | Q44yskTT                                | I saw some of the pictures of that<br>reunion, aculatly, because my<br>drama teacher (Ion Gellert) was<br>there. I always wanted to go to<br>theatre camp but my parents | No             | 46.161.14.99      |
| lider WP<br>Itact Form DB               |                                                                       | 2017-03-27<br>04:59:24<br>+00:00 | Mccayde          | b4dr2h6kbg@outlook.com            | CMe0E7rOHgU           | s4BJwVJAsA                                              | SvJbMnDB           | Voluntario<br>Permanente | Q44yJkTT                                | I saw some of the pictures of that<br>reunion, aculatly, because my<br>drama teacher (Jon Gellert) was<br>there. I always wanted to go to<br>theatre camp but my parents | Nα             | 46.161.14.99      |
| de<br>ssGraph                           |                                                                       | 2017-03-27<br>04:31:39<br>+00:00 | Lorin            | aeetv4pfn@yahoo.com               | AbkZEfPzS             | CTNXejBC                                                | K6zfl9Jic          | Donar                    | oDpXbcXU                                | un accepte beaucoup de Criose<br>de nos amis quitirsquo;on<br>accepte pas de nos<br>ch8d8//blonmess#u230; Et<br>c8trsquo;est du cas par<br>cas…                          | No             | 46.161.14.99      |

#### **Click on "export" and save the document**

| 😸 Racibidos - michucia@g      | gini. X f                           | 🖗 Connec Edi                     | i) to BE Editor              | × +                                 |                              |                   |                   |                          |                 |                                                                                                    |                     | . a                 |
|-------------------------------|-------------------------------------|----------------------------------|------------------------------|-------------------------------------|------------------------------|-------------------|-------------------|--------------------------|-----------------|----------------------------------------------------------------------------------------------------|---------------------|---------------------|
| 🗧 🛈 🚨 habitatbolivia          | a.org/wp-adr                        | nìn/admin.ph                     | ip?page≈CF7                  | DBPluginSubmissions&form_nar        | me=Voluntario+Corporativo    | 1                 | Ę                 | 1 C 9.50                 | with            | ☆ 🖬                                                                                                    | 🗅 🤚 n 🧐             | . 💿 🧿               |
| 🕅 😤 HPH Bolivia 📮             | 0 + Nu                              | evo WPlook                       | . Panel                      |                                     |                              |                   |                   |                          |                 |                                                                                                    | н                   | ola, Lucía Zúñiga 📗 |
| Couses                        | A                                   | CCORDI                           | JN Rai                       | te the plugin <b>Nope</b> ,         | maybe later                  | eady did          |                   |                          |                 |                                                                                                    |                     |                     |
| f Pledges                     | Para empezar con MailChimp pi       |                                  |                              | a WordPress, por favor, introduce   | tu clave API de MailChimp er | n la página de aj | ustes del plugin. |                          |                 |                                                                                                    |                     |                     |
| Galleries                     | Galleries The following recommended |                                  |                              |                                     |                              | 21                |                   |                          |                 |                                                                                                    |                     | ø                   |
| Events                        | ents Begin updating plugin   Begin  |                                  |                              | Ppening Voluntario Corporativo.xlsx |                              | ×                 |                   |                          |                 |                                                                                                    |                     |                     |
| Slides                        |                                     |                                  | Voluntario Corporativo.xlsx  |                                     |                              |                   |                   |                          | Day             | -                                                                                                    |                     |                     |
| F Owl Carousel                | wil Carousel                        |                                  | which is: XLSX file (8,5 KB) |                                     |                              |                   | Sup               | port                     | Don             |                                                                                                    |                     |                     |
| Testimonials                  | Testimonials                        |                                  |                              | What should Firefox do with this fi |                              | 15                |                   |                          |                 | water at water at the second                                                                             |                     |                     |
| Contacto                      | Volun                               | itario Corpor                    | ativo                        | O Open with Microsoft Exce          | ~ Adv                        | anced Export      | Export            |                          |                 | Delete All this Form's Records                                                                           |                     |                     |
| Content Views                 | Ealis Pro                           | en Liferda                       |                              | Save File                           | ● Save File                  |                   |                   |                          |                 |                                                                                                    |                     |                     |
| S. 4                          | <u>Eure tra</u>                     | Ad IVIDIC                        |                              | Do this automatically for file      | es like this from now on.    |                   |                   |                          |                 |                                                                                                    |                     |                     |
|                               | Returned e                          | ntries 1 to 27                   | of 27 entries                |                                     |                              |                   |                   |                          |                 |                                                                                                    |                     |                     |
| by Option ree                 | Mostrar                             | All v regis                      | itros                        |                                     | OK C                         | ancel             |                   |                          |                 | Bu                                                                                                    | scar:               | 1                   |
| Plugins Usuarios              | Delete                              | Submitted<br>0                   | your-name<br>0               | your-email<br>C                     | your-organization            | your-city         | yaur-job<br>c     | radio-774<br>0           | your-other<br>0 | your-message                                                                                             | mc4wp_checkbox<br>0 | Submitted<br>From   |
| 🖡 Herramientas                | ÷                                   |                                  |                              |                                     |                              |                   |                   |                          |                 | I saw some of the pictures of that                                                                       |                     |                     |
| 1 Ajustes                     |                                     | 2017-03-27<br>04:59:26<br>+00:00 | Mccayde                      | b4dr2h6khg@outlook.com              | CMe0E7rOHgU                  | s4BJwVJAsA        | SvJbMnDB          | Voluntario<br>Permanente | Q44yJkTT        | reunion, aculatly, because my<br>drama teacher (Jon Gellert) was<br>there. I always wanted to go to      | No                  | 46.161.14.99        |
| MailChimp for WP              |                                     |                                  |                              |                                     |                              |                   |                   |                          |                 | theatre camp but my parents                                                                              |                     |                     |
| BxSlider WP Contact Form DB < |                                     | <u>2017-03-27</u><br>04:59:24    | Mccayde                      | b4dr2h6khg@outlook.com              | CMe0E7rOHgU                  | s4BJwVJAsA        | SvJbMnDB          | Voluntario               | Q44yJkTT        | I saw some of the pictures of that A<br>reunion, aculatly, because my<br>drama teacher (Jon Gellert) was | No                  | 46.161.14.99        |
| Contact Form DB               | 1000                                | +00:00                           |                              |                                     |                              |                   |                   | Permanente               |                 | there. I always wanted to go to<br>theatre camp but my parents                                           |                     |                     |
| Shortcode<br>Options          |                                     | 2017-03-27<br>04:31:39           | Lorin                        | aeetv4pfn@yahoo.com                 | AbkZEfPzS                    | CTNXejBC          | K6zf19Jłc         | Donar                    | oDpXbcXU        | un accepte beaucoup de Crose<br>de nos amis qu&rsquoton<br>accepte pas de nos<br>ch8d&/blonmess#u230: Et | No                  | 46.161.14.99        |
| PressGraph                    | J                                   | <u>+00:00</u>                    |                              | 5.000, 1000, <b>X</b>               |                              |                   |                   |                          | and an area     | c'est du cas par<br>cas&(#8230;                                                                          |                     | Anto-25220070723    |

## Requirements

- Download from your database once a month
- It is crucial to respond. There should be a person in charge of answering e-mail messages.

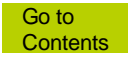

# Header

#### Changing social media links

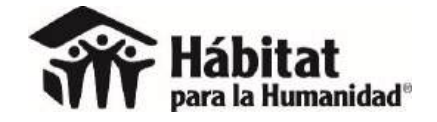

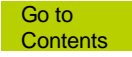

### **Appearance / Theme options**

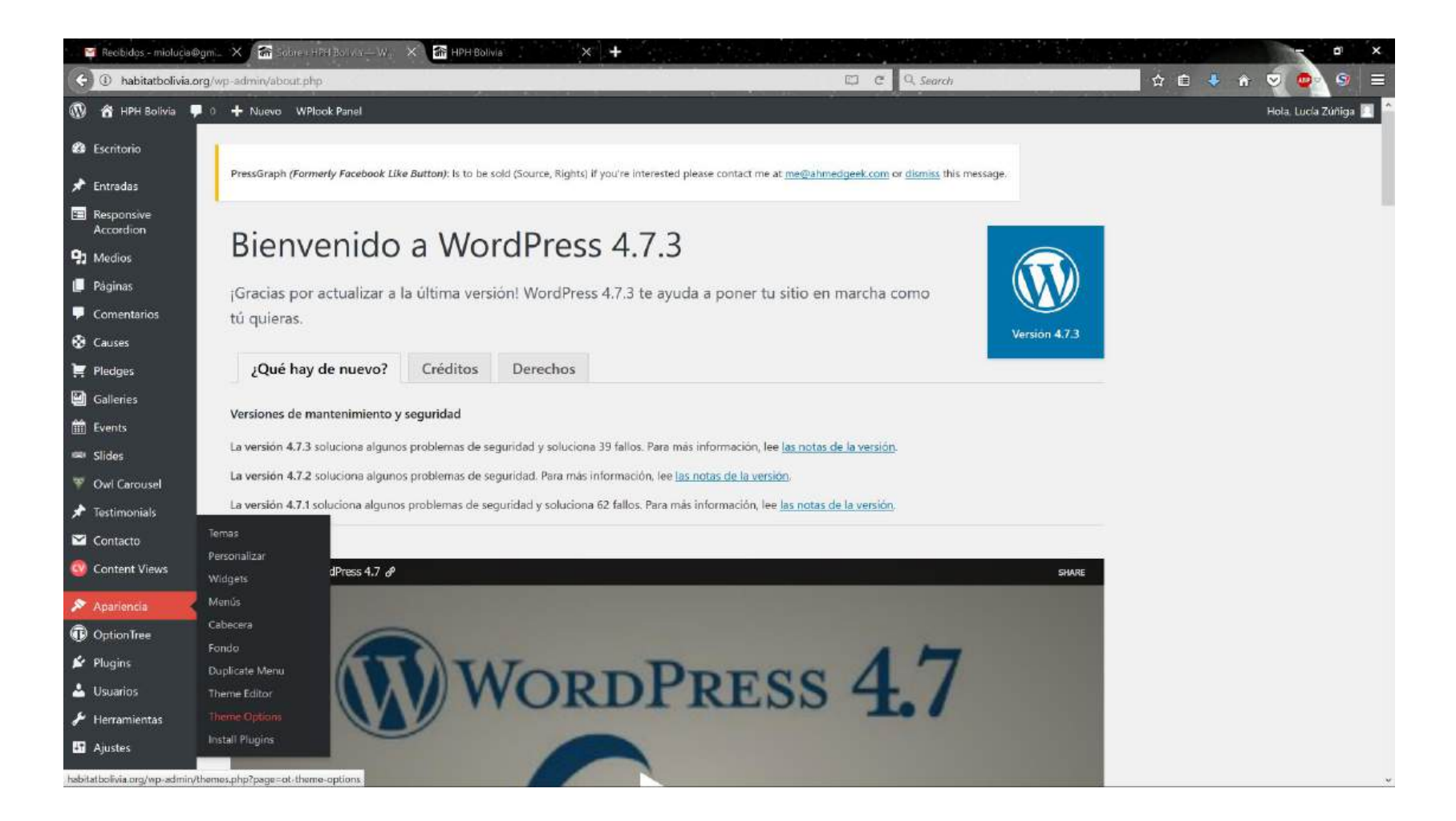

#### Toolbar

| 🛛 Recibidos - miolucia@gi                                 | n 🗙 🕋 Trieme Optio                      | as i HPH Boli, 🗙 🔐 HPH Bolivia 🛛 🗙 🕇                                   |            |                                                    |
|-----------------------------------------------------------|-----------------------------------------|------------------------------------------------------------------------|------------|----------------------------------------------------|
| 🗧 🔅 habitatbolivia.org                                    | /wp-admin/themes.php?                   | page=ot-theme-options                                                  | C Q Search | ☆ @ ↓ A ♥ @ S =                                    |
|                                                           | 0 🕂 Nuevo WPlook                        | Panel                                                                  |            | Hola, Lucía Zúňíga 📶 👌                             |
| Contacto                                                  | General settings<br>Toolbar             | Phone Number                                                           |            |                                                    |
| 🔊 Apariencia 🔷                                            |                                         |                                                                        |            |                                                    |
| Temas                                                     | CaliOut<br>Blog/News                    | +59144200330                                                           | Add the p  | hone number.                                       |
| Personalizar<br>Widgets<br>Menús<br>Cabecera              | Causes<br>Events<br>Gallery             | Social Network Navigation                                              |            |                                                    |
| Fondo<br>Duplicate Menu<br>Theme Editor                   | Projects<br>Documents<br>Staff          | Facebook                                                               | Press the  | Add New button in order to add social media links. |
| Theme Options<br>Install Plugins                          | Sidebars                                | Twitter                                                                |            |                                                    |
| OptionTree                                                | Testimonials                            | Youtube                                                                | A          |                                                    |
| 💋 Plugins                                                 | Payments<br>Email                       | You can re-order with drag & drop, the order will update after saving. | Add New    |                                                    |
| ✤ Herramientas ♣1 Ajustes                                 | Footer<br>Custom Code<br>Extra Settings | General Donation link                                                  |            |                                                    |
| <ul> <li>MailChimp for WP</li> <li>BxSlider WP</li> </ul> | Métricas<br>Mapa Footer                 | /donar-ahora/                                                          | Add link f | or "General Donation" .                            |
| Contact Form DB                                           | Custom Scripts                          | General Donation text                                                  |            |                                                    |
| 🕜 BWS Panel                                               |                                         |                                                                        |            |                                                    |

#### **Click to edit**

| M Recibidos, - miolucia@ga | X Minime Options       | - HPH Ball 🔍 🏦 HPH Ballvia X 🕂                                            |                                                                                   |                                                             |
|----------------------------|------------------------|---------------------------------------------------------------------------|-----------------------------------------------------------------------------------|-------------------------------------------------------------|
| (C) (D) habitatbolivia.org | wp-admin/themes.php?pa | ge=ot-theme-options                                                       | El C Q Search                                                                     | 수 🖻 🔸 🍙 💟 🚳 🗏                                               |
| 🔞 🏠 HPH Bolivia 📮          | + Nuevo WPlook Pa      | nel                                                                       |                                                                                   | Hola, Lucía Zúñiga 🛄                                        |
| Widgets                    | Causes                 |                                                                           |                                                                                   |                                                             |
| Menús                      | Events                 | Social Network Navigation                                                 |                                                                                   |                                                             |
| Cabecera                   | Gallery                |                                                                           |                                                                                   |                                                             |
| Fondo                      | Projects               |                                                                           |                                                                                   |                                                             |
| Duplicate Menu             | Documents              | Facebook                                                                  |                                                                                   | ress the Add New button in order to add social media links. |
| Theme Editor               | Staff                  |                                                                           |                                                                                   |                                                             |
| Theme Options              | Sidebars               | star of                                                                   |                                                                                   |                                                             |
| Install Plugins            | Slider                 | Title                                                                     |                                                                                   |                                                             |
| OptionTree                 | Testimonials           |                                                                           |                                                                                   |                                                             |
| 🖉 Plugins                  | Payments               | Facebook                                                                  |                                                                                   |                                                             |
| 🕹 Usuarios                 | Email                  |                                                                           |                                                                                   |                                                             |
| & Herramientas             | Footer                 |                                                                           |                                                                                   |                                                             |
| Aiustes                    | Custom Code            | Service Name                                                              |                                                                                   |                                                             |
|                            | Extra Settings         |                                                                           |                                                                                   |                                                             |
| MailChimp for WP           | Métricas               | Earshook                                                                  | The name of the social nationsk site for                                          |                                                             |
| BxSlider WP                | Mapa Footer            | - Nouson                                                                  | example: "Facebook"                                                               |                                                             |
| Contact Form DB            | Custom Scripts         |                                                                           |                                                                                   |                                                             |
| 🔆 PressGraph               |                        | 101                                                                       |                                                                                   |                                                             |
| 🔿 BWS Panel                |                        | UKL                                                                       |                                                                                   |                                                             |
| PHP Code                   |                        |                                                                           |                                                                                   |                                                             |
| Revolution Slider          |                        | http://www.facebook.com/H%C3%A1bitat-para-la-Humanidad-Bolivia-1032900083 | Enter the URL of the social network site, for<br>example: http://www.facebook.com |                                                             |
| / WP Editor                |                        |                                                                           | /wplookthemes                                                                     |                                                             |
| Cerrar menú                |                        |                                                                           |                                                                                   |                                                             |
|                            |                        | Icon                                                                      |                                                                                   |                                                             |
|                            |                        | 1.92.000                                                                  |                                                                                   |                                                             |
| javascript.void(0);        |                        |                                                                           |                                                                                   |                                                             |

#### **Click to save**

| M Recibidos - miolucia@gn | ni 🗙 🏫 Thama Opfic   | ms (HPH Bol) X 🔐 HPH Bolivia X 🕂 |                                                                 |                                                              |
|---------------------------|----------------------|----------------------------------|-----------------------------------------------------------------|--------------------------------------------------------------|
| 🗧 🕘 habitatbolivia.org    | /wp-admin/themes.php | ?page=ot-theme-options           | C Q Search                                                      | 수 🗈 🔹 🐨 🐨 🐨 🐨 🐨 🐨                                            |
| 🔞 🏠 HPH Bolivia 📮         | 0 🕂 Nuevo WPlook     | ( Panel                          |                                                                 | Hola, Lucía Zúniga 🥅 🗍                                       |
| The succes                | OptionTree 2.        | 6.0                              |                                                                 |                                                              |
| Testimonials              |                      |                                  |                                                                 | Save Changes                                                 |
|                           |                      |                                  |                                                                 |                                                              |
| Contacto                  | General settings     |                                  |                                                                 |                                                              |
| Content views             | Toolbar              | Phone Number                     |                                                                 |                                                              |
| 🔊 Apariencia 🛛 🔸          | User                 |                                  |                                                                 |                                                              |
| Ternas                    | CallOut              | +59144200330                     |                                                                 | Add the phone number.                                        |
| Personalizar              | Blog/News            |                                  |                                                                 |                                                              |
| Widgets                   | Causes               |                                  |                                                                 |                                                              |
| Menús                     | Events               | Social Network Navigation        |                                                                 |                                                              |
| Cabecera                  | Gallery              |                                  |                                                                 |                                                              |
| Fondo                     | Projects             |                                  |                                                                 |                                                              |
| Duplicate Menu            | Documents            | Facebook                         | J 🗎                                                             | Press the Add New button in order to add social media links. |
| Theme Editor              | Staff                |                                  |                                                                 |                                                              |
| Install Plugins           | Sidebars             | Title                            |                                                                 |                                                              |
| D Ontine Tree             | Slider               | 11123                            |                                                                 |                                                              |
| Copuonnee                 | Pauments             |                                  |                                                                 |                                                              |
| Piugins                   | Email                | Facebook                         |                                                                 |                                                              |
| 📥 Usuarios                | Footer               |                                  |                                                                 |                                                              |
| 🔑 Herramientas            | Custom Code          | Sonico Namo                      |                                                                 |                                                              |
| 41 Ajustes                | Extra Settings       | Service Name                     |                                                                 |                                                              |
| MailChimp for WP          | Métricas             |                                  |                                                                 |                                                              |
| BxSlider WP               | Mapa Footer          | Facebook                         | The name of the social network site, for<br>example: "Facebook" |                                                              |
| Contact Form DB           | Custom Scripts       |                                  | 10 <b>7</b> 11                                                  |                                                              |
| A PressGraph              |                      |                                  |                                                                 | ~                                                            |

## Requirements

 Do not modify any of the other elements of the top header. Doing so can drastically affect the way the site looks.

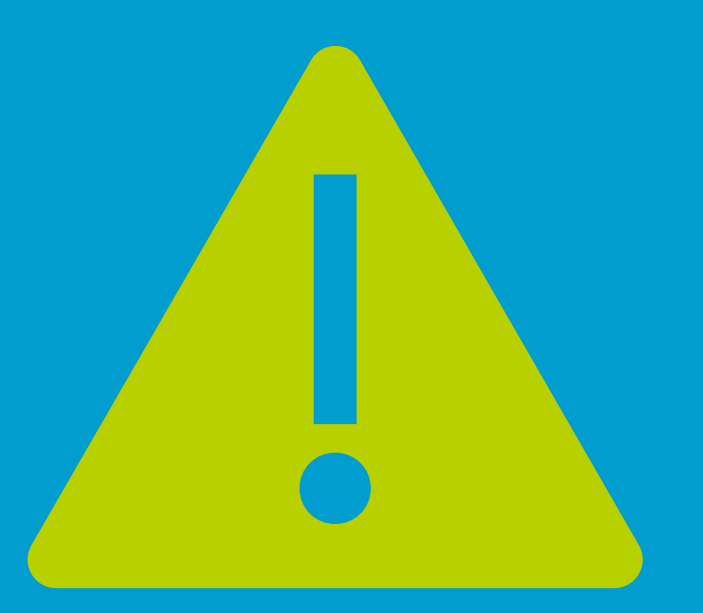

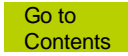

## Footer

#### Editing information in the footer of the home page

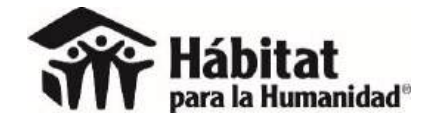

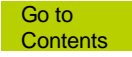

#### This is the footer.

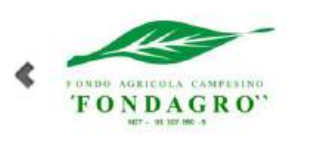

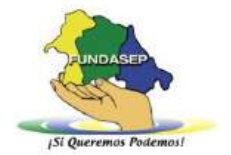

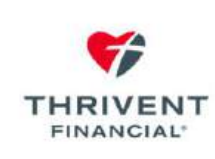

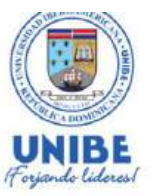

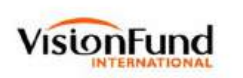

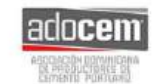

3

#### Contáctanos

Oficina Nacional (809) 547-2091 Calle Pidagro #58 El Millón, Santo Domingo, D.N. Email: info@habitatdominicana.org

#### **Preguntas frecuentes**

Se ofrece aquí respuesta a una selección de las preguntas más frecuentes.

Leer más

#### Hábitat para la Humanidad

Hábitat para la Humanidad es una organización sin fines de lucro, que aboga y trabaja por el derecho a la vivienda adecuada y a la mejora sostenible del hábitat comunitario.

#### Historias

Conoce las historias de nuestros aliados y de las familias que construyen una vivienda digna.

Leer más

#### Aviso de privacidad

Términos y condiciones

Todos los derechos reservados por Hábitat para la Humanidad República Dominicana.

y 🖸 🛗

### **Appearance / widgets**

| M Recibidos - miolucia@                                                                                                    | 9gm 🗙 🛛 🚮 Escritorio i Hibitat para la 🗙 🚮 Eccitorio i Habitat para la                                                                                                    | × + 1999 100 100 100 100 100 100 100 100 10 | or ×                   |
|----------------------------------------------------------------------------------------------------|----------------------------------------------------------------------------------------------------|---------------------------------------------|------------------------|
| (C) (C) www.habitatels                                                                                                    | salvador.org.sv/wp-admin/                                                                                                    | C <sup>e</sup> Q, Search                    | 습 🔒 🔸 🍙 🔍 😂 🚍          |
| <ul> <li>M Hábitat para la H</li> <li>Páginas</li> <li>Comentarios (1)</li> <li>Causes</li> </ul>                                                                                                    | Humanidad El Salvador 📀 2 📮 1 🕂 Nuevo WPlook Panel<br>Motores de búsqueda disuadidos<br>Akismet ha protegido su sitio de 1 comentario de spam hasta ahora.<br>En este momento no hay nada en la cola de spam.                                                                                                    | Sölo guardar                                | Hola, Lucia Zúñiga 🔙 🕈 |
| <ul> <li>Pledges</li> <li>Testimonials</li> <li>Galleries</li> <li>Events</li> <li>Slides</li> <li>Owl Carousel</li> <li>Testimonials</li> <li>Contacto</li> <li>WooCommerce</li> <li>Destautes</li> </ul> | Actividad       •         Publicaciones recientes       24 Nov 2015, 7:13 pm       Nuestra intervención         24 Nov 2016, 7:12 pm       El impacto de la vivienda adecuada         Comentarios recientes       •         De Marylada en El impacto de la vivienda adecuada       •         God, 1 feel like 1 sholud be takín notes! Great work       •         Todos (1)       Pendiente (1)       Aprobados (0)       Spam (0)       Papelera (0) |                                             |                        |
| Apariencia                                                                                                    | Temas                                                                                                    |                                             |                        |
| <ul> <li>Plugins 1</li> <li>Usuarios</li> <li>Herramientas</li> </ul>                                                                                                    | Call         New wororress ineme!         Energies           Widgets         ear comes with a new beautiful WordPress Theme           Network         al, that suits perfectly for those who want to create           Victures         al health and medical websites. The theme has           Cabecera         expect from a premium medical theme such ac           Fondo         e theme looks awesome at any size and is []                        |                                             |                        |
| Ajustes     MailChimp for WP     BxSlider WP     Contact Form DB                                                                                                    | Duplicate Menu         t 2017 Charity WordPress Theme! Diciembre           Theme Options         our Nonprofit collection one more beautiful and tase meet today our brand new 2017 Charity           WordPress theme. As the name suggests, Charity is a WordPress theme created for non-profit and charity organizations. The theme has been hult with all the necessary tools that allow you to build a [].                                         |                                             |                        |
#### The 4 columns are called footers.

| $\leftrightarrow$ $\rightarrow$ C (a ha | bitatdominicana.org/wp-admin/widgets.              | php                                    |                                                   | LD \$6   | 🖈 🚟 💷 🔟 🛯 S 🕻 | 3 🧿 🖈 🎲 E             |
|-----------------------------------------|----------------------------------------------------|----------------------------------------|---------------------------------------------------|----------|---------------|-----------------------|
| 🝈 省 Habitat para la                     | Humanidad República Domi 😯 22 🛛                    | 🖡 3 🕂 Añadir 🔿 Autoptimize 📲           | ExactMetrics WPlook Panel 🚸                       |          | Español 🛄     | Hola, Victor Solano 🖹 |
| Widgets                                 |                                                    |                                        | Español Pendish                                   |          |               |                       |
| Menús                                   | Widgets disponibles                                |                                        | Colourse Colours                                  |          |               |                       |
| Cabecera                                | Para activar un widget, arrástralo a una           | barra lateral o haz clic en él. Para   | Homepage Top                                      | <b>x</b> | Bottom Socios | *                     |
| Fondo                                   | desactivar un widget y borrar sus ajust<br>origen. | es, arrástralo de vuelta a su lugar de | Widgets in this area will be shown only on the Ho | me       |               |                       |
| Theme Options                           |                                                    |                                        | Page Template.                                    |          | Footer First  | *                     |
| Install Plugins                         | Archivos v                                         | Audio 👻                                | Texto                                             | -        |               |                       |
| Editor de temas                         | Un listado mensual de las entradas                 | Muestra un reproductor de audio.       |                                                   |          | Footer Second | *                     |
| OptionTree                              | de tu sitio.                                       |                                        |                                                   |          |               |                       |
| 🖌 Plugins 20                            | Buscar v                                           | Calendario 👻                           | Homepage News                                     | *        | Footer Third  | *                     |
| Marka Roles                             | Un formulario de búsqueda de tu                    | Un calendario de las entradas de tu    | Homepage Metrical                                 | - P      |               |                       |
| 🕹 Usuarios                              | sitio.                                             | sitio.                                 | Tompage Method                                    |          | Footer Fourth | × .                   |
| 🖋 Herramientas                          | Categorías 🔹                                       | Comentarios recientes *                | Page Donate                                       | •        |               |                       |
| 🕼 Ajustes                               | Lista o desplegable de categorías.                 | Los comentarios más recientes de       |                                                   |          |               |                       |
| YT Responsive                           |                                                    | tu sitio.                              | Bottom Donate                                     | Υ        |               |                       |
| ExactMetrics                            | Entradas recientes 🔹 👻                             | Galería 👻                              | Español English                                   |          |               |                       |
| Easy Accordion                          | Las entradas más recientes de tu                   | Muestra una galería de imágenes.       |                                                   |          |               |                       |
| Contact Form DB                         | anna.                                              |                                        |                                                   |          |               |                       |
| 📕 Final Tiles Gallery                   | HTML personalizado *                               | Image (Simple) *                       |                                                   |          |               |                       |

#### "First footer" corresponds to the first column.

| ← → C a ha                         | abitatdominicana.org/wp-admin/widgets.   | php                                     | EvactMatrice W/Diack Data)                         | 10 📴 🚖 🛲 💷 🔯 톬 💽 💿 🌧 🦕 :<br>Ennañel 📼 Hela Vinter Solana 🕅 |
|------------------------------------|------------------------------------------|-----------------------------------------|----------------------------------------------------|------------------------------------------------------------|
| Widgets                            | a Humanidad Republica Dona               |                                         | Exactments writer and                              |                                                            |
| Menús                              | Widgets disponibles                      |                                         |                                                    |                                                            |
| Cabecera                           | Para activar un widget, arrástralo a una | a barra lateral o haz clic en él. Para  | Homepage Top                                       | Bottom Socios                                              |
| Fondo                              | origen.                                  | ies, arrastraio de vueita a su lugar de | Widgets in this area will be shown only on the Hom | e                                                          |
| Theme Options                      |                                          |                                         | Page Template.                                     | Footer First                                               |
| Install Plugins<br>Editor de temas | Archivos 🔹                               | Audio *                                 | Texto                                              | The first footer widget area                               |
|                                    | Un listado mensual de las entradas       | Muestra un reproductor de audio.        |                                                    | Texto: Contáctanos                                         |
| OptionTree                         | de tu sido.                              |                                         | Homepage News                                      |                                                            |
| 🖉 Plugins                          | Buscar *                                 | Calendario 🔻                            |                                                    |                                                            |
| 🕌 Roles                            | Un formulario de búsqueda de tu          | Un calendario de las entradas de tu     | Homepage Metrical                                  | Footer Second *                                            |
| 👗 Usuarios                         | sitio.                                   | sitio.                                  |                                                    |                                                            |
| 🖉 Herramientas                     | Categorías •                             | Comentarios recientes 🔹                 | Page Donate                                        | Footer Third *                                             |
| 🖽 Ajustes                          | Lista o desplegable de categorías.       | Los comentarios más recientes de        |                                                    | Footer Fourth                                              |
| T YT Responsive                    |                                          | tu sitio.                               | Bottom Donate                                      |                                                            |
| ExactMetrics                       | Entradas recientes v                     | Galería 🔹                               | Español English                                    |                                                            |
| Easy Accordion                     | Las entradas más recientes de tu         | Muestra una galería de imágenes.        |                                                    |                                                            |
| Contact Form DB                    | sitio.                                   |                                         |                                                    |                                                            |
| Final Tiles Gallery                | HTML personalizado 🔹                     | Image (Simple) v                        |                                                    |                                                            |
| 🔤 XYZ PHP Code                     | Código HTML arbitrario.                  | An image from your Media Library.       |                                                    |                                                            |
| PixelYourSite                      | Imagen 👻                                 | Insert PHP Snippet 👻                    |                                                    |                                                            |
| O Slider Revolution                | Muestra una imagen.                      | Insert PHP Snippet                      |                                                    |                                                            |

#### Click on arrows to display content.

#### Modify. Click on "guardar" (save) when finished.

| In Matter pars & Hennendad & Schlander       I • Leve       Morecome       Morecome       Schlander (* 1)       Morecome       Schlander (* 1)       Schlander (* 1)       Schla                                                                                                    | ① www.habitatelsa        | lvador.org.sv/wp-admin/widgets.php                                                          |                                                                                                    | C C Search                         | 🗘 🖻 🦊 👘 🔜 🚭 🔊                                                                                                    |
|----------------------------------------------------------------------------------------------------|--------------------------|---------------------------------------------------------------------------------------------|----------------------------------------------------------------------------------------------------|------------------------------------|----------------------------------------------------------------------------------------------------|
| Out Canced<br>Testimonals<br>Contract     In-celeration de lie entratas de lie sitte<br>inter el sobietie<br>inter el sobietie<br>contract     Nover el aceitic de lie entratas de lie sitte<br>inter el sobietie<br>inter el sobietie<br>contract margin<br>contract margin<br>contract | 😚 Hábitat para la H      | umanidad El Salvador 🧿 2 📮 1 🕂 Nu                                                           | ievo WPlook Panel                                                                                                    |                                    | Hola, Lucia Zúñig:                                                                                                    |
| Retinomals     Categories     Categories de productors de Woodco.     Historias     I     Contact Page Widget area     Contact Page Widget area       Woodcommere     Contectarios recientes     Cartegories de productors de targetigale de categories de productors de targetigale de categories de productors.     Top Home Page Widget area     I     First Footer Widget Area       Aarienes     Contectarios recientes     Entradas recientes     Middle Left Home Page Widget area     I       Aarienes     Contact & productors mais utilizations de mais recientes de ta utilis.     Middle Right Home Page Widget area     I       Page Vidget area     I     Top Home Page Widget area     I       Middle Right Home Page Widget area     I     Index       Middle Right Home Page Widget area     Index       Middle Right Home Page Widget area     Index       Middle Right Home Page Widget area     Index       Middle Right Home Page Widget area     Index       Middle Right Home Page Widget area     Index       Middle Right Home Page Widget area     Index       Middle Right Home Page Widget area     Index       Middle Right Home Page Widget area     Index       Middle Right Home Page Widget area     Index       Middle Right Area     Index intervines de targetige at eperinter       Middle Right Area     Index intervines de targetige at eperinter       Marte                                                                                                    | Owi Carousel             | Un calendario de las entradas de lu silio.                                                  | Mostrar el canito del usuario en la barra<br>lateral (sidehar)                                                                                      | Novedades                          | v Ganery Widget area                                                                                                    |
| Wood commerce   Productors   Againence   Againence    Againence   Againence                                                                                                    | Testimonials<br>Contacto | Categorias                                                                                  | Categorías de productos de WooCo                                                                                                    | Historias                          | Contact Page Widget area                                                                                                  |
| Productors   Applications   Applications                                                                                                    | WooCommerce              | Lista o desplegable de categorías.                                                          | Una lista o desplegable de categorias de<br>productos.                                                                                              | Top Home Page Widget area          | Socios Footer Widget Area                                                                                                 |
| Instruction     Los competitations más residentes de ta alta     Los enfondas más más recientes de ta alta     Maistra de productos WooCommene     Filto de precios de WooCommene       Instruction     Filtor de productos WooCommene     Filtor de precios de WooCommene     Bottom Home Page Widget area     Trate:       Instruction     Filtor de productos mais utilizadas     Maistra un control desizante del filto de precios de wooCommene     Bottom Home Page Widget area     Trate:     HABITAT EL SALVADOR       Instruction     Filtor de puntuación media de Woo.     Filtor de navegación por capas de     Page Widget area     Middle Right Home Page Widget area     Trate:       Instruction media de Woo.     Filtor de navegación por capas de     Page Widget area     Detom Home Page Widget area     Trate:       Instruction media de Woo.     Filtors de navegación por capas de     Page Widget area     Detom Home Page Widget area     Trate:       Instruction media de Woo.     Filtors de navegación por capas de     Page Widget area     Detom Home Page Widget area     Trate:       Instruction media de Woo.     Filtors de navegación por capas de     Press/Blog Widget area     Traute:     Traute:       Wastra filtor de puntuación cuandas de filtor de maregación por capas de WooCom     Maistra filtor de puntuación cuandas de filtor de maregación por capas de WooCom     Causes Widget area     Traute:     Traute:       Wastra filtor de suscripción de Mail                                                                                                    | Productos                | Comentarios recientes                                                                       | Entradas recientes                                                                                                    | Middle Left Home Page Widget area  | First Footer Widget Area     The first footer widget area                                                                 |
| Partizizio     Efiguetas de productos WooCommerce     Filtro de precios de WooCommerce       peb.<br>bis     Tais eliquetas de productos más utilizadas<br>en formato de nube.     Manstes un control desizante del filtro de<br>precios en un widget que se en<br>masterin durante la visualización de las<br>categorias de productos.     Bottom Home Page Widget area     Tutos:<br>HABITAT EL SALVADOR       cara     Filtro de puntuación media de Woo     Filtros de navegación por capas de<br>en opportante la visualización de las<br>categorias de productos.     Page Widget area     Contenido:       r     Filtro de puntuación media de Woo     Filtros de navegación por capas de<br>entos previous.     Press/Blog Widget area     Intros de navegación del mas de 6.8<br>multiconsels adesuadas de súdad de vida de más de 6.8<br>multiconsel de vida de más de 6.8       Promulario de suscripción de MaliC     Menter un formulario de suscripción de MaliC     Menter un tomulario de suscripción de mais de 10 ta subata de mas de 6.8       Malifing para WortPress     Atades un menig personalizado a tu bara<br>la terrat.     Masters un taribido personalizado a tu bara<br>la terrat.     Causes Widget area       Malifing for WP<br>bistider WP     Acceder, RSS y enleces de WortPress.com<br>bistider WP     Acceder, RSS y enleces de WortPress.com<br>bistida de visual taribito personalizado de us categorias de productos.     Malifing parafos automáticamente<br>bis visualización de<br>la tradición de sustanción de<br>la terration de sustanción de<br>la terration de categorias de productos.     Malifing parafos automáticamente<br>bis visualización de<br>la terration de sustanción de<br>la terration de sustanción de<br>la terration de<br>la terration de s                                                                                                    | is                       | Los comentarios más recientes de tu sitio.                                                  | Las entradas más recientes de tu sitio.                                                                                                    | Middle Right Home Page Widget area | Texto: HÁBITAT EL SALVADOR                                                                                                |
| bit     en formato de nuble.     predoct num widge que te permite<br>nuderida la stade productos que se<br>muedran durante la visualización de las<br>categorias de productos.     Page Widget area     Contenido:       Page Widget area     Page Widget area     Hotorias Le subviction       r     Filtro de puntuación media de Woo     Filtros de navegación por capas de     Press/Blog Widget area     Induntar La visualización de las<br>categorias de productos.       r     Filtros de puntuación cuando<br>se ven los archivos y categorias de<br>productos.     Muestra filtros de navegación por capas de     Press/Blog Widget area     Induntar La visualización de de mais de 6.8       Voglions     Formulario de suscripción de Mailc     Menú personalizado a tu barra<br>lasteral.     Causes Widget area     Induntar La visualización de mais de 6.8       Visuarios     Muestra tu formulario de suscripción de Mailc     Menú personalizado a tu barra<br>lasteral.     Navestra ou tomoti personalizado a tu barra<br>lasteral.     Navestra ou tomoti personalizado a tu barra<br>lasteral.       Ajustes     Mestra tu formulario de suscripción de Mailc     Navestra ou tomoti personalizado a tu barra<br>lasteral.     Muestra tu isoublazación en de visualizado a tu barra<br>lasteral.     Muestra tu isoublazación en de visualizado en un visualización de<br>las arteral.     Muestra tu isoublazación de visualizado en un visualización de<br>las arteral.     Muestra tu forma de visualización de<br>las arteral.     Muestra tu formulario de suscripción de<br>las arteral.     Anadir patrafos automáticamente<br>las arteral.       Solicider WP </td <td>analizar<br/>gets</td> <td>Etiquetas de productos WooComme<br/>Tus etiquetas de productos más utilizadas</td> <td>Filtro de precios de WooCommerce Muestra un control deslizante del hitro de</td> <td>Bottom Home Page Widget area</td> <td></td>                                                                                                    | analizar<br>gets         | Etiquetas de productos WooComme<br>Tus etiquetas de productos más utilizadas                | Filtro de precios de WooCommerce Muestra un control deslizante del hitro de                                                                         | Bottom Home Page Widget area       |                                                                                                    |
| Filtro de puntuación media de Wo…       Filtros de navegación por capas de …         Press/Blog Widget area       press/Blog Widget area         Diplom Tree       Press/Blog Widget area         Plugins Image: Portulación cuando se ven los archivos y categonías de masegación por capas de …       Press/Blog Widget area         Plugins Image: Portulación cuando se ven los archivos y categonías de masegación por capas de …       Press/Blog Widget area         Plugins Image: Portulación cuando se suscripción de MailC…       Menú personalizado a tu barra lateral.         Viustes       Malchimp para WordPress       Añade un menú personalizado a tu barra lateral.         Viustes       Malchimp para WordPress.com       Muestra un terporatización de unacción de unaceiper de unacción de unacción de unacción de unacción de unacción                                                                                                    | is<br>cera<br>io         | en formato de nube.                                                                         | precios en un widget que te permite<br>reducir la lista de productos que se<br>muestran durante la visualización de las<br>categorías de productos. | Page Widget area                   | Contenido:<br>Hábitat para la Humanidad es una organización sin fines de                                                  |
| Fittar productos por puntuación cuando<br>se ven los archivos y categorías de<br>producto. Muestra filtos de navegación en capas<br>ectivos pare que los usuarios puedan ver y<br>desactiverlos.   Portulario de suscripción de MailC Menó personalizado   Nuestra to formulario de suscripción de<br>MailChimp pare WordPress Afade un menú personalizado a tu barra<br>lateral.   NallChimp for WP<br>xSlider WP. Acceder, RSS y enlaces de WordPress.com.   Nuestra to i suscripción de<br>MailChimp for WP Muestra to insubicación de<br>las regorías de productos.                                                                                                    | cate Menu<br>e Options   | Filtro de puntuación media de Woo                                                           | Filtros de navegación por capas de                                                                                                    | Press/Blog Widget area             | para famílias de escasos recursos. La organización, fundada en<br>1976, tiene presencia en más de 70 países alrededor del |
| Iugins ①       Formulario de suscripción de MailC       Menú personalizado         Nuestra tu formulario de suscripción de MailC       Aflade un menú personalizado a tu barra lateral.         Justes       Muestra tu formulario de suscripción de MailC       Aflade un menú personalizado a tu barra lateral.         Justes       Meta       Navegación por capas de WooCom         AalCchimp for WP       Acceder, RSS y enlaces de WordPress.com.       Muestra un atributo personalizado en un wridget que te permite reducir la lista de las productos.         Sticler WP       Muestra un terributo personalizado de suscripción de las cetegorias de productos.       Muestra un atributo personalizado en un wridget que te permite reducir la lista de las productos durante la visualización de las cetegorias de productos.       MailCripáriafos automáticamente las cetegorias de productos.                                                                                                    | Pption Tree              | Filtrar productos por puntuación cuando<br>se ven los archivos y categorías de<br>producto. | Muestra filtros de navegación en capas<br>activos para que los usuarios puedan ver y<br>desactivarlos.                                              | Causes Widget area                 | mundo y ha mejorado la calidad de vida de más de 6.8<br>millones de personas                                              |
| suarios     Muestra to formulario de suscripción de<br>MailChimp para WordPress     Añade un menú parsonalizado a tu barra<br>laterad.       functos     MailChimp para WordPress     Navegación por capas de WooCom       NallChimp for WP<br>vsSider WP.     Acceder, RSS y enlaces de WordPress.com.     Muestra un atributo personalizado en un<br>widget que te permite reducir la lista de<br>los productos durante la visualización de<br>los productos.     Muestra un atributo personalizado en un<br>widget que te permite reducir la lista de<br>los productos.     Acceder, RSS y enlaces de WordPress.com.                                                                                                    | lugins 🕕                 | Formulario de suscripción de MailC                                                          | Menú personalizado                                                                                                    |                                    |                                                                                                    |
| Justes     Meta     Navegación por capas de WooCom       fallChimp for WP     Acceder, RSS y enlaces de WordPress.com.     Muestra un atributo personalizado en un<br>wridget que te permite reducir la lista de<br>los productos durante la visualización de<br>las categorias de productos.     Muestra un atributo personalizado en un<br>wridget que te permite reducir la lista de<br>los productos durante la visualización de<br>las categorias de productos.     Anadir párrafos automáticamente<br>Borrar ( Cerrar                                                                                                    | Isuarios<br>Ierramientas | Muestra tu formulario de suscripción de<br>MailChimp para WordPress                         | Aflade un menú personalizado a tu barra<br>lateral.                                                                                                 |                                    |                                                                                                    |
| MailChimp for WP<br>Acceder, RSS y enlaces de WordPress.com.<br>Muestra un atributo personalizado en un<br>widget que te permite reducir la lista de<br>los productos durante la visualización de<br>las categorias de productos.<br>Berrar   Cerrar                                                                                                    | Ajustes                  | Meta                                                                                        | Navegación por capas de WooCom                                                                                                    |                                    |                                                                                                    |
| In a categoria de productos.  Añadr pártafos automáticamente  Ins categorias de productos.  Borrar   Cerrar  Guardar                                                                                                    | failChimp for WP         | Acceder, RSS y enlaces de WordPress.com.                                                    | Muestra un atributo personalizado en un<br>widget que le permite reducir la lista de                                                                |                                    |                                                                                                    |
|                                                                                                    | Contact Form DB          |                                                                                             | las categorías de productos.                                                                                                    |                                    | Añadir párrafos automáticamente  Borrar   Cerrar  Guardar                                                                 |

#### Do not modify "second footer".

| ightarrow C ( ) has                    | abitatdominicana.org/wp-adm                                           | in/widgets                   | php                                                                      |                | E.                                                                               | 🖣 🖈 🚟 💷 🔟 📓 S 🕒 (             | 🧿 🛪 🙆 E         |
|----------------------------------------|-----------------------------------------------------------------------|------------------------------|--------------------------------------------------------------------------|----------------|----------------------------------------------------------------------------------|-------------------------------|-----------------|
| 🔒 🔏 Habitat para la                    | a Humanidad República Domi                                            | O 22                         | 🗭 3 🕂 Añadir 📀 Autopti                                                   | mize 📶         | ExactMetrics WPlook Panel 🚸                                                      | Español 🛄 Hola                | , Victor Solano |
| <b>/idgets</b><br>Ienús                | Widgets disponibles                                                   |                              |                                                                          |                | Español English                                                                  |                               |                 |
| abecera<br>ondo<br>'heme Options       | Para activar un widget, arré<br>desactivar un widget y bon<br>origen. | ástralo a un<br>rar sus ajus | a barra lateral o haz clic en él. F<br>tes, arrástralo de vuelta a su lu | 'ara<br>gar de | Homepage Top  Widgets in this area will be shown only on the Home Page Template. | Bottom Socios                 | •               |
| nstall Plugins<br>ditor de temas       | Archivos                                                              | ٠                            | Audio                                                                    | *              | Texto                                                                            |                               |                 |
| OptionTree                             | Un listado mensual de las<br>de tu sitio.                             | entradas                     | Muestra un reproductor de a                                              | idio.          | Homopage Nous                                                                    | The second footer widget area |                 |
| Plugins 🥹                              | Buscar                                                                | ٠                            | Calendario                                                               | *              | nomepage news                                                                    | Texto: Preguntas frecuentes   | ×               |
| Usuarios                               | Un formulario de búsqued<br>sitio.                                    | a de tu                      | Un calendario de las entrada<br>sitio.                                   | s de tu        | Homepage Metrical                                                                | Factor Third                  |                 |
| ′ Herramientas                         | Categorías                                                            | ٠                            | Comentarios recientes                                                    | ٣              | Page Donate *                                                                    | Footer Third                  | ¥               |
| Ajustes                                | Lista o desplegable de cat                                            | tegorias.                    | Los comentarios más recient<br>tu sitio.                                 | es de          | Bottom Donate                                                                    | Footer Fourth                 | *               |
| ExactMetrics                           | Entradas recientes                                                    |                              | Galería                                                                  |                | Español English                                                                  |                               |                 |
| Easy Accordion                         | Las entradas más reciente<br>sitio.                                   | es de tu                     | Muestra una galería de imáge                                             | nes.           |                                                                                  |                               |                 |
| Contact Form DB<br>Final Tiles Gallery | HTML personalizado                                                    | ×                            | Image (Simple)                                                           |                |                                                                                  |                               |                 |
| XYZ PHP Code                           | Código HTML arbitrario.                                               |                              | An image from your Media Lil                                             | orary.         |                                                                                  |                               |                 |
| PixelYourSite                          | Imagen                                                                | ٠                            | Insert PHP Snippet                                                       | *              |                                                                                  |                               |                 |
| Slider Revolution                      | Muestra una imagen.                                                   |                              | Insert PHP Snippet                                                       |                |                                                                                  |                               |                 |

### Do not modify "third footer"

| $\leftrightarrow$ $\rightarrow$ $C$ (a ha                | abitatdominicana.org/wp-admir                                            | n/widgets.                 | php                                                                    |                 |                                                                             | ED 8             | e 🖈 🚟 💷 🔤 🕒 💿                   | 🗯 🏠 🗄         |
|----------------------------------------------------------|--------------------------------------------------------------------------|----------------------------|------------------------------------------------------------------------|-----------------|-----------------------------------------------------------------------------|------------------|---------------------------------|---------------|
| 🔞 😚 Habitat para la                                      | a Humanidad República Domi                                               | O 22                       | 🛡 3 🕂 Añadir 🔿 Autop                                                   | timize 💵        | ExactMetrics WPlook Panel 🚸                                                 |                  | Español 💻 Hola, Vie             | ctor Solano 💽 |
| Widgets<br>Menús                                         | Widgets disponibles                                                      |                            |                                                                        |                 | Español English                                                             |                  |                                 |               |
| Cabecera<br>Fondo<br>Theme Options                       | Para activar un widget, arrás<br>desactivar un widget y borra<br>origen. | stralo a un<br>Ir sus ajus | a barra lateral o haz clic en él.<br>tes, arrástralo de vuelta a su lu | Para<br>Jgar de | Homepage Top<br>Widgets in this area will be shown only o<br>Page Template. | ▲<br>on the Home | Bottom Socios                   | •             |
| Install Plugins<br>Editor de temas                       | Archivos<br>Un listado mensual de las e                                  | •<br>ntradas               | Audio<br>Muestra un reproductor de a                                   | ₹               | Texto                                                                       | •                | Footer Second                   |               |
| <ol> <li>OptionTree</li> <li>Plugins </li> </ol>         | de tu sitio.<br>Buscar                                                   | Ţ                          | Calendario                                                             | •               | Homepage News                                                               |                  | Footer Third                    | $\odot$       |
| 😹 Roles<br>🕹 Usuarios                                    | Un formulario de búsqueda<br>sitio.                                      | de tu                      | Un calendario de las entrada<br>sitio.                                 | as de tu        | Homepage Metrical                                                           |                  | The Third footer widget area    |               |
| ≁ Herramientas ■ Aiustes                                 | Categorías                                                               | *                          | Comentarios recientes                                                  | ٣               | Page Donate                                                                 |                  | Texto, natital para la numanuad |               |
| YT Responsive                                            | Lista o desplegable de cate                                              | gorias.                    | Los comentarios más recien<br>tu sitio.                                | ites de         | Bottom Donate                                                               |                  | Footer Fourth                   | *             |
| <ul> <li>ExactMetrics</li> <li>Easy Accordion</li> </ul> | Entradas recientes                                                       | •<br>de tu                 | Galería<br>Muestra una galería de imág                                 | yenes.          | Español English                                                             |                  |                                 |               |
| Contact Form DB                                          | HTML personalizado                                                       | ¥                          | Image (Simple)                                                         | v               |                                                                             |                  |                                 |               |
| 🗮 XYZ PHP Code                                           | Código HTML arbitrario.                                                  |                            | An image from your Media L                                             | lbrary.         |                                                                             |                  |                                 |               |
| PixelYourSite                                            | Imagen                                                                   | •                          | Insert PHP Snippet                                                     | ×               |                                                                             |                  |                                 |               |
| O Slider Revolution                                      | Muestra una imagen.                                                      |                            | Insert PHP Snippet                                                     |                 |                                                                             |                  |                                 |               |

#### Do not modify "fourth footer"

C habitatdominicana.org/wp-admin/widgets.php L0 01 105 16 5 \* 4 \$ -🔗 Habitat para la Humanidad República Domi... 📀 22 📮 3 🕂 Añadir 💿 Autoptimize 💵 ExactMetrics 🛛 Włook Panel 🚸 (D) Español 🧮 Hola, Victor Solano 🖪 Widgets English Español Menús Widgets disponibles Cabecera Para activar un widget, arrástralo a una barra lateral o haz clic en él. Para **Bottom Socios** Homepage Top \* ٣ desactivar un widget y borrar sus ajustes, arrástralo de vuelta a su lugar de Fondo Widgets in this area will be shown only on the Home origen. Page Template. Theme Options **Footer First** Ŧ Install Plugins Archivos \* Audio Texto w. Editor de temas **Footer Second** Un listado mensual de las entradas Muestra un reproductor de audio. v de tu sitio. OptionTree Homepage News v Plugins (20) Buscar Calendario **Footer Third** \* w Roles Un formulario de búsqueda de tu Un calendario de las entradas de tu Homepage Metrical sitio. sitio. **Footer Fourth** (\*) 🚣 Usuarios The Fourth footer widget area Herramientas Categorías Comentarios recientes Page Donate \* Ajustes Texto: Historias v Lista o desplegable de categorías. Los comentarios más recientes de tu sitio. **Bottom Donate** YT Responsive Texto v Entradas recientes Galería \* ExactMetrics English Español Easy Accordion Las entradas más recientes de tu Muestra una galería de imágenes. sitio. Contact Form DB HTML personalizado Image (Simple) ¥ 📕 Final Tiles Gallery Código HTML arbitrario. An image from your Media Library. M XYZ PHP Code PixelYourSite Imagen ٠ Insert PHP Snippet Slider Revolution Muestra una imagen. Insert PHP Snippet

# **Partnerships**

#### Modifying or adding logos.

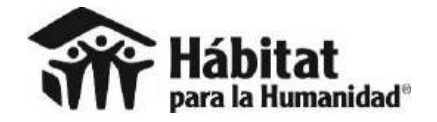

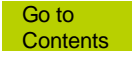

#### We call this section "socios y aliados" (Partnerships).

Hábitat para la Humanidad Dominicana trabaja en alianza con:

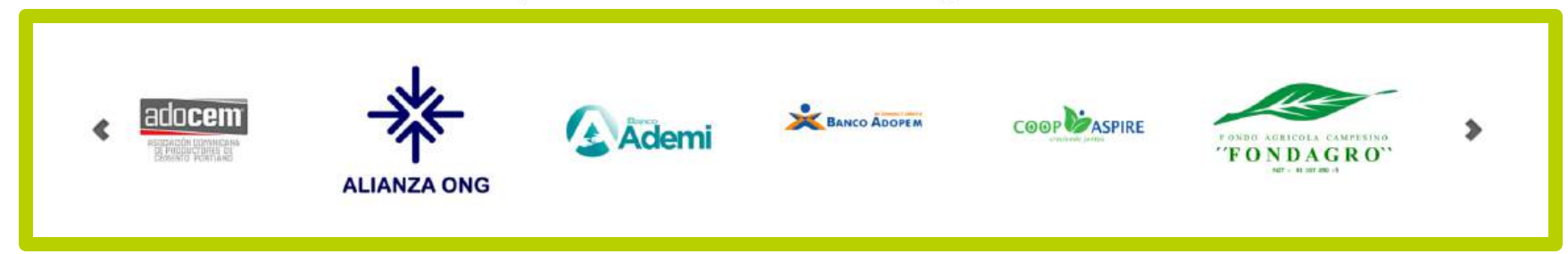

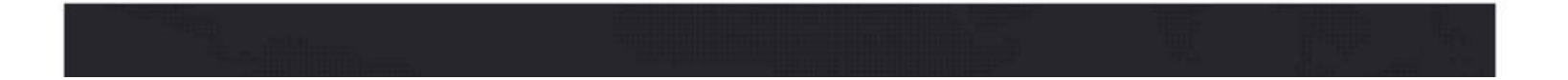

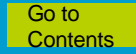

#### Wonderplugin carousel / Manage carousels

| Escritorios deixitet pera: s | rhams X 🕂                 |                      |                       |             |               |
|------------------------------|---------------------------|----------------------|-----------------------|-------------|---------------|
| 🗧 🔶 🛈 hpha.org.a             | r/wp-admin/               |                      |                       | C Q. Search | 📩 🗘 🗈 🕂 🕆 🔍 💁 |
| 🚯 👩 Habitat para la l        | humanidad Argentina 🛛 O 2 | 🏴 0 🕂 Nuevo          | WPlook Panel          |             | Hola, Lucia . |
| Comentarios                  | 17 Feb, 9:06 pm           | Primer Brigada de Vo | Juntarios Misión Gran |             |               |
| Galleries                    | Chaco                     |                      |                       |             |               |
| 🛗 Events                     | Wordfence activity in th  | ve past umsk         |                       |             |               |
| 🗢 Slides                     | wordfelice activity in th | ie past week         |                       |             |               |
| 🔻 Owi Carousel               | THE WAY                   | ordfe                | nco"                  |             |               |
| 🖈 Testimonials               |                           | orard                | nce                   |             |               |
| 🖼 Contacto                   | Top 5 IPs Blocked         | 1                    |                       |             |               |
| 🜍 Content Views              |                           |                      | Right Court           |             |               |
|                              | 192, 187, 98, 42          | Country              | 1442                  |             |               |
| n Apariencia                 | 17 0 160 23               | se se                | 47                    |             |               |
| OptionTree                   | 61.6.213.157              | S RN                 | -                     |             |               |
| 🕼 Plugins 🥹                  | 27.32.34.186              | AU                   | 6                     |             |               |
| 📥 Usuarios                   | 210,210,186,44            | - ID                 | 6                     |             |               |
| 🔑 Herramientas               |                           |                      |                       |             |               |
| 🖬 Ajustes                    | Update Blocked IPs        |                      |                       |             |               |
| 💐 MailChimp for WP           | Top 5 Countries P         | Blocked              |                       |             |               |
| 🛐 Contact Form DB            | top 5 countries b         | JIOCKEU              | 1                     |             |               |
| PHP Code                     | Country Total IPs         | s Blocked            | Block Count           |             |               |
| 🔅 Revolution Slider          |                           |                      | 1371                  |             |               |
| WonderPlugin                 | Overview<br>New Carousel  |                      | 181                   |             |               |
| Carousel                     | Manage Carousels          |                      | 75                    |             |               |
| 💵 Wordfence 📀                | Import/Export             |                      | 60                    |             |               |
| 😫 RoyalSlider                | Settings                  | -11                  |                       |             |               |
| O Cerrar menú                |                           | es                   |                       |             |               |

#### Select "carrusel," then "Editar".

| Manage Caroneels - Hasik                                                                                                    | нрас × +                                                        |               |                                |                                                                    |                     | - • ×                |
|----------------------------------------------------------------------------------------------------|-----------------------------------------------------------------|---------------|--------------------------------|--------------------------------------------------------------------|---------------------|----------------------|
| () hpha.org.ar/wp                                                                                                    | -admin/admin.php?page=wonderplugin_carouse                      | al_show_items | C                              | Q. Search                                                          | ☆ 自 ♣ ♠             | 🥺 😬 🖉 ≡              |
| 🕼 🏦 Habitat para la h                                                                                                    | umanidad Argentina 🛛 2 📮 0 🕂 Nuevo                              | WPlook Panel  |                                |                                                                    |                     | Hola, Lucía Zúñiga 🔲 |
| 🖈 Testimonials<br>🖼 Contacto                                                                                                    | All (2)   Published (2)   Trash (0)<br>Acciones en lote Aplicar |               |                                |                                                                    |                     |                      |
| Content Views                                                                                                    | D ID                                                            | Nome          | Shortcode                      | PHP code                                                           | Created             |                      |
| Apariencia                                                                                                    | 1                                                               | My Carousel   | [wonderplugin_carousel id="1"] | php echo<br do_shortcode("[wonderplugin_carousel<br>id="1"]); ?>   | 2017-04-27 15:30:14 |                      |
| <ul> <li>Plugins (2)</li> <li>Usuarios</li> </ul>                                                                                                    | 2<br>Trash Clone View Edit                                      | Socios        | (wonderplugin_carousel id=*2*) | php echo.<br do_shortcode(' wonderplugin_carousel<br>id="2']'); ?> | 2017-04-27 15:27:30 |                      |
| 🖉 Herramientas                                                                                                    | al D                                                            | Name          | Shortcode                      | PHP code                                                           | Created             |                      |
| 🕼 Ajustes                                                                                                    | Acciones en lote × Aplicar                                      |               |                                |                                                                    |                     |                      |
| MailChimp for WP     Contact Form D8     PHP Code     PHP Code     WonderPlugin     Carousel     Manage Carousels     Import/Export     Settings     Wordfence      Now Carousels |                                                                 |               |                                |                                                                    |                     |                      |
| hpha.org.ar/wp-admin/admin.                                                                                                    | php?page=wonderplugin_carousel_edit_item&itemid=2               |               |                                |                                                                    |                     | Versión 4.7.4        |

#### With "Editar" the logo can be replaced.

| hpha.org.ar/wp-    | admin/admin.php?page=wonderplugin_care     | ousel_edit_item&itemid=2      |                                | C Q. Search                        | ☆ 自 🖡 🎓 🔍 😳                                         |
|--------------------|--------------------------------------------|-------------------------------|--------------------------------|------------------------------------|-----------------------------------------------------|
| Habitat para la hu | umanidad Argentina 🖸 2 루 0 🕂 Nu            | ievo WPlook Panel             |                                |                                    | Hola, Lucía J                                       |
| mentarios          | Begin Installing plugin   Dismiss this not | tice                          |                                |                                    |                                                     |
| lleries<br>ents    | General Options                            |                               |                                |                                    |                                                     |
| ies                | Name                                       |                               | Socios                         |                                    |                                                     |
| l Carousel         |                                            |                               |                                |                                    |                                                     |
| imonials           | Designing                                  |                               |                                |                                    |                                                     |
| acto               | Videos 🛛 🕑 Srine                           | Obliche U Provlow             | Save & Publish                 |                                    |                                                     |
| ent Views          | Add Image Add Video Add Yo                 | ouTube Add YouTube Playlist A | dd Vimeo 🛛 Add WordPress Posts | Add WooCommerce / Custom Post Type | Add new item to the beginning Reverse List Delete A |
| riencia            |                                            | o <b></b>                     | 9                              | 4                                  |                                                     |
| onTree             |                                            | ~ N//                         | JANIA SALA                     | "                                  |                                                     |
| ins 😢              | P&G                                        |                               | vvniripool                     | Dow                                |                                                     |
| nos                |                                            | IRSA                          |                                |                                    |                                                     |
| tes.               | Edit   Deleta                              | Image<br>Edit   Delete        | lmage<br>Edit   Delete         | Image<br>Edit   Delete             | Image<br>Edit   Delete                              |
|                    | Move Up   Move Down                        | Move Up   Move Down           | Move Up   Move Down            | Move Up   Move Down                | Move Up   Move Down                                 |
| himp for WP        |                                            |                               |                                |                                    |                                                     |
| Code               | Bloomberg                                  |                               |                                |                                    |                                                     |
| lution Slider      |                                            |                               |                                |                                    |                                                     |
| derPlugin          | Image                                      |                               |                                |                                    |                                                     |
| usel               | Edit   Delete<br>Move Up   Move Down       |                               |                                |                                    |                                                     |
| Ifence 🕗           |                                            |                               |                                |                                    |                                                     |
| ISlider            |                                            |                               |                                |                                    |                                                     |

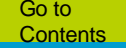

#### Use this screen to upload it.

| Heretal paralla humanda | ediAng X 🕂                             |                                 | 방법은 승규는 성격에 있는 것 같아. 이렇게 가지 않는 것이다.                                                        | e ×                                              |
|-------------------------|----------------------------------------|---------------------------------|--------------------------------------------------------------------------------------------|--------------------------------------------------|
| () (i) hpha.org.ar/wp   | -admin/admin.php?page=wonderplu        | gin_carousel_edit_item&itemid=2 | C Q. Search                                                                                | 🖈 🖻 🖡 n 👳 💁 🤤 🚍                                  |
| 🚯 🙆 Habitat para la 🕯   | sumanidad Argentina 🔘 2 🏓 0            | + Nuevo WPlook Panel            |                                                                                            | Hola, Lucía Zúñiga 🛄                             |
| Comentarios             | Begin installing plugin   Dism         | 40 72                           |                                                                                            |                                                  |
| Galleries               | General Options                        |                                 | Add image                                                                                  |                                                  |
| Events                  |                                        | Pater in a set UDI              |                                                                                            |                                                  |
| 💷 Slides                | Name                                   | Enter Image OKL                 | http://hpha.org.ar/wp-content/uploads/2016/07/Logos or Upload                              |                                                  |
| 👻 Owl Carousel          |                                        |                                 |                                                                                            |                                                  |
| 🖈 Testimonials          | Designing                              |                                 | Pau                                                                                        |                                                  |
| 🖾 Contacto              | 🚺 Images & Videos (                    |                                 |                                                                                            |                                                  |
| 🚳 Content Views         |                                        | Thumbnail URL                   | http://hpha.org.ar/wp-content/uploads/2016/07/Logot_or_Upload                              |                                                  |
| 🔊 Anariencia            | Add Image Add Video                    |                                 | Use thumbhair in carousei                                                                  | ew Item to the beginning Revense List Delete All |
|                         |                                        | litte                           | LogosAlianzas_0005_LogosNuevosV_0000_logo p_g                                              |                                                  |
|                         | D.C.                                   | Description                     |                                                                                            |                                                  |
| Piugins 🥶               | Pau                                    |                                 |                                                                                            | DIMAC.                                           |
| Suarios                 |                                        | Img alt text                    | Use Title as img alt text. To use a different text, uncheck the option and enter it below: |                                                  |
| Herramientas            | Image                                  |                                 |                                                                                            | nage                                             |
| 🖬 Ajustes               | Edit   Delete<br>Move Up.   Move Do    | Click to open Lightbox popup    | Open current image in Lightbox                                                             | Move Down                                        |
| MailChimp for WP        |                                        | Lightbox size                   | Set Lightbox size (px) 640 / 480                                                           |                                                  |
| 🗾 Contact Form DB       |                                        | Or click to open web link       |                                                                                            |                                                  |
| PHP Code                | Bloomber                               |                                 | Uncheck the option "Open current image in Lightbox" to enable weblink                      |                                                  |
| Revolution Slider       |                                        | Set web link onclick code       |                                                                                            |                                                  |
| WonderPlugin            | lmage                                  | Set web link target             |                                                                                            |                                                  |
| Carousei                | Edit   Delete<br>Move Up   Move Do     |                                 | Open web link in Lightbox                                                                  |                                                  |
| Wordtence               |                                        |                                 |                                                                                            |                                                  |
| BoyalSlider             |                                        |                                 | OK Cancel                                                                                  |                                                  |
| 🔮 Cerrar menú           | Gracias por crear con <u>WordPress</u> |                                 |                                                                                            | Version 4.7.4                                    |

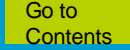

#### Use "delete" to eliminate the logo.

| v Hussilat para la human idad                                     | d.Aig × 🕂                                     |                                               |                                               |                                               |                                               |                 |                   | ×     |
|-------------------------------------------------------------------|-----------------------------------------------|-----------------------------------------------|-----------------------------------------------|-----------------------------------------------|-----------------------------------------------|-----------------|-------------------|-------|
| + hpha.org.ar/wp-                                                 | admin/admin.php?page=wonderplug               | in_carousel_edit_item&itemid=2                |                                               | C <sup>e</sup> Q. Search                      | <b>☆</b>                                      | 8 🖡 🏠 🖞         | ଚ୍ଚ 💿 🔊           | ≡     |
| 🔞 🍘 Habitat para la hu                                            | umanidad Argentina 🧿 2 📕 0                    | + Nuevo WPlook Panel                          |                                               |                                               | n swall he da dire e m                        | 1               | Hola, Lucía Zúñig | a 🔳 🏾 |
| Comentarios                                                       | Begin installing plugin   Dismiss t           | his notice                                    |                                               |                                               |                                               |                 |                   |       |
| Galleries                                                         | -<br>General Options                          |                                               |                                               |                                               |                                               |                 |                   |       |
| (B) Slides                                                        | Name                                          |                                               | Socios                                        |                                               |                                               |                 |                   |       |
| <ul><li>♥ Owl Carousel</li><li>★ Testimonials</li></ul>           | Designing                                     |                                               |                                               |                                               |                                               |                 |                   |       |
| Contacto                                                          | 🚺 Imagas & Videos 🔞                           | Sidns 0 Options 0 Proview                     | Save & Publish                                |                                               |                                               |                 |                   |       |
| Content Views Apariencia                                          | Add Image Add Video                           | Add YouTube Add YouTube Playlist              | Add Vimeo Add WordPress Posts                 | Add WooCommerce / Custom Post Type            | Add new item to the beginni                   | ng Reverse List | Delete All        |       |
| <ul> <li>OptionTree</li> <li>Plugins</li> <li>Usuarios</li> </ul> | r Pag                                         |                                               | Whirlpool                                     | 4 Dow                                         | 5 SODIMAC.                                    |                 |                   |       |
| Herramientas     Ajustes     MailChimp for WP                     | Image<br>Edit   Delete<br>Move Up   Move Down | Image<br>Edit   Delete<br>Move Up   Move Gown | Image<br>Edit   Delete<br>Move Up   Move Down | Image<br>Edit   Delete<br>Move Up   Move Down | Image<br>Edit   Delete<br>Move Up   Move Down |                 |                   |       |
| Contact Form DB                                                   | Bloomberg                                     |                                               |                                               |                                               |                                               |                 |                   |       |
| WonderPlugin<br>Carousel                                          | Image<br>Edit   Delete<br>Move Up   Move Down |                                               |                                               |                                               |                                               |                 |                   |       |
| Wordfence     KoyalSlider                                         |                                               |                                               |                                               |                                               |                                               |                 |                   |       |
| 3 Cerrar menú                                                     | Gracias por crear con <u>WordPress</u>        |                                               |                                               |                                               |                                               |                 | Versión 4         | 7.4   |

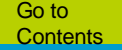

#### A new logo can be inserted with "Add Image".

| Fabitet pare to num enided                      | IAn × +                                  |                                      |                                        |                                      |                                      | - • ×                      |
|-------------------------------------------------|------------------------------------------|--------------------------------------|----------------------------------------|--------------------------------------|--------------------------------------|----------------------------|
| (C) (i) hpha.org.ar/wp-a                        | admin/admin.php?page=wonderplugin_ca     | arousel_edit_item&itemid=2           |                                        | C <sup>e</sup> Q Search              | \$                                   | 🗅 + A 🤍 💁 🖾 🗏              |
| 🛞 🔗 Habitat para la hu                          | imanidad Argentina 🖸 2 📮 0 🕂 M           | Nuevo WPlook Panel                   |                                        |                                      |                                      | Hola, Lucia Zúñiga 🔲       |
| Comentarios                                     | Begin installing plugin   Dismiss this n | iotice                               |                                        |                                      |                                      |                            |
| Galleries                                       | General Options                          |                                      |                                        |                                      |                                      |                            |
| IIII Slides                                     | Name                                     |                                      | Socios                                 |                                      |                                      |                            |
| V Owl Carousel                                  | Designing                                |                                      |                                        |                                      |                                      |                            |
| Contacto                                        | 🔞 Images & Videos 🔞 Rec                  | Optional Optional Optional           | Save & Publish                         |                                      |                                      |                            |
| Content Views Apariencia                        | Add Image Ad Video Add                   | YouTube Add YouTube Playlist         | Add Vimeo Add WordPress Posts          | Add WooCommerce / Custom Post Type   | Add new item to the beginning        | ng Reverse List Delete All |
| <ul> <li>OptionTree</li> <li>Plugins</li> </ul> | PeG                                      | 2                                    | Whirlpool                              | 4 Dow                                |                                      |                            |
| 🚢 Usuarios<br>🖋 Herramientas                    | Image                                    | IRSA                                 | Image                                  | Image                                | Image                                |                            |
| Ajustes     MailChime for WP                    | Edit   Delete<br>Move Up   Move Down     | Edit   Delete<br>Move Up   Move Down | Edit    Delete<br>Move Up    Move Down | Edit   Delete<br>Move Up   Move Down | Edit   Delete<br>Move Up   Move Down |                            |
| Contact Form DB                                 | 6                                        |                                      |                                        |                                      |                                      |                            |
| I PHP Code                                      | Bloomberg                                |                                      |                                        |                                      |                                      |                            |
| Revolution Slider                               |                                          |                                      |                                        |                                      |                                      |                            |
| WonderPlugin<br>Carousel                        | Image<br>Edit   Delete                   |                                      |                                        |                                      |                                      |                            |
| 💷 Wordfence 🧿                                   | Move Up   Move Down                      |                                      |                                        |                                      |                                      |                            |
| 😰 RoyalSlider                                   |                                          |                                      |                                        |                                      |                                      |                            |
| Cerrar menú                                     | Gracias par crear con <u>WordPress</u>   |                                      |                                        |                                      |                                      | Versión 4.7.4              |

#### Click "Save" when finished.

| <ul> <li>Entertaré presa la finaminación</li> </ul>                           | nd Arci 🗙 🕂                                                                                                    |                                                          | 201 1 2 2 1 2 2 2 2 2 2 2 2 2 2 2 2 2 2        |                                               |                                               | - ā x                      |
|-------------------------------------------------------------------------------|----------------------------------------------------------------------------------------------------|----------------------------------------------------------|------------------------------------------------|-----------------------------------------------|-----------------------------------------------|----------------------------|
| () hpha.org.ar/wp                                                             | -admin/admin.php?page=wonderplugin_car                                                                              | ousel_edit_item&itemid=2                                 |                                                | C Q Search                                    | <b>☆</b> (                                    | 🗎 🕂 A 🤜 💁 🗟 🚍              |
| <ul> <li>Habitat para la h</li> <li>Comentarios</li> <li>Galleries</li> </ul> | Aumanidad Argentina O 2 P 0 + Ni<br>His uneme recommends one following<br>Begin installing plugin   Dismiss this no | ievo WPlook Panel<br>pide <u>m: wooeconomice</u><br>tice |                                                |                                               |                                               | Hola, Lucia Züñiga 📶       |
| Events                                                                        | General Options                                                                                                    |                                                          |                                                |                                               |                                               |                            |
| I Slides                                                                      | Name                                                                                                    |                                                          | Socios                                         |                                               |                                               |                            |
| <ul> <li>Owi Carousel</li> <li>Testimonials</li> </ul>                        | Designing                                                                                                    |                                                          |                                                |                                               |                                               |                            |
| 🖾 Contacto                                                                    | 👔 Images & Videos 🛛 🙆 Chom                                                                                          | Optime O Pasta                                           | Several Publish                                |                                               |                                               |                            |
| 💿 Content Views 🔊                                                             | Add Image Add Video Add Y                                                                                           | ouTube Add YouTube Playlist                              | Add Willied Add World Hess Fosts               | Add WooCommerce / Custom Post Type            | e Add new item to the beginni                 | ng Reverse List Delete All |
| <ul> <li>OptionTree</li> <li>Plugins (2)</li> <li>Usuarios</li> </ul>         | x PRG                                                                                                    |                                                          | Whirlpool                                      | 4 Dow                                         | 5 SODIMAC.                                    |                            |
| <ul> <li>Herramientas</li> <li>Ajustes</li> </ul>                             | Image<br>Edit   Delete<br>Move Up   Move Down                                                                       | Image<br>Edit   Delete<br>Move Up   Move Down            | Image<br>Edit   Delette<br>Move Up   Move Down | Image<br>Edit   Delete<br>Move Up   Move Down | Image<br>Edit   Delete<br>Move Up   Move Down |                            |
| MailChimp for WP                                                              | 6<br>Bloomberg                                                                                                    |                                                          |                                                |                                               |                                               |                            |
| Revolution Slider                                                             |                                                                                                    |                                                          |                                                |                                               |                                               |                            |
| WonderPlugin<br>Carousel                                                      | Image<br>Edit   Delete                                                                                              |                                                          |                                                |                                               |                                               |                            |
| 🗰 Wordfence 😒                                                                 | Move Up   Move Down                                                                                                 |                                                          |                                                |                                               |                                               |                            |
| Cerrar menú                                                                   | Gracias por crear con <u>WordPress</u>                                                                              |                                                          |                                                |                                               |                                               | Versión 4.7.4              |

### Requirements

- Keep the size of logos at 640 x 480
- Don't modify any other element of the carousel, this could damage the appearance of the site.
- Recognize the support of companies making a contribution. Include their logo in the website as soon as the partnership is confirmed.

## **Thank You!**

If you have questions about this guide, contact: vsolano@habitat.org

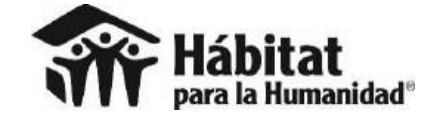

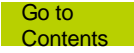